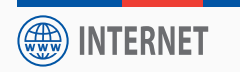

Guide d'installation - Aufbau-Anleitung - Start Guide

# **Routeur I-NET 512**

Router I-NET 512

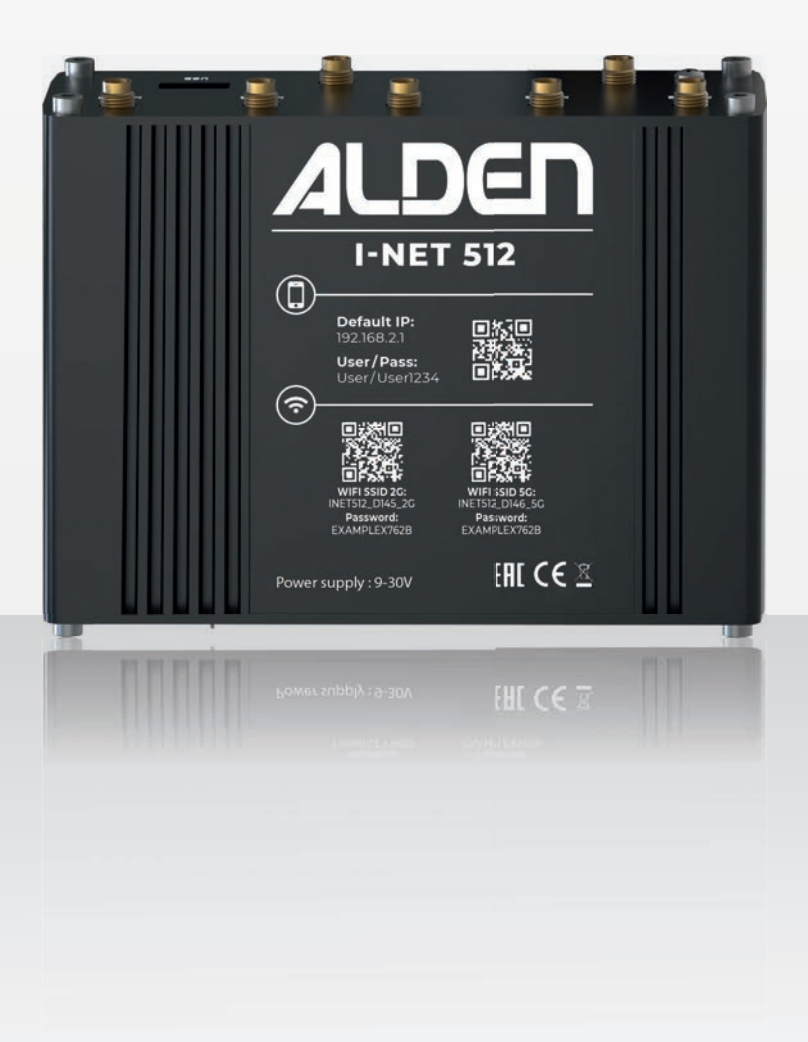

Modèles déposés – Photos non contractuelles – Document établi sous réserve de modifications techniques Geschütztes Modell – Technische Änderungen vorbehalten. Register pattern • Design and specifications are subject to change without notice.

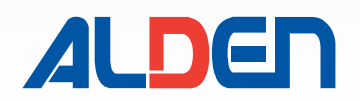

# Sommaire

| Sommaire2                                             | 2-3       |
|-------------------------------------------------------|-----------|
| Avertissements4                                       | -7        |
| - Sécuriser l'accès de votre appareil :               | 5         |
| - Manipulation du produit                             | 6         |
| - Mise à jour du I-NET 512                            | 7         |
| – Code PUK                                            | 7         |
| Information de sécurité I-NET 512                     | 8         |
| - Informations de sécurité I-NET 512                  | 8         |
| - Exposition RF                                       | 8         |
| - Conditions de fonctionnement                        | 8         |
| <ul> <li>Produits défectueux et endommagés</li> </ul> | 8         |
| – Sécurité électrique                                 | 8         |
| Installation09-                                       | 11        |
| - Configuration I-NET 512                             | 9         |
| - I-NET 512 Mesures spatiales et poids                | 9         |
| - Mesures principales                                 | 9         |
| - Vue avant                                           | 9         |
| - vue arriere                                         | 9         |
| - Espace de montage                                   | 10        |
|                                                       | . 10      |
| Configuration                                         | 14        |
| - Description des interfaces                          | .11       |
| - Brochage de la prise d'alimentation                 | .11       |
| - Carte SIM I-NET 512                                 | .12       |
| - Voyant d'alimentation                               | .13       |
| - voyants du port Etnernet                            | .13       |
| - voyants du port WAN                                 | 11        |
| - Voyants du leseau mobile                            | .14<br>11 |
| - Vovants de la Bande WiFi                            | 14        |
| - Info pratiques                                      | 15        |
| – Rénéteur WiFi                                       | 15        |
| - Sélection 5G/4G/3G                                  | .15       |
| - Sélection manuelle de l'opérateur                   | .15       |
| - Mode Normal /Avancé                                 | .15       |
| – Gestion réseau                                      | .15       |
| - Installation rapide                                 | .15       |
| Menu Statut                                           | 25        |
| 1 Menu Statut                                         | 16        |
| 1.1 Menu Statut > Apercu                              | .16       |
| – Modem                                               | .16       |
| – Bouton Widget : Infos                               | .16       |
| – Ajout de plus de widgets                            | .17       |
| - Déblocage carte SIM - code PUK                      | .17       |
| 1.2 Menu Statut > Système                             | .18       |
| 1.3 Menu Statut > Réseau                              | .19       |
| 1.3.1 Menu Statut > Réseau > Mobile                   | .19       |
| 1.3.2 Menu Statut > Réseau> LAN                       | .21       |
| 1.3.3 Menu Statut > Réseau> Topologie                 | .21       |
| 1.3.2 WiFi                                            | .22       |

| 1.4 Menu Statut > WiFi221.4.1 Menu Statut > WiFi > Interface221.4.2 Menu Statut > WiFi > Analyse des canaux221.5. Menu Statut > Données en temps réel231.5.1 Menu Statut > Données en temps réel ><br>Trafic231.5.2 Menu Statut > Données en temps réel ><br>Signal mobile241.6 Menu Statut > UTILISATION MOBILE25 |
|----------------------------------------------------------------------------------------------------|
| Menu Réseau 26-70                                                                                                    |
| 2. Menu Réseau                                                                                                    |
| 2.1 Menu Réseau > Mobile26                                                                                                    |
| 2.1.1 Menu Réseau > Mobile > Général                                                                                                    |
| - Paramètres de la carte SIM                                                                                                    |
| - Reconnexion sur signal faible27                                                                                                    |
| – Paramètres de l'opérateur 27                                                                                                    |
| - Paramètres de limite de SMS 27                                                                                                    |
| - LISSD 28                                                                                                    |
| 2 1 2 Menu Réseau > Mobile > Commutateur SIM                                                                                                    |
| 2.1.2 Menu Reseau > Mobile > Commutateur Sim                                                                                                    |
| 2 1 3 Menu Réseau > Mobile > onérateurs                                                                                                    |
|                                                                                                    |
| - Sélection manuelle de l'opérateur 30                                                                                                    |
| - Liste des onérateurs 31                                                                                                    |
| 2.2 Manu Páseau > WAN (Mode Avancá) 32                                                                                                    |
| - Interfaces WAN 32                                                                                                    |
| - Ajouter une nouvelle instance 32                                                                                                    |
| - Paramétrage des interfaces 32                                                                                                    |
| - Páglagos Cánáraux 32                                                                                                    |
| - Réglages Cénéraux : Statique 33                                                                                                    |
| - Reglages Generaux : Statique                                                                                                    |
| - Réglages Généraux : DHCP/6 34                                                                                                    |
| - Reglages Generaux : DDDoF 35                                                                                                    |
| - Réglages Cénéraux : mobile                                                                                                    |
| - Mode · NAT 35                                                                                                    |
| - Mode : NAT                                                                                                    |
| - Mode : Bridge (Folic)                                                                                                    |
| – Paramètres IPv6 40                                                                                                    |
| – Paramètres IPv6 : protocole Statique 40                                                                                                    |
| - Paramètres IPv6 : protocole DHCPv6 41                                                                                                    |
| – Paramètres IPv6 : PPPoF 41                                                                                                    |
| – Paramètres avancés 42                                                                                                    |
| – Paramètres avancés : protocole Statique 42                                                                                                    |
| – Paramètres avancés : protocole DHCP 43                                                                                                    |
| – Paramètres avancés : Protocole DHCPv6 44                                                                                                    |
| – Paramètres avancés : Protocole PPPoF 45                                                                                                    |
| – Paramètres avancés : Protocole mobile 46                                                                                                    |
| - Paramètres avancés : Protocole mobile > Limite                                                                                                    |
| de données mobiles 46                                                                                                    |
| – Paramètres nhysiques 47                                                                                                    |
| – Paramètres du pare-feu 17                                                                                                    |
| 2 3 Menu Réseau > LAN /2                                                                                                    |
| - Interfaces I AN                                                                                                    |
| - Ajouter une nouvelle instance 48                                                                                                    |
| – Paramètres généraux                                                                                                    |
|                                                                                                    |

| - Paramètres IPV649                                            |
|----------------------------------------------------------------|
| - Paramètres avancés49                                         |
| – Paramètres physiques50                                       |
| - Paramètres du pare-feu50                                     |
| - Serveur DHCP                                                 |
| - Serveur DHCP : configuration générale                        |
| - Serveur DHCP : paramètres avancés                            |
| – Options DHCP personnalisées                                  |
| - Serveur DHCP : paramètres IPv6                               |
| 2.4 Menu Réseau >WiFi54                                        |
| - SSID                                                         |
| – Configuration générale                                       |
| – Paramètres avancés                                           |
| - Configuration des interfaces                                 |
| - Configuration générale 58                                    |
| - Paramètres avancés · Mode points d'accès 59                  |
| - Paramètres avancés : Mode Client et Multi AP 60              |
| - Paramètres avancés : Mode Calles 61                          |
| - Sécurité WiFi 62                                             |
| - Filtre MAC 62                                                |
| - Mode client 63                                               |
| - Configuration du mode client                                 |
| - Mode maillage (ou MESH) 64                                   |
| - Noud de maillage                                             |
| Points d'accès multiples                                       |
| Paramètros généraux 66                                         |
| - Palalitettes generaux                                        |
| - Politis u acces                                              |
| - QR COUES WIFI                                                |
| 2.5 Mellu Reseau > GESTION RESEAU                              |
| - Configuration des dennées                                    |
| - Repartition des données                                      |
| - Regies                                                       |
| - Politique                                                    |
| Manu Samiras 71 00                                             |
| Menu Services                                                  |
| 3. Menu SERVICES71                                             |
| 3.1 Menu SERVICES > Services distants71                        |
| 3.1.1 Menu SERVICES > Services distants > RMS71                |
| 3.2 Menu SERVICES > VPN72                                      |
| 3.2.1 Menu SERVICES > VPN > IPSEC72                            |
| – Paramètres généraux secrets73                                |
| <ul> <li>Instance IPsec : paramètres de connexion74</li> </ul> |
| – Paramètres généraux74                                        |
| – Paramètres avancés75                                         |
| - Notes complémentaires :76                                    |
| 3.2.2 Menu SERVICES > VPN > OPENVPN77                          |
| - OPENVPN > Serveur77                                          |
| - OPENVPN > Client81                                           |
| 3.2.3 Menu SERVICES > VPN > WireGuard86                        |
|                                                                |

- Interface WireGuard > Paramètres avancés....87 - Interface WireGuard > Pairs......87

- Pairs > Configuration générale......87 

3.2.4 Menu SERVICES > VPN > ZeroTier .......89 3.3 Menu SERVICES > GPS......91

3.3.1 Menu SERVICES > GPS > Général......91

| Deutsch/German/Allemand 109                     |
|-------------------------------------------------|
| Bon de garantie108                              |
| Garantie108                                     |
| Garantie ALDEN107                               |
| 4.5 Menu Système > Redémarrer106                |
| 4.4.3 Menu Système > Assistant d'installation > |
| Mobile                                          |
| Général                                         |
| 4.4.1 Menu Système > Assistant d'installation > |
| 4.4 Menu Système > Assistant d'installation 104 |
| 4.3.1 Menu Système > Logiciel > Mise à jour du  |
| 4.3 Menu Système > Logiciel104                  |
| 4.2.2 Menu systeme > Maintenance > speedtest    |
| - Restaurer les paramètres par défaut           |
| - Restaurer la configuration                    |
| - Sauvegarde de la configuration102             |
| - Créer une configuration par défaut102         |
| / Restauration                                  |
| 4.2.1 Menu Système > Maintenance > Sauvegarde   |
| Parametres utilisateur                          |
| 4.1.3 Menu Systeme > Administration >           |
| - Général                                       |
| heure101                                        |
| 4.1.2 Menu Système > Administration > Date et   |
|                                                 |
| 4.1.1 Menu Système > Administration > Général   |
| 4 Meriu Système > Administration 100            |
| 4 Manu Systeme                                  |
| Manu Svstàma 100-106                            |
| utilisateurs99                                  |
| 3.4.5 Menu SERVICES > Hotspot > Gestion des     |
| d'utilisateurs                                  |
| 3.4.4 Menu SERVICES > Hotspot > Groupes         |
| – Alouter un thème personnalisé 97              |
| - Themes : Informations logiciel 97             |
| - I nemes : Images                              |
| – Thèmes                                        |
| destination96                                   |
| 3.4.3 Menu SERVICES > Hotspot > Page de         |
| 06                                              |

3.3.2 Menu SERVICES > GPS > Carte ......91

- Instances HOTSPOT......92

3.4.2 Menu SERVICES > Hotspot > Utilisateurs

3.4 Menu SERVICES > Hotspot ......92 3.4.1 Menu SERVICES > Hotspot > Général ......92

# **Avertissements**

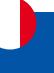

La reproduction de tout ou partie de ce guide est interdite sans un accord écrit de la part d'ALDEN.

ALDEN attire une attention particulière sur les risques encourus en cas de montage non conforme.

La responsabilité d'ALDEN ne pourra être engagée en cas de montage non conforme aux règles de l'art et en particulier si l'installation est effectuée par un non-professionnel.

Le revendeur est réputé connaître les règles de l'art et s'y conformer. Il respectera tout particulièrement les règles en matière de choix d'emplacement, de branchement électrique, de collage, de vissage. Il s'engage, en vendant et en installant un produit ALDEN, à informer son client du mode d'emploi et éventuellement du mode d'installation et lui remettra les documents nécessaires. Il attirera l'attention du client sur tous les aspects concernant la sécurité. Il informera le client que le produit vendu ne devra pas être détourné de l'utilisation prévue. En outre, il attirera l'attention du client, s'il y a lieu, sur l'obligation de respecter les lois en vigueur dans le ou les pays d'utilisation.

Toute intervention effectuée sur le produit sans accord préalable de la part d'ALDEN entraîne la nullité de la garantie.

Le vendeur ainsi que le constructeur ne peuvent en aucun cas être tenus pour responsables en cas de modifications des modes d'émission ou des puissances d'émission. Les événements inconnus du vendeur et du constructeur ne peuvent pas donner lieu à une demande d'échange, de remboursement ou d'indemnité de quelque nature qu'elle soit. Les zones de réception sont données à titre indicatif.

ALDEN décline toute responsabilité de quelque nature qu'elle soit, en particulier pour tout accident ou incident en cas de non-observation des instructions données, tant au niveau de l'installation que de l'utilisation.

L'ouverture des différents éléments est strictement interdite. Aucun recours en garantie ne sera possible dans ce cas.

Pour toute intervention sur le circuit électrique, remplacement ou branchement de la batterie, il conviendra de retirer les fusibles des câbles d'alimentation des équipements satellites. Si le véhicule est équipé d'un panneau solaire, retirer également le fusible du régulateur de charge.

Il est impératif de tirer une alimentation séparée et équipée d'un fusible 3 Ampères directement depuis la batterie cellule pour alimenter le routeur.

Il est impératif de protéger les embouts des câbles avec du scotch papier durant l'installation.

Utilisez uniquement les pièces de rechange et les accessoires originaux ou des pièces recommandées par un revendeur spécialisé, faute de quoi la garantie sera annulée. Toute intervention sur l'appareil doit être effectuée par des techniciens qualifiés.

Ne pas ouvrir le couvercle de l'appareil sous peine de s'exposer à des chocs électriques et d'annuler la garantie. Ne confier l'entretien et la maintenance de l'appareil qu'à du personnel qualifié.

Lors du branchement des câbles, veiller à ce que l'appareil soit débranché. Attendre quelques secondes après l'arrêt de l'appareil avant de le déplacer ou de débrancher les câbles connectés.

Si l'appareil ne fonctionne pas correctement lorsque vous avez respecté strictement toutes les instructions de la présente notice, contactez votre revendeur.

Cet appareil répond aux exigences gouvernementales en matière d'exposition aux ondes radio. Cet appareil est conçu et fabriqué pour ne pas dépasser les limites d'émission pour l'exposition à l'énergie des radiofréquences (RF) fixées par les agences autorisées. Pour assurer la conformité avec les directives d'exposition RF, l'appareil doit être utilisé avec une distance minimale de 20 cm du corps d'une personne. Le non-respect de ces instructions peut entraîner une exposition aux RF dépassant les limites des directives pertinentes.

Les antennes externes utilisées avec le I-NET 512 doivent être installées pour fournir une distance de séparation d'au moins 20 cm de toutes les personnes et ne doivent pas être co-localisées ou utilisées en conjonction avec une autre antenne ou émetteur.

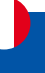

Tout gain d'antenne externe doit respecter les limites d'exposition RF et de puissance de sortie rayonnée maximale de la section de règle applicable.

#### • Le fait de procéder à l'installation implique l'acceptation des règles énoncées. •

### Sécuriser l'accès de votre appareil :

Conservez autant que l'usage le permet l'appareil près de vous. Changez régulièrement les codes d'accès (code PIN, mots de passes, etc..) de votre appareil.

Eteignez votre appareil lorsqu'il n'est pas utilisé ou pour éviter de capter des données sensibles. Installer les mises à jour du logiciel.

Etre attentif à la gestion des données : soyez attentif aux données relatives à votre vie privée, notamment en désactivant le partage automatique des données, si vous associez l'appareil à des réseaux sociaux. Effacer les données sur l'appareil avant de la mettre au rebut, de le vendre ou le remettre au service après-vente. Dans le cas de la connexion à point d'accès (AP) WiFi, s'assurer que ce dernier soit sûr.

Dans le cadre de l'utilisation du produit, ALDEN ne peut être tenue responsable :

- Du contenu auquel l'utilisateur peut accéder dans le cadre de l'utilisation du produit.
- Des échanges de données réalisés entre l'utilisateur et quelconque plateforme que ce soit.
- Des actions de tiers pour collecter, utiliser, transmettre et divulguer vos informations ou données.
- De la consommation sur la quantité des données mobiles liées à la carte SIM donnant accès à un opérateur de réseau mobile.

ALDEN se réserve le droit de mettre à jour automatiquement le logiciel y compris les corrections de bogues et les mises à jour, l'interface utilisateur ou de la manière dont vous accédez au contenu, et d'autres modifications susceptibles d'ajouter, de modifier ou de supprimer des fonctionnalités et des caractéristiques. Vous reconnaissez que ces mises à jour peuvent se produire automatiquement à tout moment. Vous comprenez que ces mises à jour sont nécessaires pour maintenir la compatibilité avec d'autres mises à jour de nos produits et peuvent être nécessaires pour des raisons de sécurité. En utilisant notre service, vous acceptez par la présente de recevoir ces mises à jour.

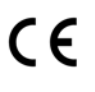

#### MARQUAGE POUR L'EUROPE

Le marquage CE qui est attaché à ce produit signifie sa conformité aux directives Radio Equipment Directive 2014/53/CE, Low Voltage Directive 2014/35/EU et RoHS 2011/65/CE.

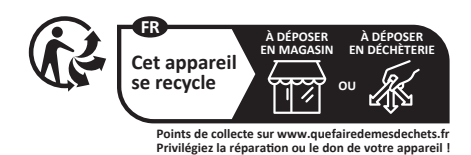

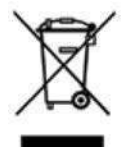

#### Directive DEEE (Union européenne et EEE uniquement).

Ce symbole indique que, conformément à la directive DEEE (2002/96/CE) et à la réglementation de votre pays, ce produit ne doit pas être jeté avec les ordures ménagères. Vous devez le déposer dans un lieu de ramassage prévu à cet effet, par exemple, un site de collecte officiel des équipements électriques et électroniques (EEE) en vue de leur recyclage ou un point d'échange de produits autorisé qui est accessible lorsque vous faites l'acquisition d'un nouveau produit du même type que l'ancien. Toute déviation par rapport à ces recommandations d'élimination de ce type de déchet peut avoir des effets négatifs sur l'environnement et la santé publique car ces produits EEE contiennent généralement des substances qui peuvent être dangereuses. Parallèlement, votre entière coopération à la bonne mise au rebut de ce produit favorisera une meilleure utilisation des ressources naturelles. Pour obtenir

plus d'informations sur les points de collecte des équipements à recycler, contactez votre mairie, le service de collecte des déchets, le plan DEEE approuvé ou le service d'enlèvement des ordures ménagères. (EEE : Norvège, Islande et Liechtenstein)

# **Avertissements**

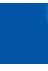

### **Manipulation du produit**

- Vous êtes seul responsable de l'utilisation que vous faites de votre appareil et des conséquences de son utilisation.
- L'utilisation de votre appareil est soumise à des mesures de sécurité destinées à protéger les utilisateurs et leur environnement.
- Traitez toujours votre appareil et ses accessoires avec soin et conservez-les dans un endroit propre et sans poussière.
- N'exposez pas votre appareil ou ses accessoires à des flammes.
- N'exposez pas votre appareil ou ses accessoires à des liquides, à l'humidité ou à une forte humidité.
- Ne laissez pas tomber, ne jetez pas ou n'essayez pas de plier votre appareil ou ses accessoires.
- N'utilisez pas de produits chimiques agressifs, de solvants de nettoyage ou d'aérosols pour nettoyer l'appareil ou ses accessoires.
- Ne peignez pas votre appareil ou ses accessoires.
- N'essayez pas de démonter votre appareil ou ses accessoires, seul le personnel est autorisé à le faire.
- N'utilisez pas votre appareil dans un environnement clos ou dans un endroit où la dissipation de la chaleur est mauvaise.
- Une utilisation prolongée dans un tel espace peut provoquer une chaleur excessive et augmenter la température ambiante, ce qui entraînera l'arrêt automatique de votre appareil ou la déconnexion de la connexion au réseau mobile pour votre sécurité. Pour utiliser à nouveau votre appareil normalement après un tel arrêt, refroidissez-le dans un endroit bien aéré avant de le rallumer.
- Veuillez vérifier les réglementations locales pour l'élimination des produits électroniques.
- N'utilisez pas l'appareil dans un endroit où la ventilation est restreinte.
- N'utilisez pas ou n'installez pas ce produit près de l'eau pour éviter tout risque d'incendie ou d'électrocution.
- Ne pas exposer l'équipement à la pluie ou à des zones humides.
- Disposez les câbles d'alimentation et Ethernet de manière à ce qu'ils ne soient pas susceptibles d'être piétinés ou d'être recouverts d'objets.
- Assurez-vous que la tension et le courant nominal de la source d'alimentation correspondent aux exigences de l'appareil. Ne connectez pas l'appareil à une source d'alimentation inappropriée.
- Ne laissez pas votre appareil et ses accessoires à la portée des jeunes enfants et ne les laissez pas jouer avec. Ils pourraient se blesser ou blesser d'autres personnes, ou endommager accidentellement l'appareil. Votre appareil contient de petites pièces avec des bords tranchants qui peuvent causer des blessures ou qui pourraient se détacher et créer un risque d'étouffement.
- Cet appareil, comme tout appareil sans fil, fonctionne à l'aide de signaux radio, qui ne peuvent garantir une connexion dans toutes les conditions. Par conséquent, vous ne devez jamais compter uniquement sur un appareil sans fil pour les communications d'urgence ou utiliser l'appareil dans des situations où l'interruption de la connectivité des données pourrait entraîner la mort, des blessures, des dommages matériels, la perte de données ou toute autre perte.
- L'appareil peut devenir chaud lors d'une utilisation normale.

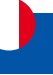

#### Mise à jour du I-NET 512

Le routeur I-NET 512 dispose d'un système de mise à jour automatique et manuelle du logiciel.

Des mises à jour du logiciel peuvent être effectuées automatiquement. Avant toute action sur l'appareil (coupure d'alimentation, redémarrage..), il convient de contrôler l'état des voyants et de s'assurer que le routeur ne soit pas dans une phase de mise à jour.

Pour mettre à jour le logiciel manuellement, se référer au chapitre "4.3.1 Menu Système > Logiciel > Mise à jour du logiciel", page 104.

L'installation d'une mise à jour se traduit visuellement par 3 étapes comme décrit ci-dessous :

- Toutes les LED éteintes : Téléchargement du nouveau logiciel (durée : jusqu'à 30secondes)
- Clignotement des 3 LED l'une après l'autre : Installation du nouveau logiciel (durée : jusqu'à 90 secondes).

IMPORTANT : ne pas mettre l'appareil hors tension durant cette étape.

- Tout s'allume
- Clignotement simultané des LED : Redémarrage du routeur (durée : jusqu'à 2 minutes)

NOTE : Pendant la phase d'installation de la mise à jour, la connexion WiFi sera interrompue.

ATTENTION : NE PAS METTRE LE ROUTEUR I-NET 512 HORS TENSION DURANT LA PHASE DE MISE A JOUR AU RISQUE DE RENDRE CELUI-CI DEFINITIVEMENT INUTILISABLE

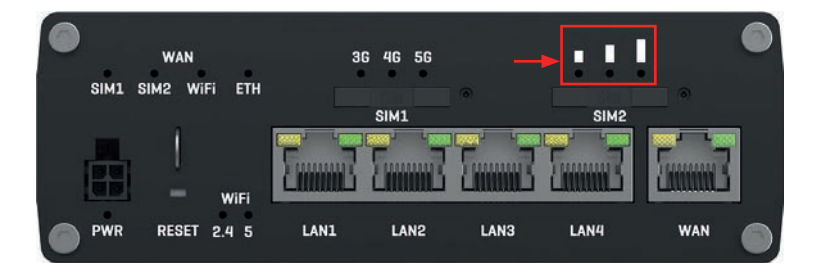

### **Code PUK**

Le code PUK (Personal Unblocking Key) est un code de secours composé de 8 chiffres qui permet de débloquer votre SIM lorsque vous avez indiqué trois fois de suite un code PIN erroné.

Vous le trouverez sur le document accompagnement de votre carte SIM. Il peut également être communiqué par le service client de votre opérateur. Vous disposez de 10 essais pour entrer ce code PUK.

La saisie de ce code s'effectue en cliquant sur le message "Débloquer la carte SIM ici" dans la fenêtre pop-up qui s'affiche après la saisie de 3 codes PIN erronés dans le menu RESEAU – Mobile – Général. (se référer au chapitre "2.1.1 Menu Réseau > Mobile > Général", page 26).

Le code PUK peut aussi être saisi sur la ligne informations carte SIM sur la page "Déblocage carte SIM – code PUK", page 17.

|          | Mobile 🗸              |                                  |                                                                                                    |
|----------|-----------------------|----------------------------------|----------------------------------------------------------------------------------------------------|
| h.       | Général               | SIM1                             | SIM2                                                                                                    |
| Statut   | Commutateur SIM       | ✓ PARAMÈTRES DE LA CARTE SIM     | <<                                                                                                    |
| Réseau   | Opérateurs<br>Réseaux | SIM par défaut                   | of an                                                                                                    |
| ~        | WAN                   | Refuser l'itinérance des données | (B)<br>2017 - 2017                                                                                                    |
| Services | LAN                   | VoLIE                            | (Auto 👻                                                                                                    |
| B.       | WiFi >                | Type de réseau                   | 50/40/50 auto                                                                                                    |
| Système  | Gestion réseau >      | PIN                              |                                                                                                    |
|          |                       | Sélection de la bande            | (Auto 📀                                                                                                    |
|          |                       | ~ RECONNEXION SUR SIGNAL FAIBLE  |                                                                                                    |
|          |                       | Activer                          |                                                                                                    |
|          |                       | ✓ PARAMÈTRES DE L'OPÉRATEUR      | SIM 1 est blogue, veullez fournir le code PUK<br>pour le debloguer, 10 tentatives reitantes. X<br>Debloguer la carte SIM ici |
|          |                       | Activer                          | (C)<br>of the                                                                                                    |

### Informations de sécurité I-NET 512

### **Exposition RF**

Cet appareil répond aux exigences gouvernementales en matière d'exposition aux ondes radio. Cet appareil est conçu et fabriqué pour ne pas dépasser les limites d'émission pour l'exposition à l'énergie des radiofréquences (RF) fixées par les agences autorisées. Pour assurer la conformité avec les directives d'exposition RF, l'appareil doit être utilisé avec une distance minimale de 20 cm du corps d'une personne. Le non-respect de ces instructions peut entraîner une exposition aux RF dépassant les limites des directives pertinentes.

Les antennes externes utilisées avec le I-NET 512 doivent être installées pour fournir une distance de séparation d'au moins 20 cm de toutes les personnes et ne doivent pas être co-localisées ou utilisées en conjonction avec une autre antenne ou émetteur.

Tout gain d'antenne externe doit respecter les limites d'exposition RF et de puissance de sortie rayonnée maximale de la section de règle applicable.

| Type<br>d'antenne | Gamme de fréquences               | Impédance | VSWR           | Gain *    | Radiation        | Connecteur  |
|-------------------|-----------------------------------|-----------|----------------|-----------|------------------|-------------|
| Mobile            | 800~960MHz,<br>1710~2690MHz       | 50 Ω      | ≤ 3,0          | ≤ 4 dBi   | omnidirectionnel | SMA mâle    |
| WiFi              | 2,4 ~ 2,5 GHz, 5,10 ~<br>5,95 GHz | 50 Ω      | 2,5<br>maximum | ≤ 3,5 dBi | omnidirectionnel | RP-SMA mâle |

\* Une antenne à gain plus élevé peut être connectée pour compenser l'atténuation du câble lorsqu'un câble est utilisé. L'utilisateur est responsable du respect des dispositions légales.

| Puissance d'émission maximale |        |  |
|-------------------------------|--------|--|
| WCDMA                         | 24 dBm |  |
| LTE                           | 23 dBm |  |
| WiFi                          | 20 dBm |  |

### **Conditions de fonctionnement**

Température de fonctionnement : -40° à +75° C

Le taux d'humidité doit être compris entre 10 % et 90 % (sans condensation). N'utilisez l'appareil que dans des environnements secs.

Abrité de la lumière directe du soleil

A l'écart des sources de chaleur

A l'écart des substances corrosives, des sels et des gaz inflammables

ATTENTION : un fonctionnement en dehors de la plage autorisée peut réduire considérablement la durée de vie de l'appareil.

### Produits défectueux et endommagés

- N'essayez pas de démonter l'appareil ou ses accessoires.
- Seul un personnel qualifié doit entretenir ou réparer l'appareil ou ses accessoires.
- Si votre appareil ou ses accessoires ont été immergés dans de l'eau, perforés ou soumis à une chute importante, ne les utilisez pas tant qu'ils n'ont pas été vérifiés dans un centre de service agréé.

### Sécurité électrique

- N'utilisez que des accessoires approuvés.
- Ne pas connecter avec des produits ou accessoires incompatibles.

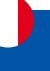

### **Configuration I-NET 512**

### I-NET 512 Mesures spatiales et poids

Cette page contient des informations sur les mesures et le poids du routeur I-NET 512. Les schémas fournis ici sont destinés à aider à déterminer la taille approximative de l'appareil avant l'installation.

Les figures présentées ci-dessous présentent les mesures de l'appareil sous plusieurs angles différents et de divers éléments (câbles, connecteurs, etc.) situés sur ou dépassant de l'appareil. Toutes les mesures sont spécifiées en millimètres (mm).

### **Mesures principales**

Dimensions L x H x P pour I-NET 512 :

 Boîtier de l'appareil \* :
 132 x 44,2 x 95,1 mm

 Boîte:
 355 x 60 x 175 mm

\* Les mesures du boîtier sont présentées sans connecteurs d'antenne, ni vis ; pour les mesures des autres éléments de l'appareil, consultez les sections ci-dessous.

### Vue avant

La figure ci-dessous illustre les mesures du I-NET 512 et de ses composants sur la face avant :

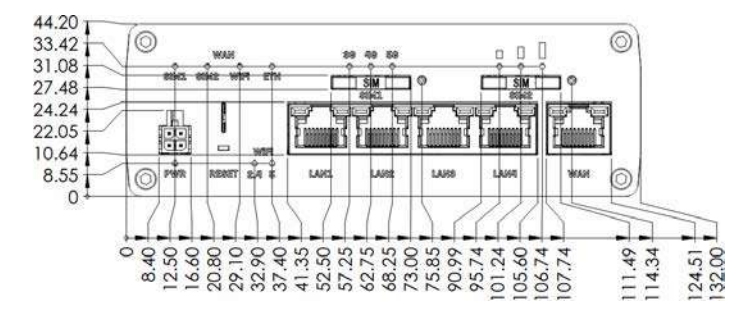

#### Vue arrière

La figure ci-dessous illustre les mesures du I-NET 512 et de ses composants sur la face arrière :

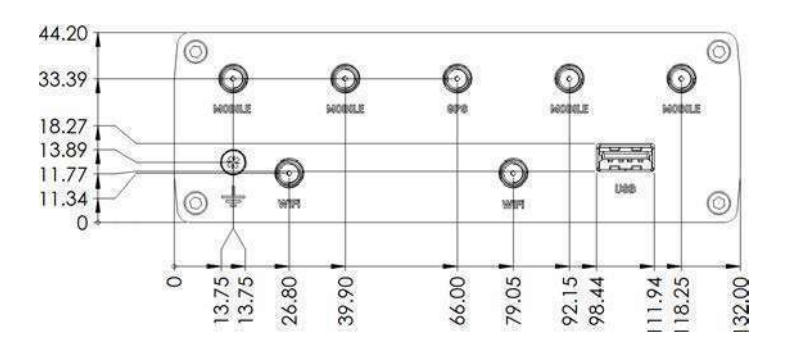

# Installation

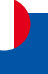

### Espace de montage

La figure ci-dessous représente le volume requis de l'appareil lorsque les câbles et les antennes sont connectés :

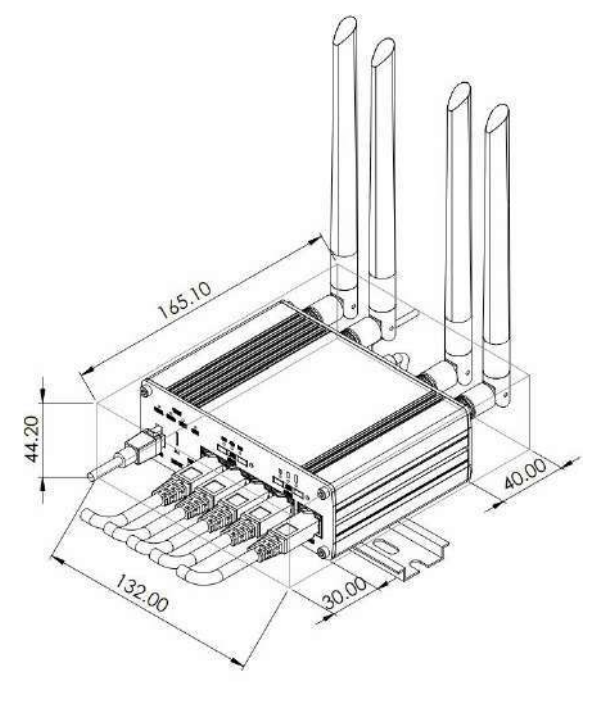

### **Fixation**

Les figures ci-dessous représente les dimensions de l'appareil avec ses supports de fixation :

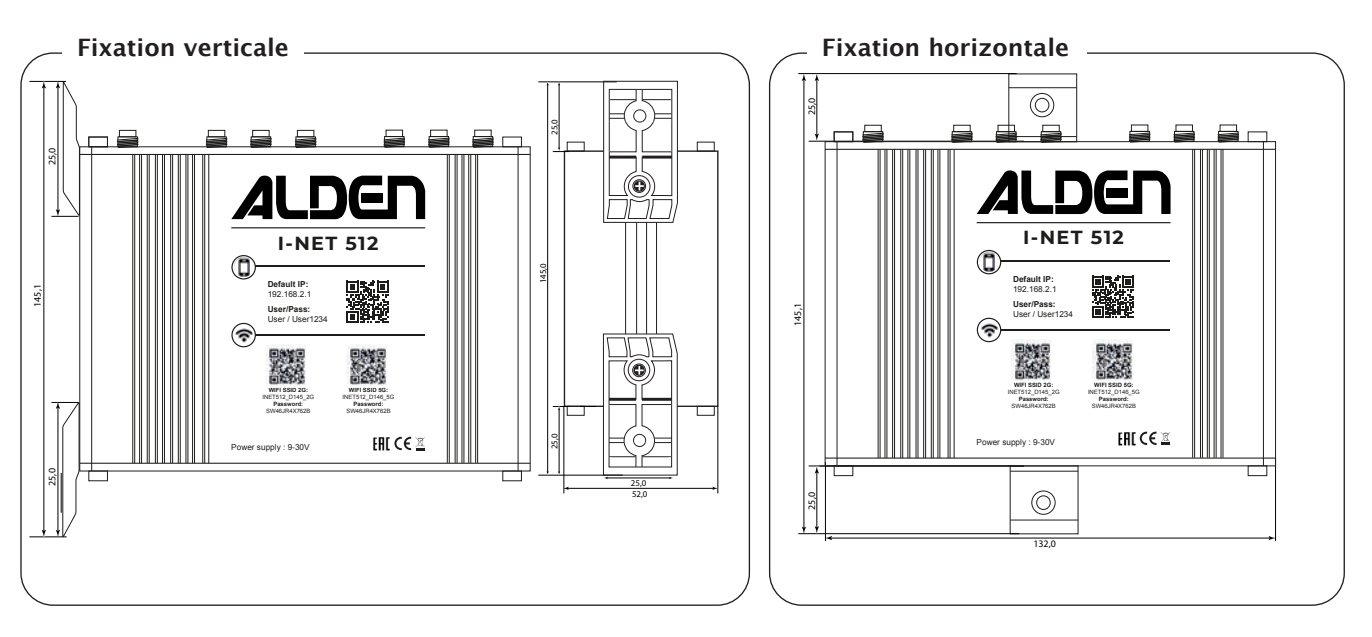

Il est à noter qu'il est possible de fixer le routeur verticalement et horizontalement. Visser les 2 supports à l'aide des 2 vis (fournies) dans le rail du routeur, prévu à cet effet.

# Configuration

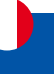

### **Description des interfaces**

Le routeur I-NET 512 est doté de différentes interfaces et ports pour offrir un accès à internet optimal.

Interface WiFi via 2 connecteurs à l'arrière pour un accès sans fils à internet entre le routeur et un ordinateur ou une borne WiFi externe. L'interface WiFi permet l'accès à l'interface web utilisateur du routeur et à internet.

2 Interface mobile 5G/4G avec 4 connecteurs pour connecter 4 antennes MIMO.

**3** Un connecteur GPS

4 Un port USB

**(5)** Un port WAN à l'avant pour un accès à internet grâce à un réseau filaire externe.

**6** 4 ports LAN pour la connexion filaire d'un ordinateur au routeur I-NET 512.

Bouton Reset utilisé pour réinitialiser le routeur à ses réglages d'origine. Appuyer et maintenir le bouton 12 à 60 secondes à l'aide de l'aiguille fourni.

#### 8 2 Lecteurs carte SIM.

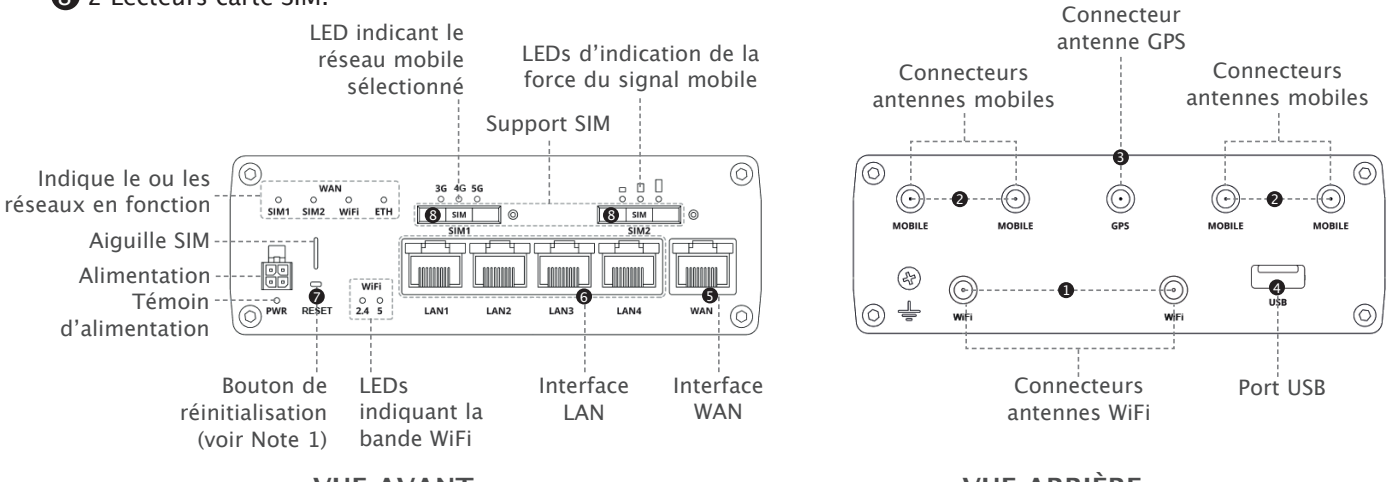

**VUE AVANT** 

**VUE ARRIÈRE** 

### Brochage de la prise d'alimentation

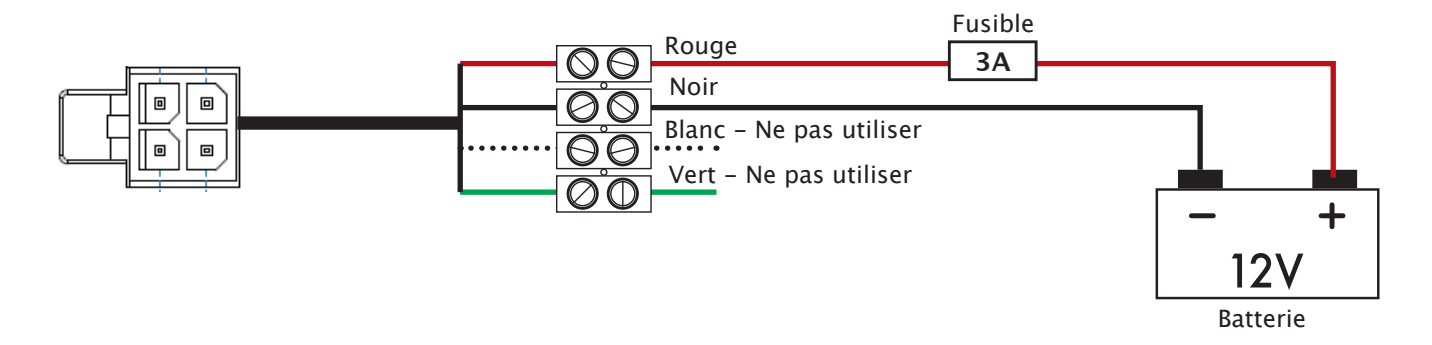

### Carte SIM I-NET 512

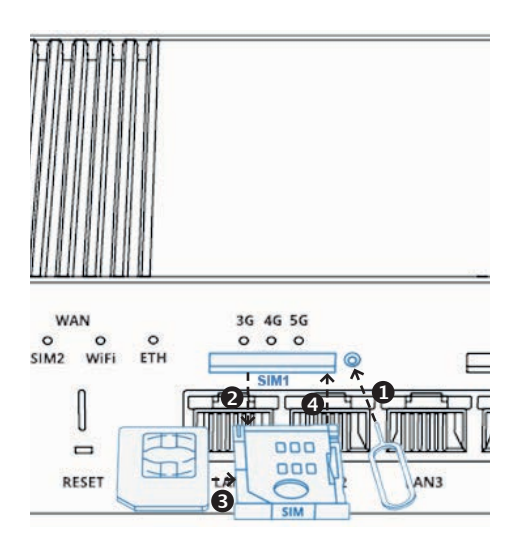

- 1. Appuyez sur le bouton de l'un des deux supports SIM avec l'aiguille SIM fournie, SIM 1 de préférence.
- 2. Retirez le support SIM.
- 3. Insérez votre carte SIM dans le support SIM 1. Utiliser l'un des adaptateurs (fournis) si-besoin.
- 4. Insérer le support SIM 1 dans le routeur.
- 5. Fixez les antennes Mobiles et WiFi. Si fournie, préférez l'antenne extérieur I-NET aux antennes d'intérieur bâtons.
- 6. Connectez le cordon d'alimentation à la prise située à l'avant du routeur, coté domino :
  - Relier le fil noir (-) à la masse.
  - Relier le fil rouge (+) à la borne plus de la batterie. Le fils + doit être protégé par un fusible de 3A.
  - Note : Ne pas connecter les fils vert et blanc.
- 7. Connectez-vous au SSID du réseau WiFi de l'appareil en scannant l'un des deux QR code avec un smartphone ou en utilisant les infos à l'avant de l'appareil. Pour la configuration avec un PC, préférer l'utilisation du câble Ethernet connecté à l'interface LAN.

L'appareil est compatible avec les cartes de taille mini-SIM (2FF). Mais comme différents types de cartes SIM ont le même agencement de contacts, des cartes SIM plus petites peuvent également être utilisées avec le routeur, à condition qu'elles soient insérées dans un adaptateur de carte SIM 2FF. Une perspective de taille des types de cartes SIM les plus populaires peut être vue dans la figure ci-dessous :

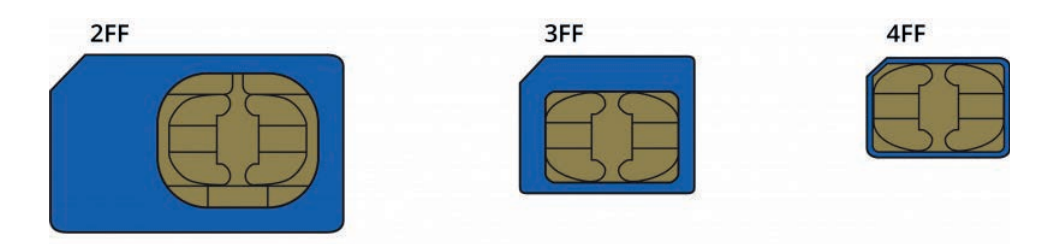

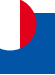

# Description des témoins lumineux

### Voyant d'alimentation

Le voyant d'alimentation est situé dans le coin inférieur gauche du panneau avant, juste sous le connecteur d'alimentation.

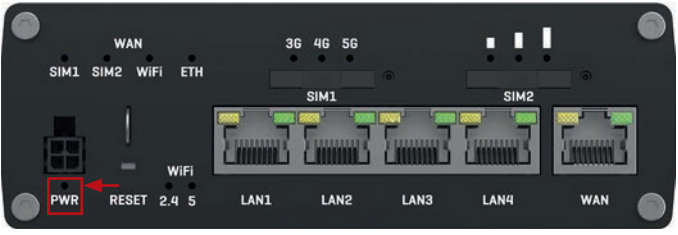

Il indique si l'appareil est sous tension ou non.

| État        | Description                        |
|-------------|------------------------------------|
| LED allumée | L'appareil est sous tension.       |
| LED éteinte | L'appareil n'est pas sous tension. |

### Voyants du port Ethernet

Il y a deux voyants situés en haut de chaque port Ethernet.

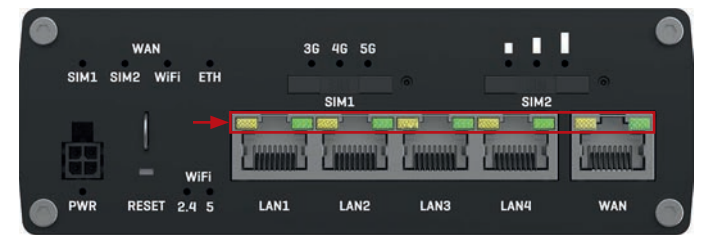

Ils fournissent des informations sur les états actuels des ports Ethernet. Chaque port possède deux voyants : - Orange - Connexion 10/100 Mbps

- Vert : connexion 1 000 Mbit/s

|                 | ,                                                                                                    |
|-----------------|----------------------------------------------------------------------------------------------------|
| État            | Description                                                                                                    |
| Voyant allumé   | Une connexion de données sur le port est opérationnelle (câble branché, terminal visible, aucune donnée n'est transférée).                                                                      |
| Voyant OFF      | Aucune connexion de données sur le port n'est opérationnelle (pas de câble,<br>mauvais câble ou périphérique final non visible pour une autre raison (telle qu'une<br>carte réseau endommagée). |
| LED clignotante | Connexion établie et les données sont en cours de transfert via ce port.                                                                                                    |

### Voyants du port WAN

Les voyants de type WAN sont situés en haut à droite du panneau avant.

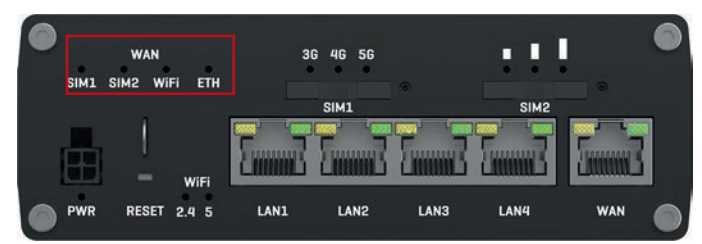

Ils indiquent quel type de connexion Internet est actuellement actif.

| État               | Description                                                   |
|--------------------|---------------------------------------------------------------|
| Voyant SIM1 allumé | Une connexion de données mobiles sur SIM1 est active.         |
| LED SIM1 éteinte   | Une connexion de données mobiles sur SIM1 est inactive.       |
| Voyant SIM2 allumé | Une connexion de données mobiles sur SIM2 est active.         |
| LED SIM2 éteinte   | Une connexion de données mobiles sur SIM2 est inactive.       |
| LED WiFi allumée   | Une connexion de données WiFi (WiFi WAN) est active.          |
| LED WiFi éteinte   | Une connexion de données WiFi (WiFi WAN) est inactive.        |
| LED ETH allumée    | Une connexion de données Ethernet (WAN filaire) est active.   |
| LED ETH éteinte    | Une connexion de données Ethernet (WAN filaire) est inactive. |

# Configuration

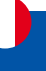

### Voyants du réseau mobile

Les voyants de type de réseau mobile sont situés près de l'emplacement de la carte SIM.

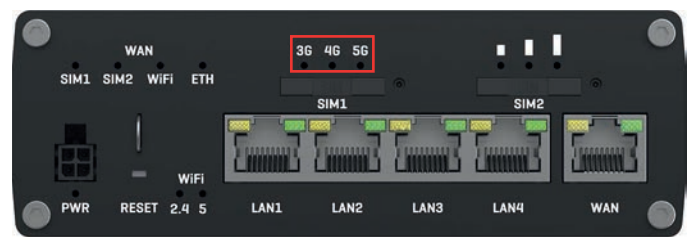

Ils affichent le type de connexion Internet actuellement actif.

| Action                               | Description                                                       |  |
|--------------------------------------|-------------------------------------------------------------------|--|
| Voyant 3G allumé, fixe               | L'appareil est connecté à un réseau 3G.                           |  |
| Voyant 4G allumé, fixe               | L'appareil est connecté à un réseau 4G.                           |  |
| Voyant 5G allumé, fixe               | L'appareil est connecté à un réseau 5G via 5G SA.                 |  |
| LED 4G et 5G allumées                | L'appareil est connecté via 5G NSA.                               |  |
| 3G clignotant                        | L'appareil n'est pas connecté au réseau 3G.                       |  |
| 4G clignotant                        | L'appareil n'est pas connecté au réseau 4G.                       |  |
| 5G clignotant                        | L'appareil n'est pas connecté au réseau 5G.                       |  |
| Toutes les LED clignotent en même    | Das de sarte SIM ou code DIN inservest                            |  |
| temps toutes les 500 ms              | Pas de carte SIM ou code PIN Incorrect.                           |  |
| Toutes les LED s'allument et         |                                                                   |  |
| s'éteignent dans une séquence, l'une | L'appareil tente de se connecter à un opérateur de réseau mobile. |  |
| après l'autre.                       |                                                                   |  |

### LED d'indication de la force du signal mobile

Les LED d'indication de la force du signal mobile sont situées du dessus de la fente de la carte SIM.

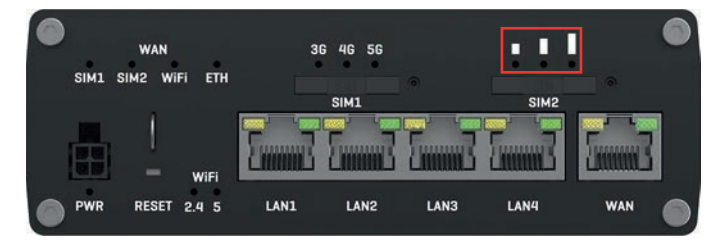

Le nombre de LED allumées représente une valeur de force de signal mobile (RSSI) différente en dBm.

| Nombre de LED allumées | Valeur de force du signal |
|------------------------|---------------------------|
| 0                      | ≤ -111dBm                 |
| 1                      | -110 dBm à -82 dBm        |
| 2                      | -81 dBm à -52 dBm         |
| 3                      | ≥ -51dBm                  |

### Voyants de la Bande WiFi

Les voyants de la bande WiFi sont situés en bas de la face avant de l'appareil, à gauche des ports Ethernet.

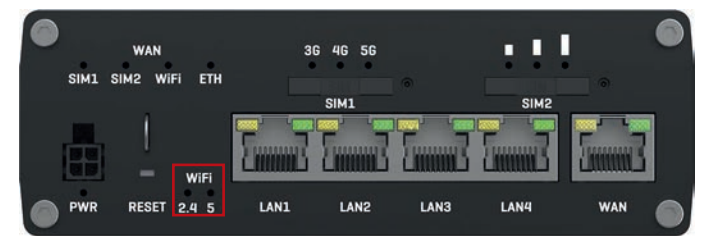

Ils indiquent si un point d'accès WiFi (AP) est actif sur une bande spécifique.

| État             | Description                                                 |
|------------------|-------------------------------------------------------------|
| 2.4 LED allumée. | Au moins un point d'accès 2,4 GHz est en cours d'exécution. |
| 2.4 LED éteinte  | Aucun point d'accès 2,4 GHz n'est en cours d'exécution.     |
| 5 LED allumées   | Au moins un point d'accès 5 GHz est en cours d'exécution.   |
| 5 LED éteintes   | Aucun point d'accès 5 GHz n'est en cours d'exécution.       |

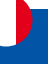

### Répéteur WiFi.

Le routeur I-NET 512 offre la possibilité de se connecter à un réseau WiFi externe pour le rediffuser localement dans son véhicule, avec ses propres identifiants.

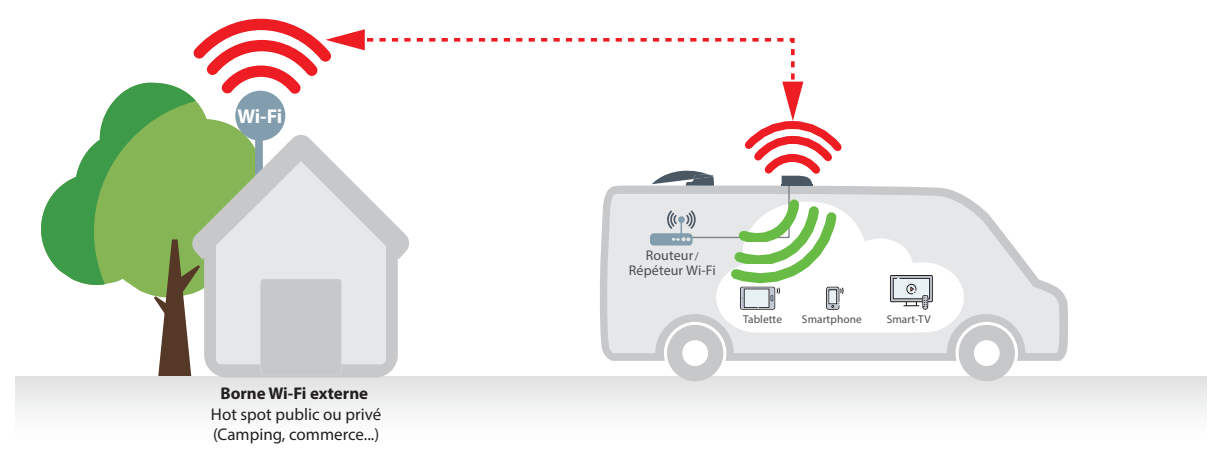

Suivre les instructions "Configuration du mode client", page 63 pour créer sont propre répéteur WiFi est ainsi économiser des données sur sa carte SIM.

**NOTE :** le réseau WiFi externe peut disposer de droits de connexion. Vérifier au préalable qu'il est possible de s'y connecter librement. A défaut, en demander la permission.

### Sélection 5G/4G/3G

En fonction de la qualité du réseau 5G ou 4G, le routeur peut basculer automatiquement sur le réseau 3G. Si l'utilisation du réseau 5G ou 4G est un impératif, il est alors possible de le specifier dans le menu adéquat. Il suffit de basculer le réglage «Préférence réseau» sur «4G (LTE) uniquement» dans le menu Réseau-> Mobile-> Général-> Paramètres de la carte SIM. Ne pas oublier de cliquer sur le bouton «Sauvegarder et appliquer»

Se référer au chapitre "2.1.1 Menu Réseau > Mobile > Général", page 26 pour forcer l'utilisation d'un réseau 3G ou 4G.

#### Sélection manuelle de l'opérateur

Dans certains cas d'utilisations (Ex. à l'étranger), il peut être nécessaire de sélectionner manuellement l'opérateur mobile pour sa carte SIM.

Se référer au chapitre "2.1.3 Menu Réseau > Mobile > opérateurs réseaux", page 30 pour forcer la connexion sur un opérateur réseau de son choix.

#### Mode Normal /Avancé

L'interface utilisateur du routeur dispose de 2 modes : Normal et Avancé. Certaines fonctions ne sont accessible que si le mode sélectionné est le mode Avancé. Cliquer sur le bouton en haut à droite du logo ALDEN de la page WEB pour basculer du mode "Normal" au mode "Avancé".

### **Gestion réseau**

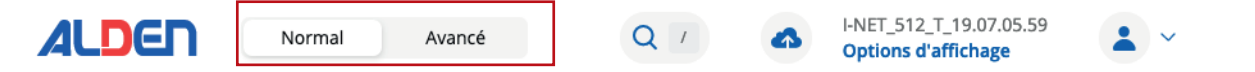

L'objectif de ce module est de garantir à l'utilisateur un accès à internet si au moins l'une des interfaces est opérationnelle. Par défaut, le module de Gestion réseau est activé. Se réferer au chapitre "2.5 Menu Réseau > GESTION RÉSEAU", page 68.

#### **Installation rapide**

Lors de la première mise en service, vous êtes invités à saisir les principaux paramètres pour configurer votre routeur. Il est obligatoire de valider toutes les étapes de cette installation. Ne pas oublier de saisir le code PIN de votre carte SIM. En cas de doute sur un paramètre suggéré, valider la suggestion affichée.

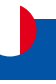

### 1. Menu STATUT

# 1.1 Menu STATUT > APERÇU

La page Présentation contient des widgets qui affichent l'état de divers systèmes liés à l'appareil :

| «    | STATUT               |                                                     | 6                     |                                     |           | Normal Avancé         | Q    | V ANET 512 T_19.07.05<br>Options d'affichage | .59  |
|------|----------------------|-----------------------------------------------------|-----------------------|-------------------------------------|-----------|-----------------------|------|----------------------------------------------|------|
|      | Aperçu               |                                                     |                       |                                     |           |                       |      |                                              |      |
|      | Système              | SYSTÈME                                             | Utilisation CPU: (2%) | MODEM INTERNE                       | .ug - dBm | INET_5122G (2.4GHZ)   | ON T | INET_512_0146_5G (SGHZ)                      | ON T |
|      | Réseau >             | DURÉE DE FONCTIONNEMENT<br>00% film 17%             |                       | CONNECCIÓN DONNÉES<br>Deconnecté    |           | 5500 m                | ×    | SSD à                                        | ×    |
| au   | WiFi >               | HEURE LOCALE DE L'APPAREIL<br>Obio2/2024 13:12:18   |                       | FTAT<br>Searching, SVA, No. service |           | MODE<br>Point d'accèx |      | MODE<br>Point d'accès                        |      |
|      | réel                 | UTILISATION DE LA MÉMOIRE<br>RAM: (44.20%) FLASH: ( | 0.4%)                 | INFORMATIONS CARTE SIM              |           | CANAL                 |      | CANAL 38                                     |      |
| ices | Utilisation mobile > | VERSION LOGICIEL<br>INET_312_T_19.07.05.59          |                       | OCTETS RECUS / ENVIDYÉS<br>en/on    |           | CLIENTS<br>0          |      | CLIENTS<br>1                                 |      |

### Modem

Le widget Modem affiche des informations relatives à la connexion mobile et à la puissance actuelle du signal (

| Barres | Valeur d'intensité du signal / RSSI (en dBm) |
|--------|----------------------------------------------|
| 0      | ≤ -111                                       |
| 1      | -110 à -97                                   |
| 2      | -96 à -82                                    |
| 3      | -81 à -67                                    |
| 4      | -66 à -52                                    |
| 5      | ≥ -51                                        |

### Bouton Widget : Infos

Le bouton Info (1) est situé à côté du nom de certains widgets. Cliquer sur le bouton Info redirige l'utilisateur vers une page d'état liée aux informations affichées par le widget. Par exemple, cliquer sur le bouton Info du widget Système redirigerait l'utilisateur vers la page Système

|                                                                                                    | ~ système                  |                   | <ul> <li>PÉRIPHÉRIQUE(S)</li> </ul> | YSTÈME Utilisation CPU: (2.5%) |
|----------------------------------------------------------------------------------------------------|----------------------------|-------------------|-------------------------------------|--------------------------------|
| HMET_512_T_19.07.05                                                                                                    | Version logiciel           | ENET_S12          | Norri de l'appareil                 | JRÉE DE FONCTIONNEMENT         |
| 5.10                                                                                                    | Witsion du nayau           | 947,512           | Code produit                        | h 19m 11s                      |
| 9W02/2024 13:30                                                                                                    | Heure locale de l'appareil | 41                | Version du Bootoader                | URE LOCALE DE L'APPAREIL       |
| Dh 21m-                                                                                                    | Durée de fonctionnement    | NUMBER            | W" de série                         | V02/2024 13 18:12              |
| 8.24, 0.40, 0                                                                                                    | Utilisation mayerine       | 6262              | Révision du matériel                | ILISATION DE LA MÉMOIRE        |
|                                                                                                    |                            | 8009              | Numero de los                       | AM: (43.54%) FLASH: (0.4%)     |
|                                                                                                    | ~ MODEM INTERNE            |                   | ~ ADRESSES MAC                      |                                |
|                                                                                                    |                            |                   |                                     | RSION LOGICIEL                 |
| NORTH                                                                                                    | kroalle                    | 90110-0230-011-03 | Adresse MAC du réseau Ethernet LAN  | ET_512_T_19.07.05.59           |
| BUX2507                                                                                                    | 945)                       | 90/10-40-60-01 ee | Advesse MAC du réseau Ethernet WAN  |                                |
| ACCEPTION OF A DESCRIPTION OF A DESCRIPTION OF A<br>A DESCRIPTION OF A DESCRIPTION OF A DESCRI | Version FW                 | 01440014          | Adveste MAC W/B (SGH2)              |                                |
| 2                                                                                                    | Température                | 10170-4040-07-45  | Advessie NAC WIII (2.4GHZ)          |                                |
|                                                                                                    |                            |                   | ~ mémoire                           |                                |
|                                                                                                    |                            | 44.56M            | RAM utilisée                        |                                |
|                                                                                                    |                            | 0.02%             | Mémoine tampon de la RAM            |                                |
|                                                                                                    |                            | 0.6%              | flath unline                        |                                |

# **MENU STATUT**

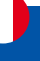

### Ajout de plus de widgets

Un ensemble de widgets par défaut est affiché dans la page "Aperçu", mais d'autres peuvent être ajoutés en cliquant sur le bouton o "Vue d'ensemble réglages" à droite de la page WEB. À partir de là, vous pouvez ajouter des widgets autres que ceux par défaut.

|            | Normal Avancé         | Q    | / INET_512_T_19.07.0<br>Options d'affichage | 5.59 | _        |                             |
|------------|-----------------------|------|---------------------------------------------|------|----------|-----------------------------|
| Juli - dBm | INET 512 26 (2 4GHZ)  | ON 🕾 | INET 512 0000 5G (5GHZ) 0 @                 |      | <b>→</b> | VUE D'ENSEMBLE RÉGLAGES     |
|            | ssin A                | 34   | ssin                                        | ×    |          | SYSTÈME                     |
|            | INET_512_00 _ 2G      |      | INET, 512, 01-00, 56                        |      |          | V INFT 512 D145 2G (2.4GHZ) |
|            | MODE<br>Point d'accès |      | MODE<br>Point d'arcès                       |      |          | INET_512_D146_5G (5GHZ)     |
|            | CANAL T               |      | CANAL 36                                    |      |          | WAN                         |
|            | CLIENTS<br>0          |      | CLIENTS                                     |      |          | SIM1                        |
|            |                       |      |                                             |      |          | SIM1 LIMITE DE DONNÉES      |
|            |                       |      |                                             |      |          | SIM2 LIMITE DE DONNÉES      |
|            |                       |      |                                             |      |          | SIM1 LIMITE SMS             |
|            |                       |      |                                             |      |          | SIM2 LIMITE SMS             |

### Déblocage carte SIM - code PUK

Le code PUK (Personal Unblocking Key) est un code de secours composé de 8 chiffres qui permet de débloquer votre SIM lorsque vous avez indiqué trois fois de suite un code PIN erroné.

Vous le trouverez sur le document accompagnement de votre carte SIM. Il peut également être communiqué par le service client de votre opérateur. Vous disposez de 10 essais pour entrer ce code PUK.

Le code PUK peut être saisi en cliquant sur le lien "Débloquer" afficher en bleu.

|            | STATUT               |                                                           | Normal Avancé Q                                                             | 7 A INET 512 T 19.07.05.59 Options d'affichage |
|------------|----------------------|-----------------------------------------------------------|-----------------------------------------------------------------------------|------------------------------------------------|
| A.         | Aperçu               |                                                           |                                                                             |                                                |
| Statut     | Systeme              | SYSTÈME Utilisation CPU: (23%)                            | MODEM INTERNE                                                               | INET_5122G (2.4GHZ) 10 ON 7                    |
| 205        | Réseau >             | DURÉE DE FONCTIONNEMENT                                   | CONVEXION DONNÉES.<br>Désenversité                                          | SSD 🖬 😽                                        |
| téseau     | WIFI >               | HEURE LOCALE DE L'APPAREIL<br>05/04/2024 1 A/47/23        | ÉTAT<br>Not registered: NAC No service                                      | MODE<br>Point d'accès                          |
| ø          | réel                 | UTILISATION DE LA MÉMOIRE<br>RAM: (45.84%) FLASH: (0.67%) | INFORMATIONS CARTE SIM<br>Required Pure, 10 attempts left, (SIM 1 Debloquer | CANAL                                          |
| ervices    | Utilisation mobile > | VERSION LOGICIEL                                          | OCTEIS REÇUS / ENVOYÉS.<br>D III / D III                                    | CLIENTS                                        |
| b<br>stème |                      |                                                           |                                                                             |                                                |
|            |                      | INET_5125G (5GHZ)                                         | SIMI LIMITE DE DONNÉES 👳                                                    | SIM1 LIMITE SMS 🐵                              |
|            |                      | SSID SG                                                   | DONNÉES UTILISÉES / LIMITE DE DONNÉES<br>NVAL-1 DOD-MIB                     | STATUT<br>Active                               |
|            |                      | MODE<br>Point d'accès                                     | LIMITE DE DONNÉES EFFACÉE À LÉCHÉANCE<br>Devonzazo24 obtacion               | PÉRIODE<br>Day                                 |
|            |                      | CANAL                                                     | AVERTISSEMENT SMS<br>Desattive                                              | SMS ENVOYÉS / LIMITE DE SMS<br>0750            |
|            |                      | CLIENTS                                                   | SIM                                                                         | LIMITE DE SMS À L'ÉCHÉANCE                     |

# **MENU STATUT**

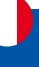

# 1.2 Menu STATUT > SYSTÈME

Le menu Système affiche des informations générales relatives au matériel, aux logiciels et à l'état de la mémoire de l'appareil.

La figure ci-dessous est un exemple de la page Système et le tableau fournit des informations sur les champs affichés dans cette page :

|         | Aperçu               |                                    |                   |                            |                                  |
|---------|----------------------|------------------------------------|-------------------|----------------------------|----------------------------------|
| 4       | Système              | ~ PÉRIPHÉRIQUE(S)                  |                   | ~ système                  |                                  |
| Statut  | Réseau >             |                                    |                   |                            |                                  |
|         | WiFi >               | Nom de l'appareil                  | I-NET_512         | Version logiciel           | 1-NET_512_T_19.07.05.59          |
| Réseau  | Données en temps     | Code produit                       | INET_512          | Version du neyau           | 5.10.188                         |
| 1920    | réel                 | Version du Bootloader              | 2.1               | Heure locale de l'appareil | 09/02/2024 14:00:42              |
| Q       | Utilisation mobile > | N° de sêrie                        | And the second    | Durée de fonctionnement    | 1h 1m 41s                        |
|         |                      | Révision du matériel               |                   | Utilisation moyense        | 0.07, 0.10, 0.12                 |
| Ð       |                      | Numéro de lot                      |                   |                            |                                  |
| Système |                      | ~ ADRESSES MAC                     |                   | ~ MODEM INTERNE            |                                  |
|         |                      | Adresse MAC du réseau Ethernet LAN | \$13 arest 4.     | Modèle                     | 100730                           |
|         |                      | Adresse MAC du réseau Ethernet WAN | 80-10-0000-00     | IMEI                       | No. of Concession, Name          |
|         |                      | Adresse MAC With (SGHZ)            | 10-10-00 Feb      | Version FW                 | NUMBER OF CONTRACT, OR OTHER DR. |
|         |                      | Adresse MAC Will (2.45HZ)          | With the distance | Température                | 33°C                             |
|         |                      | ~ MÉMOIRE                          |                   |                            |                                  |
|         |                      | RAM utilisée                       | 46,3%             |                            |                                  |
|         |                      | Mémoire tampon de la RAM           | 0.02%             |                            |                                  |
|         |                      | Flish utilisé                      | 0.4%              |                            |                                  |

| Champ                       | Description                                                                                                    |
|-----------------------------|----------------------------------------------------------------------------------------------------|
| Nom de l'appareil           | Le nom de cet appareil : I-NET_512                                                                                                    |
| Code produit                | Alias, code de commande ; affiche sous quel code produit l'appareil a été fabriqué.                                                     |
| Version du                  | Version du chargeur de démarrage actuellement utilisée par l'appareil. Un Bootloader est                                                |
| Bootloader                  | un programme qui charge le système d'exploitation.                                                                                      |
| Numéro de série             | Identifiant d'appareil unique à 10 chiffres.                                                                                            |
| Révision du matériel        | Nombre à 4 chiffres représentant la version de révision matérielle du routeur.                                                          |
| Numéro de lot               | Numéro à 4 chiffres qui indique le lot de produit.                                                                                      |
| Version du logiciel         | Version du logiciel actuellement utilisée par l'appareil. Le logiciel peut être mis à niveau<br>à partir de la page Système → logiciel. |
| Version du novau            | Version du novau actuellement utilisée par l'appareil. Un novau est un programme                                                        |
|                             | informatique chargé de connecter le logiciel d'un appareil à son matériel.                                                              |
| Heure locale de             | Heure actuelle perçue par l'appareil. Les paramètres de temps peuvent être ajustés dans                                                 |
| l'appareil                  | la page Système $\rightarrow$ Administration $\rightarrow$ Date et heure.                                                               |
| Durée de                    | Temps qui s'est écoulé depuis la dernière mise sous tension ou redémarrage de l'appareil.                                               |
| fonctionnement              |                                                                                                    |
| Utilisation moyenne         | Charge CPU moyenne (en %) sur la dernière minute, 5 minutes et 15 minutes.                                                              |
| Adresse MAC du              | Adresse MAC de l'interface LAN.                                                                                                    |
| réseau Ethernet LAN         |                                                                                                    |
| Adresse MAC du              | Adresse MAC de l'interface WAN.                                                                                                    |
| réseau Ethernet WAN         |                                                                                                    |
| Adresse MAC WiFi            | Adresse MAC de l'interface WiFi 5 GHz.                                                                                                  |
| (5 GHz)                     |                                                                                                    |
| Adresse MAC WiFi            | Adresse MAC de l'interface WiFi 2,4 GHz.                                                                                                |
| (2,4 GHz)                   |                                                                                                    |
| Modèle                      | Numéro de modèle du modem de l'appareil.                                                                                                |
| IMEI                        | L'IMEI (International Mobile Equipment Identity) est un numéro unique à 15 chiffres                                                     |
|                             | décimaux utilisé pour identifier les modules mobiles. Les opérateurs de réseau GSM                                                      |
|                             | utilisent l'IMEI pour identifier les appareils dans leurs réseaux.                                                                      |
| Version FW                  | Version du logiciel du modem de l'appareil.                                                                                             |
| Température                 | Température actuelle du modem.                                                                                                    |
| RAM utilisée                | Quantité de mémoire vive (RAM) actuellement utilisée par l'appareil.                                                                    |
| Mémoire tampon de<br>la RAM | Quantité de mémoire vive (RAM) utilisée par les données temporairement stockées avant de les déplacer vers un autre emplacement.        |
| Flash utilisé               | Quantité de mémoire Flash (stockage) actuellement utilisée par l'appareil.                                                              |

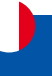

# 1.3 Menu STATUT > RÉSEAU

La page Réseau contient des informations relatives à la mise en réseau de l'appareil.

# 1.3.1 Menu STATUT > RÉSEAU > MOBILE

L'onglet Mobile affiche des informations sur la connexion mobile. Ci-dessous un exemple de l'onglet Mobile :

| «                                    | A                     | ILDEN                                                                                 |                   |                                        |                       | Normal Avancé                                | Q        | I INET_512_T_19.07.05<br>Options d'affichage | .59 🚨 🛩      |
|--------------------------------------|-----------------------|---------------------------------------------------------------------------------------|-------------------|----------------------------------------|-----------------------|----------------------------------------------|----------|----------------------------------------------|--------------|
| STATUT                               |                       |                                                                                       |                   |                                        |                       |                                              |          |                                              | 1            |
| Aperçu                               |                       |                                                                                       |                   |                                        |                       |                                              |          |                                              |              |
| Système<br>Statut                    |                       |                                                                                       |                   |                                        |                       |                                              |          |                                              |              |
| Réseau 🗠                             | Carte S               | im                                                                                    |                   | Connexion                              |                       | Transmission des données                     |          | Informations cellulaires                     |              |
| Réseau LAN                           | Emplace<br>d'utilisat | rment de la carte SIM en cours<br>tion                                                | 51                | Opérateur<br>État de l'opérateur       | N/A<br>Searching      | Bande connectée<br>Puissance du signal (dBm) | N/A      | Identifiant cellulaire (Cell ID)             | N/A<br>N/A   |
| Topologie                            | Statut di<br>Fournise | e la carte SIM<br>seur                                                                | Non inséré<br>N/A | Statut de la connexion des<br>données  | Déconne_              | Octets reçus                                 |          | ARFCN                                        | 100000       |
| Services<br>WiFi >                   | IMSI                  |                                                                                       | N/A               | Type de réseau                         | No service            | Octets envoyés                               |          | Code du pays<br>Code du réseau mobile        | *:<br>•:     |
| Données en temps                     | ICCID                 |                                                                                       | N/A               |                                        |                       |                                              |          |                                              |              |
| Système réel<br>Utilisation mobile > | ~ RANDES              |                                                                                       |                   |                                        |                       |                                              |          |                                              |              |
|                                      | NOM                   |                                                                                       |                   |                                        | ARECN                 |                                              |          |                                              |              |
|                                      | li n'y a pas o        | de bandes connectées                                                                  |                   |                                        | in terms of           |                                              |          |                                              |              |
|                                      |                       |                                                                                       |                   |                                        |                       |                                              |          | REDÉMARRES                                   | LA CONNEXION |
|                                      |                       |                                                                                       |                   |                                        |                       |                                              |          |                                              |              |
| Emplacement de                       | e la                  | Indique qu                                                                            | el emp            | lacement pou                           | ir carte S            | IM est actuellem                             | ent uti  | llisé                                        |              |
| carte SIM en cou                     | urs                   |                                                                                       |                   |                                        |                       |                                              |          |                                              |              |
| d utilisation                        | - CIM                 | 1164-4-4-4-4                                                                          |                   |                                        |                       |                                              |          |                                              |              |
| Statut de la Cart                    | e Silvi               |                                                                                       | ei ue ia          | a SIM ast incá                         | róo ot pr             | ôto à ôtro utilisó                           |          |                                              |              |
|                                      |                       | <ul> <li>Non insé</li> </ul>                                                          | ré – La           | carte SIM n'e                          | st nas in             | cérée                                        | C        |                                              |              |
|                                      |                       | • Inconnu                                                                             | – impo            | ssible d'obter                         | nir la vale           | our d'état de la c                           | arte SII | M. Problème de                               |              |
|                                      |                       | commun                                                                                | ication           | possible entr                          | re l'appar            | eil et le modem                              |          |                                              |              |
| Fournisseur                          |                       | Nom de l'o                                                                            | pérate            | ur du réseau                           |                       |                                              |          |                                              |              |
| IMSI                                 |                       | L'IMSI (ider                                                                          | ntité ir          | ternationale o                         | de l'abon             | né mobile) est ι                             | ın num   | néro unique à 1                              | 5 chiffres   |
|                                      |                       | décimaux                                                                              | (ou mo            | oins) utilisé po                       | our identi            | fier l'utilisateur                           | d'un ré  | seau cellulaire.                             |              |
| ICCID                                |                       | ICCID de la                                                                           | a carte           | SIM – un num                           | néro de s             | érie unique utilis                           | sé pour  | r identifier la pu                           | ce SIM.      |
| Opérateur                            |                       | Nom de l'o                                                                            | pérate            | ur réseau.                             |                       |                                              |          |                                              |              |
| État de l'opérate                    | eur                   | Indique si l                                                                          | e résea           | au a actuellem                         | ent enre              | gistré l'appareil ı                          | nobile   | . Précise l'état da                          | ans lequel   |
|                                      |                       | le routeur                                                                            | est eni           | registré sur le                        | réseau. I             | Les valeurs poss                             | ibles s  | ont :                                        |              |
|                                      |                       | • No registred – non enregistré sur un réseau, l'appareil ne recherche pas un nouvel  |                   |                                        |                       |                                              |          |                                              |              |
|                                      |                       | operateu                                                                              | r aupr            | es duquel s'er                         | registrei             |                                              |          |                                              |              |
|                                      |                       | • Registred (101116) - efficiencies sur un réseau mais l'appareil recherche un nouvel |                   |                                        |                       |                                              |          |                                              |              |
|                                      |                       |                                                                                       |                   | opérateur auprès duquel s'enregistrer. |                       |                                              |          |                                              |              |
|                                      |                       | Denied – enregistrement au réseau refusé par l'opérateur                              |                   |                                        |                       |                                              |          |                                              |              |
|                                      |                       | Unknow                                                                                | – l'état          | de l'opérateu                          | ir est act            | uellement incon                              | nu       |                                              |              |
|                                      |                       | Registree                                                                             | l (Roar           | ning) – enregi                         | istré sur             | le réseau, en cor                            | ndition  | s d'itinérance                               |              |
| Statut de la con                     | nexion                | Indique si                                                                            | l'appar           | eil dispose ou                         | ı non d'u             | ne connexion de                              | e donn   | ées mobiles.                                 |              |
| de données                           |                       |                                                                                       |                   | -                                      |                       |                                              |          |                                              |              |
| Type de réseau                       |                       | Type de ré                                                                            | seau n            | nobile. Les val                        | eurs pos              | sibles sont :                                |          |                                              |              |
|                                      |                       | • 5G : 5G (                                                                           | NSA),             | 5G (SA)                                |                       |                                              |          |                                              |              |
|                                      |                       | • 4G : 4G (                                                                           | LTE)              |                                        |                       |                                              |          |                                              |              |
|                                      |                       | • 3G : 3G (                                                                           | WCDM              | A), 3G (HSDPA                          | 4), 3G (H             | SUPA), 3G (HSPA                              | ), 3G (I | HSPA+), 3G (DC                               | -HSPA+),     |
|                                      |                       | 3G (HSDPA                                                                             | +HSUI             | PA), UMTS                              |                       |                                              |          |                                              |              |
| Development 1                        |                       | • N/A – im                                                                            | possib            | le a determin                          | er pour l             | e moment                                     |          |                                              |              |
| Bande connecté                       | e                     | Bande de f                                                                            | requer            | ice mobile act                         | ueilemer              | IT UTILISEE.                                 | d Dara   |                                              |              |
| ruissance du sig                     | gnai                  | indicateur                                                                            |                   | ssance du sig                          | nai reçu<br>arca du a | (KSSI) mesure en                             | авт.     | Les valeurs plus                             | proches      |
|                                      |                       |                                                                                       | lent ui           | ne memeure to                          | orce du s             | nyllal                                       |          |                                              |              |
|                                      |                       |                                                                                       |                   | iees reçues VI                         | a i interfa           |                                              |          |                                              |              |
| Octets envoyes                       |                       | Quantite d                                                                            | ie doni           | nees envoyees                          | s via l'inte          | errace mobile.                               |          |                                              |              |

# **MENU STATUT**

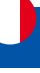

| Identifiant cellulaire<br>(Cell ID) | L'ID de la cellule à laquelle le modem est actuellement connecté.                                                                                                    |
|-------------------------------------|----------------------------------------------------------------------------------------------------|
| LAC                                 | L'indicatif régional de localisation, abrégé en LAC, est le numéro unique attribué à chaque zone de localisation au sein du réseau. La zone desservie d'un réseau d'accès radio cellulaire est généralement divisée en zones de localisation, constituées d'une ou plusieurs cellules radio.                                            |
| ARFCN                               | Dans les réseaux cellulaires GSM, un numéro absolu de canal radiofréquence (ARFCN)<br>est un code qui spécifie une paire de porteuses radio physiques utilisées pour la<br>transmission et la réception dans un système radio mobile terrestre, une pour le signal<br>de liaison montante et une pour le signal de liaison descendante. |
| Code du pays                        | Le Mobile Country Code, abrégé en MCC, est le code identifiant de manière unique le<br>pays d'origine d'un (Glossaire : Opérateur de réseau mobile (MNO opérateur de réseau<br>mobile (MNO).                                                                                                    |
| Code du réseau<br>mobile            | Le code de réseau mobile (MNC) est un numéro unique à deux ou trois chiffres utilisé<br>pour identifier un réseau mobile terrestre public (PLMN) domestique. MNC est attribué<br>par le régulateur national.                                                                                                    |
| Redémarrer la connexion             | Redémarrer la connexion du modem.                                                                                                    |

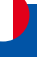

# 1.3.2 Menu STATUT > RÉSEAU> LAN

Cet onglet affiche des informations sur le(s) réseau(x) local(aux) de l'appareil.

| ~ INFORMATIONS LAN |               |                  |                             |                |
|--------------------|---------------|------------------|-----------------------------|----------------|
| ном                | ADRESSE IP    |                  | MASQUE DE SOUS-RÉSEAU       |                |
| lan                | 192.168.2.1   |                  | 255.255.255.0               |                |
| ~ BAUX DHCP        |               |                  |                             |                |
| NOM D'HÔTE         | ADRESSE IP    | ADRESSE MAC      | DURÉE D'ALLOCATION RESTANTE |                |
| ProdeConication    | 192.168.2.129 | 20:3C ALC: 40.49 | 09:37:09                    | CRÉER STATIQUE |

| Informations sur le | réseau local                                                                             |
|---------------------|------------------------------------------------------------------------------------------|
| Nom                 | Nom de l'interface LAN                                                                   |
| Adresse IP          | Adresse IP de l'interface LAN                                                            |
| Masque de sous-     | Masque de sous-réseau de l'interface LAN. Un masque de réseau indique la taille d'un     |
| réseau              | réseau. Il indique quelle partie de l'adresse IP désigne le réseau et laquelle désigne   |
|                     | l'appareil                                                                               |
| Baux DHCP           |                                                                                          |
| Nom d'hôte          | Nom d'hôte d'un client LAN                                                               |
| Adresse IP          | Adresse IP d'un client LAN                                                               |
| Adresse Mac         | Adresse MAC d'un client LAN                                                              |
| Durée d'allocation  | Durée de bail restante pour un client DHCP. Les titulaires de baux DHCP actifs tenteront |
| restante            | de renouveler leurs baux DHCP une fois la moitié de la durée du bail écoulée.            |
| Créer Statique      | Cette action réservera l'adresse IP actuellement attribuée au périphérique dans Réseau   |
|                     | -> Interfaces -> Baux statiques.                                                         |

### 1.3.3 Menu STATUT > RÉSEAU> TOPOLOGIE

L' onglet Topologie permet d'analyser le WAN, le LAN ou les deux interfaces via l'analyse arp pour vérifier les périphériques connectés actifs. Après l'analyse, il indique combien de périphériques actifs ont été trouvés et sur quelle interface.

| ositifs par page 10 V                        |     |          |                                               | Search |
|----------------------------------------------|-----|----------|-----------------------------------------------|--------|
| OUS LES DISPOSITIFS ACTIFS                   |     |          |                                               |        |
| INET_5                                       | LAN | Scan LAN | Ian<br>IP: 192.168:2,1724; Apparelis actifs - |        |
| <sup>6</sup> 2 <sup>9</sup> — Scanner tout — | WAN | Scan WAN | Ø Auturne Interface ottive                    |        |

| Champ         | description                                           |
|---------------|-------------------------------------------------------|
| Nom d'hôte    | Nom d'hôte de l'appareil analysé                      |
| (fournisseur) |                                                       |
| Adresse IP    | Adresse IP de l'appareil analysé                      |
| Adresse Mac   | Adresse MAC de l'appareil analysé                     |
| Туре          | Le type de connexion                                  |
| Interface     | L'interface à laquelle l'appareil scanné est connecté |

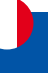

# 1.4 Menu Statut > WiFi

La page Sans fil contient des graphiques qui affichent diverses modifications des données sans fil en temps réel.

### 1.4.1 Menu STATUT > WIFI > INTERFACE

La page Interfaces affiche des informations sur toutes les interfaces sans fil et les clients connectés à l'appareil.

|            | STATUT                     | ALDEN                           |              |                                  |                 | Normal Avançé | Q /        | G INET_5<br>Options | 12_T_19.07.05.59 |
|------------|----------------------------|---------------------------------|--------------|----------------------------------|-----------------|---------------|------------|---------------------|------------------|
| A<br>Latut | Aperçu<br>Système          | ~ INTERFACES WIFI               |              |                                  |                 |               |            |                     |                  |
| •          | Réseau >                   | INET_5122G (2.4GHZ)             | S ONT        | INET_5125G (5GHZ) and 52.96      | ON T            |               |            |                     |                  |
| seau       | Interfaces                 | STANDARD<br>902,71flage (chi 1) | ×            | STANDARD<br>600, 11 ac city, 341 | ×               |               |            |                     |                  |
| )<br>ices  | Analyse des ca-<br>naux    | MODE<br>Point d'accès           |              | MODE<br>Print d'actés            |                 |               |            |                     |                  |
|            | Données en temps           | CRYPTAGE<br>WPA2 PSK (CCMP)     |              | CRYPTAGE<br>(VPM2) PSK (CCMP)    |                 |               |            |                     |                  |
| me         | reel<br>Utilisation mobile | CLIENTS<br>0                    |              | CLIENTS<br>1                     |                 |               |            |                     |                  |
|            |                            | ~ CLIENTS WIFI                  |              |                                  |                 |               |            |                     |                  |
|            |                            | NOM DHÔTE                       | IDRESSE IP   | ADRESSE MAC                      | SSI0            | BANDE         | SIGNAL     | TAUX RX             | TAUX TX          |
|            |                            | ProdeConication                 | 92.168.2.129 | 20.30                            | INFT 512 (mm 56 | SGHE          | at -68 dBm | 24 MINUS            | SHS MORA         |

| Champ             | Description                                                                           |
|-------------------|---------------------------------------------------------------------------------------|
| Mode              | Mode de connexion. Peut être un point d'accès (AP) ou un client. En mode AP, d'autres |
|                   | personnes peuvent se connecter à la connexion WiFi de ce routeur. En mode client, le  |
|                   | routeur se connecte à d'autres réseaux WiFi.                                          |
| Cryptage          | Type de cryptage WiFi utilisé.                                                        |
| Nom d'hôte        | Nom d'hôte de l'appareil.                                                             |
| Adresse IP        | Affiche l'adresse IP allouée à l'appareil.                                            |
| Adresse Mac       | Adresse MAC (Media Access Control) de l'appareil.                                     |
| SSID              | Le SSID (Service Set Identifier) est le nom du réseau WiFi.                           |
| Bande             | Fréquence utilisée.                                                                   |
| Signal            | Indicateur de force du signal reçu (RSSI). Force du signal mesurée en dBm.            |
| Taux de réception | Taux auquel les paquets sont reçus de l'interface associée.                           |
| Taux d'émission   | Débit auquel les paquets sont envoyés à l'interface associée.                         |

### 1.4.2 Menu STATUT > WIFI > ANALYSE DES CANAUX

La section "Répartition des canaux" montre un diagramme interactif des bandes radio d'interférence des canaux qui affiche l'attribution en temps réel des canaux dans l'environnement.

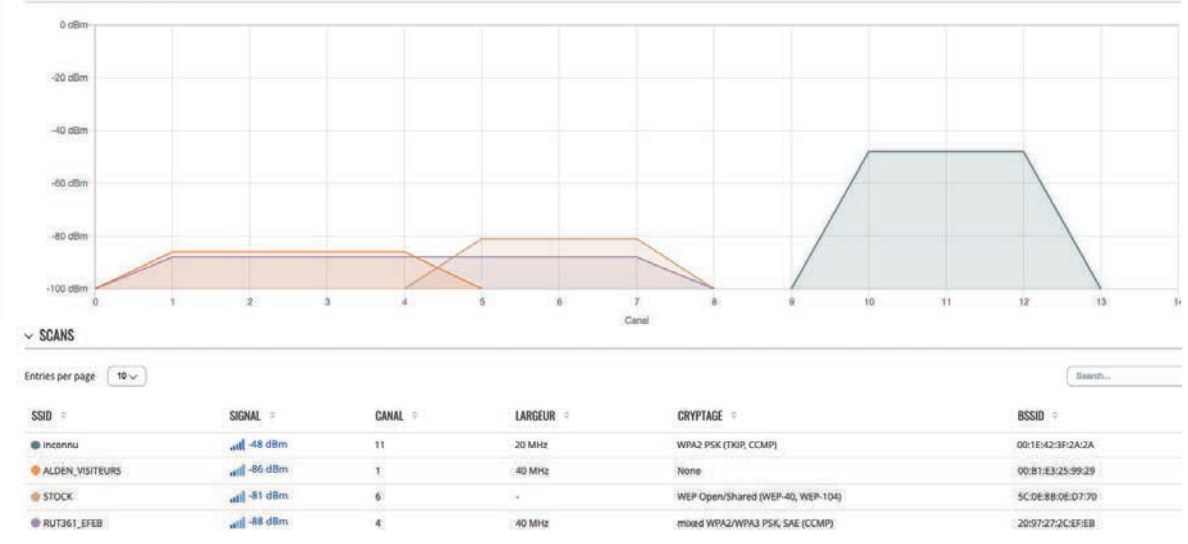

La section Scan affiche le tableau des réseaux sans fil visibles. Le tableau peut être trié par SSID, force du signal, canal, largeur, cryptage et adresse MAC (BSSID). Exemple ci-dessus.

# **MENU STATUT**

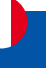

# 1.5. Menu STATUT > DONNÉES EN TEMPS RÉEL

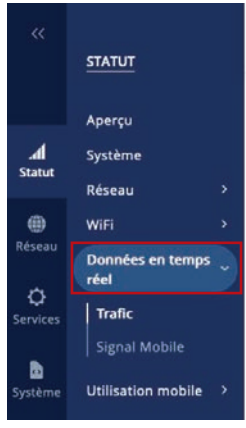

La page Données en temps réel contient divers graphiques qui affichent divers changements de données statistiques en temps réel.

### 1.5.1 Menu STATUT > DONNÉES EN TEMPS RÉEL > TRAFIC

Les graphiques de trafic en temps réel offrent aux utilisateurs la possibilité de surveiller le trafic entrant et sortant moyen sur une période de 3 minutes. Chaque nouvelle mesure est prise toutes les 3 secondes. Les graphiques se composent de deux graphiques codés par couleur : le graphique vert montre le trafic sortant, le graphique bleu montre le trafic entrant. Bien qu'elle ne soit pas représentée graphiquement, la page affiche également les pics de charge et les moyennes du trafic entrant et sortant.

| Graphique         | Description                                                                             |
|-------------------|-----------------------------------------------------------------------------------------|
| I-NET_512_XXXX_5G | Affiche le trafic qui passe par la connexion wifi 5G sous forme de graphique            |
| I-NET_512_XXXX_2G | Affiche le trafic qui passe par la connexion wifi 2G sous forme de graphique            |
| LAN               | Affiche le trafic qui passe par la ou les interfaces réseau LAN sous forme de graphique |
| WAN, WAN6         | Affiche le trafic qui passe par la connexion WAN filaire sous forme de graphique        |

La figure ci-dessous est un exemple de graphique de trafic en temps réel pour la connexion LAN :

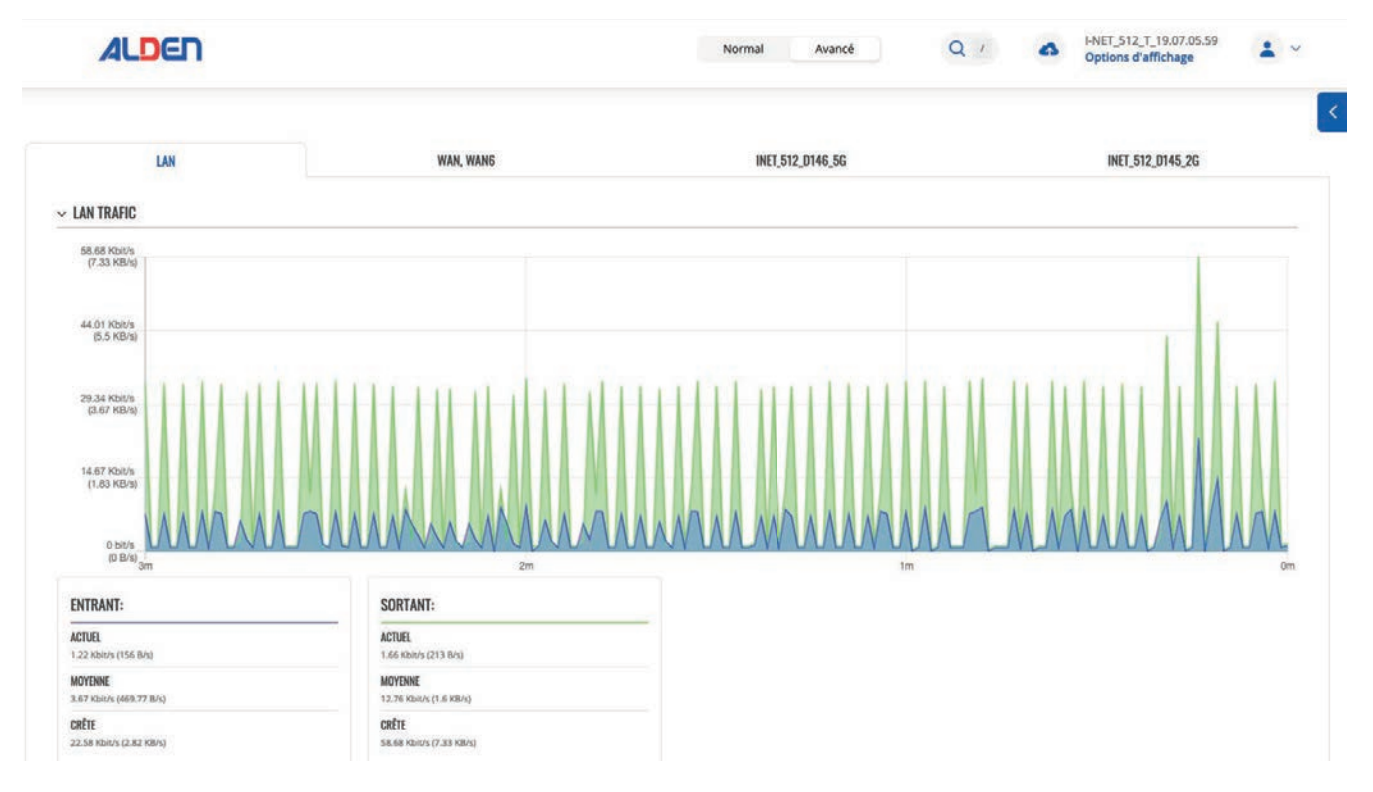

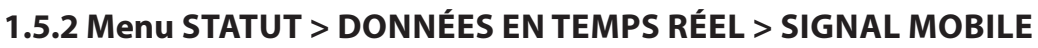

Le graphique Puissance du signal mobile affiche les variations de la valeur de l'intensité du signal cellulaire au fil du temps.

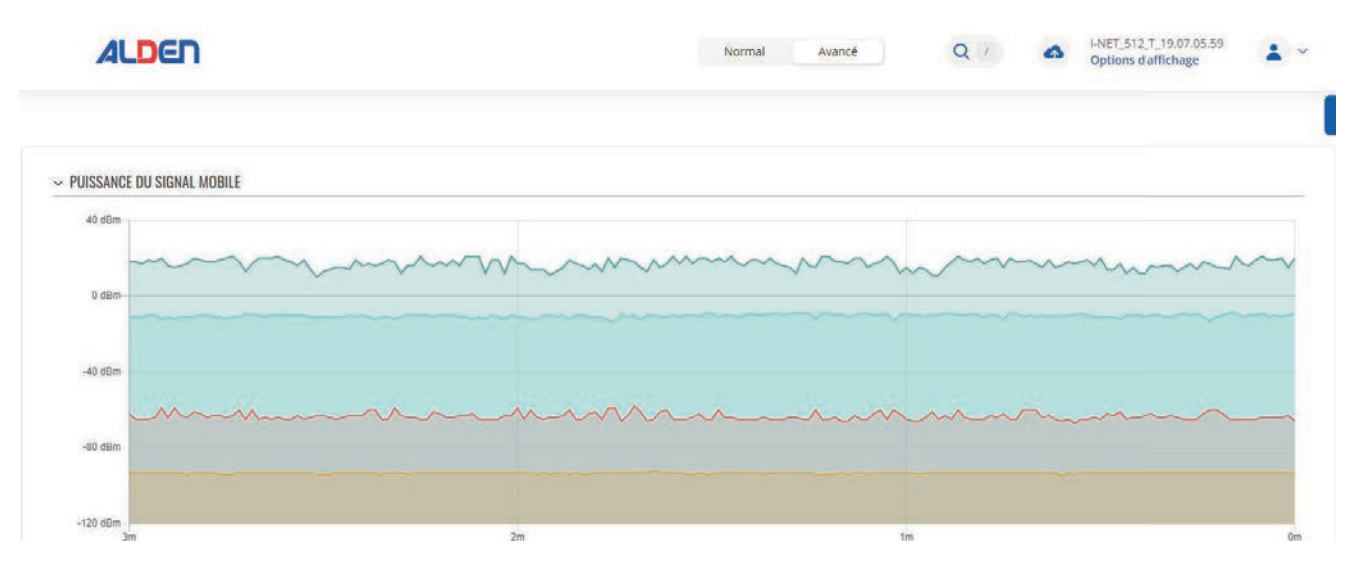

# **MENU STATUT**

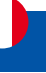

# **1.6 Menu STATUT > UTILISATION MOBILE**

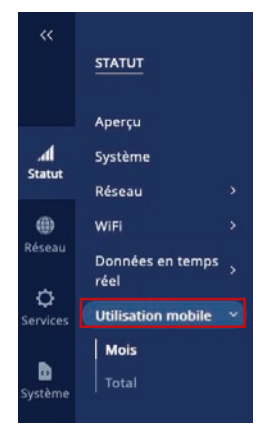

La page Utilisation mobile contient des graphiques qui affichent les valeurs d'utilisation des données mobiles sur différentes périodes et selon la carte SIM. Vous pouvez accéder à différentes pages pour afficher les valeurs d'utilisation des données mobiles sur différentes périodes et selon la carte SIM.

Mois - valeurs mensuelles d'utilisation des données Total - utilisation des données pour toute la période de surveillance

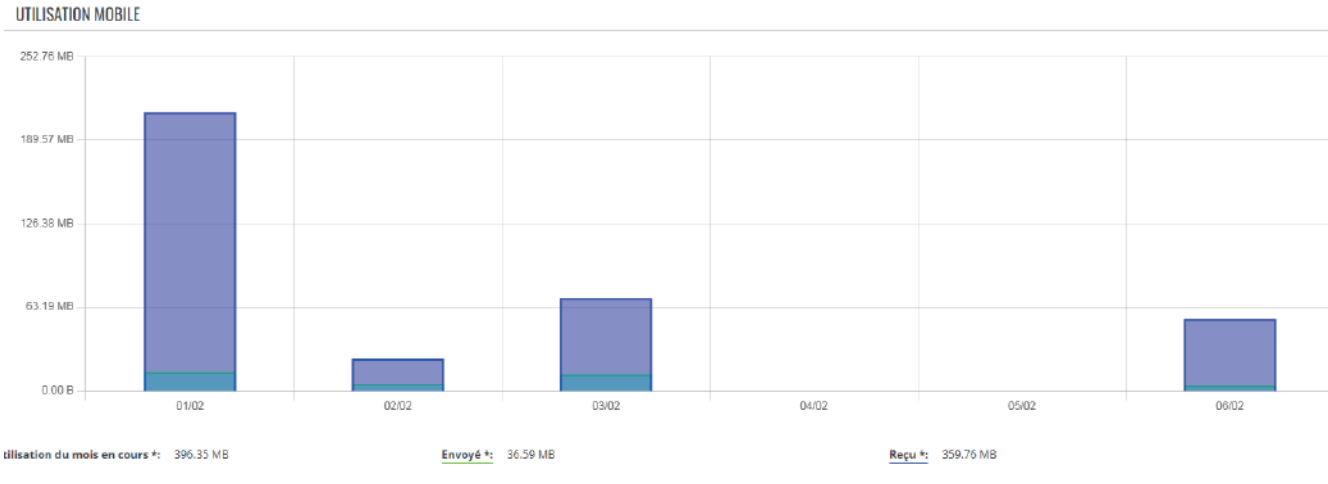

La comptabilité de l'utilisation des données de votre opérateur peut différer. l'entreprise ALDEN n'est pas responsable en cas de divergence de comptabilité.

# **MENU RÉSEAU**

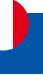

# 2. Menu RÉSEAU

|          | RÉSEAU         |   |
|----------|----------------|---|
|          | Mobile         | ~ |
| h.       | Général        |   |
| Statut   | Commutateur SI | м |
| ۲        | Opérateurs     |   |
| Réseau   | Réseaux        |   |
| ð        | WAN            |   |
| Services | LAN            |   |
|          | WiFi           | > |
| Système  | Gestion réseau | > |

Si vous rencontrez des difficultés pour trouver cette page ou certains des paramètres décrits ici sur l'interface Web de votre appareil, vous devez activer le mode «Avancé». Vous pouvez le faire en cliquant sur le bouton "Avancé", qui se trouve en haut au milieu de l'interface Web.

# 2.1 Menu RÉSEAU > MOBILE

La page Mobile est utilisée pour configurer les paramètres de la connexion mobile.

### 2.1.1 Menu RÉSEAU > MOBILE > GÉNÉRAL

La section Général est utilisée pour configurer les paramètres de la carte SIM, ils définissent la façon dont l'appareil établira une connexion mobile.

Cette page du manuel fournit un aperçu de la page Mobile dans les appareils I-NET 512.

### Paramètres de la carte SIM

La section Paramètres de la carte SIM est utilisée pour configurer les principaux paramètres de la carte SIM. Reportezvous à la figure et au tableau ci-dessous pour plus d'informations sur les champs contenus dans cette section. Si la carte SIM est bloqué suite à la saisie de 3 codes PIN erronés se référer "Code PUK", page 7

| ✓ PARAMÈTRES DE LA CARTE SIM     |               |   | SIM2 |
|----------------------------------|---------------|---|------|
| SIM par défaut                   | off on        |   |      |
| Refuser l'itinérance des données | off on        |   |      |
| VoLTE                            | Auto          | ~ |      |
| Type de réseau                   | 5G/4G/3G auto | ~ |      |
| PIN                              |               |   |      |
| Sélection de la bande            | Auto          | ~ |      |

| Carte SIM par défaut                | Off   On ;<br>Par défaut : On                                                                        | Définit cet emplacement SIM comme emplacement par défaut.                                                                                                    |
|-------------------------------------|----------------------------------------------------------------------------------------------------|----------------------------------------------------------------------------------------------------|
| Refuser l'itinérance<br>des données | Off   On ;<br>Par défaut : Off                                                                       | Refuse la connexion de données sur les conditions d'itinérance.                                                                                                    |
| VoLTE                               | Auto   On   Off ;<br>Par défaut : Auto                                                               | Active la voix sur LTE, une technologie de paquets numériques<br>qui utilise les réseaux 4G LTE pour acheminer le trafic vocal et<br>transmettre des données.                                                                                                    |
| Type de réseau                      | 5G/4G/3G auto  <br>4G/3G auto   4G<br>seulement   3G<br>seulement ;<br>Par défaut :<br>5G/4G/3G auto | Préférence de type de connexion réseau.                                                                                                    |
| PIN                                 | Par défaut : aucun                                                                                   | Le code PIN (numéro d'identification personnel) de la carte SIM est<br>un mot de passe numérique secret utilisé pour authentifier l'appareil<br>auprès de la carte SIM. Les codes PIN sont composés uniquement<br>de chiffres, la longueur peut varier de 4 à 8 symboles. Le code PIN<br>est enregistré dans la mémoire flash, il n'est donc pas réinitialisé<br>lorsque les paramètres par défaut du routeur sont restaurés. |
| Sélection de la<br>bande            | Auto   Manuel<br>Par défaut : Auto                                                                   | Méthode de sélection de bande de fréquence réseau. Lorsqu'il est<br>réglé sur Auto, l'appareil se connecte à la bande avec les meilleures<br>conditions de connectivité, tandis que Manuel offre la possibilité<br>de sélectionner manuellement les bandes que l'appareil sera obligé<br>d'utiliser. La sélection manuelle des bandes affiche leurs modes<br>duplex pour les appareils compatibles 4G et 5G uniquement.       |

# **MENU RÉSEAU**

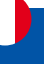

### **Reconnexion sur signal faible**

La section Reconnexion du signal faible est utilisée pour configurer la réinitialisation de la connexion de l'opérateur du modem en fonction de la force du signal pour la carte SIM spécifiée.

✓ RECONNEXION SUR SIGNAL FAIBLE

|                           | Activer of on                  |                                                                |
|---------------------------|--------------------------------|----------------------------------------------------------------|
|                           | Seuil de réinitialisation -100 |                                                                |
|                           | Délai de réinitialisation 600  |                                                                |
| Champ                     | Valeur                         | Description                                                    |
| Activer                   | Off   On;                      | Permet la reconnexion du signal faible.                        |
|                           | Par défaut : Off               |                                                                |
| Seuil de réinitialisation | Entier [–120–50] ;             | Seuil de signal en dB pour la connexion. Lorsque le signal est |
|                           | Par défaut : aucun             | inférieur à cette valeur, le modem réinitialise la connexion.  |
| Délai de réinitialisation | Entier [1565535] ;             | Délais en secondes avant de tenter à nouveau de réinitialiser  |
|                           | Par défaut : 600               | la connexion.                                                  |

### Paramètres de l'opérateur

Ce menu n'est visible qu'en mode "Avancé", la section Paramètres de l'opérateur est utilisée pour configurer quels opérateurs peuvent être autorisés (liste blanche) ou bloqués (liste noire).

✓ PARAMÈTRES DE L'OPÉRATEUR

| Activer      | off on                     |   |
|--------------|----------------------------|---|
| Mode         | Liste blanche              | ~ |
| s opérateurs | Aucun opérateur disponible | ~ |

Liste de

| Champ                | Valeur                                                            | Description                                                                                                    |
|----------------------|-------------------------------------------------------------------|----------------------------------------------------------------------------------------------------|
| Activer              | Off   On;<br>Par défaut : Off                                     | Active la liste blanche ou la liste noire pour la liste d'opérateurs spécifiée.                                                                                             |
| Mode                 | Liste blanche   liste<br>noire ;<br>Par défaut : liste<br>blanche | Mode à appliquer pour la liste des opérateurs.<br>• Liste blanche – n'autoriser que les opérateurs dans la liste<br>• Liste noire – bloquer tous les opérateurs de la liste |
| Liste des opérateurs | Par défaut : aucun                                                | Une liste d'opérateurs qui peut être configurée dans la page<br>Liste des opérateurs.                                                                                       |

### Paramètres de limite de SMS

La section Paramètres de limite SMS vous offre la possibilité de configurer un plafond maximum de SMS envoyés pour votre carte SIM.

✓ PARAMÈTRES DE LA LIMITE DE SMS

| Activer la limite de SMS    | off on                          |   |
|-----------------------------|---------------------------------|---|
| Nombre limite de SMS        |                                 | ) |
| Période                     | Jour                            | ) |
| Heure de début              | 0 ~                             | ) |
| SMS envoyés / limite de SMS | 0/0<br>EFFACER LA LIMITE DE SMS |   |

| Champ                    | Valeur                  | Description                                                      |
|--------------------------|-------------------------|------------------------------------------------------------------|
| Activer la limite SMS    | Off   On ;              | Active ou désactive la limitation des SMS.                       |
|                          | Par défaut : Off        |                                                                  |
| Nombre limite de SMS     | Par défaut : aucun      | Définit le plafond d'envoi de SMS, c'est-à-dire le nombre de     |
|                          |                         | SMS pouvant être envoyés depuis cette carte SIM pendant la       |
|                          |                         | période spécifiée.                                               |
| Période                  | jour   semaine   Mois ; | Période pendant laquelle la limitation des SMS doit s'appliquer. |
|                          | Par défaut : Jour       | Une fois la période expirée, le compteur de limite de SMS sera   |
|                          |                         | réinitialisé.                                                    |
| Heure/jour de début      | 0–23 / lundi –          | Heure de début du jour / jour de la semaine / jour du mois       |
|                          | dimanche / 0-31 ;       | pour la période de limitation des SMS.                           |
|                          | Par défaut : 0          |                                                                  |
| Effacer la limite de SMS | bouton interactif       | Efface le compteur de limite de SMS pour la période sélectionnée |

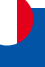

### USSD

Les données de service supplémentaires non structurées (USSD) sont un protocole de communication utilisé dans la communication entre les appareils cellulaires et les opérateurs de réseaux mobiles. Il est généralement utilisé avec les cartes SIM prépayées pour activer/désactiver certains services ou pour obtenir des informations auprès d'un opérateur réseau.

Cette section offre la possibilité d'envoyer des messages USSD à l'opérateur mobile.

| ✓ USSD             |                                                                   |
|--------------------|-------------------------------------------------------------------|
| USSD               |                                                                   |
| Message de réponse | Pas encore de réponse                                             |
|                    |                                                                   |
|                    |                                                                   |
|                    | "La réception d'une réponse USSD peut prendre jusqu'à une minute. |
|                    | ENVOYER                                                           |

| Champ              | Valeur                  | Description                                                                                                    |
|--------------------|-------------------------|----------------------------------------------------------------------------------------------------|
| USSD               | Par défaut : aucun      | Saisissez un code USSD (jusqu'à 182 caractères) que vous<br>souhaitez envoyer. Pour envoyer le code USSD saisi, cliquez<br>sur le bouton « Envoyer » sous la zone de réponse. |
| Message de réponse | Par défaut : Pas encore | Affiche la réponse au dernier message USSD envoyé. La                                                                                                    |
|                    | de réponse              | réception de la réponse peut prendre jusqu'à une minute.                                                                                                    |
| Envoyer            | bouton interactif       | Cliquez pour envoyer le message saisi dans le champ USSD.                                                                                                    |

### 2.1.2 Menu RÉSEAU > MOBILE > COMMUTATEUR SIM

La page Commutateur SIM vous offre la possibilité de configurer les règles de commutation SIM, c'est-à-dire de définir les circonstances dans lesquelles l'appareil effectuera un basculement d'une carte SIM à une autre. Reportez-vous à la figure et au tableau ci-dessous pour plus d'informations.

| «            | RÉSEAU                | ALDEN                                  |          | Normal Avancé | Q // 6 | HNET_512_T_19.07.05.59<br>Options d'affichage |
|--------------|-----------------------|----------------------------------------|----------|---------------|--------|-----------------------------------------------|
|              | Mobile ~              |                                        |          |               |        | <                                             |
| h.           |                       | SIM1                                   |          |               | SIM2   |                                               |
| Statut       | Commutateur SIM       | ~ COMMUTATEUR SIM                      |          |               |        |                                               |
| ()<br>Réseau | Opérateurs<br>Réseaux | Activer is commutation automatique     |          |               |        |                                               |
| 0            | WAN                   | intervalle de vérification en secondes | 30       |               |        |                                               |
| Services     | LAN                   | Tentatives avant le changement de SIM  | 3        | 7             |        |                                               |
| в            | WiFi >                | Sur signal faible                      | ()<br>   |               |        |                                               |
| Système      | Gestion réseau >      | Sur limite de données                  |          |               |        |                                               |
|              |                       | Sur limite SMS                         | <u>.</u> |               |        |                                               |
|              |                       | En itinérance                          | ()<br>   |               |        |                                               |
|              |                       | Absence de réseau                      | <b>.</b> |               |        |                                               |
|              |                       | Sur rèseau refusé                      | 10 m     |               |        |                                               |
|              |                       | Sur êchec de la connexion aux données  | af a     |               |        |                                               |
|              |                       | Méthode                                | LCP echo | *             |        | SAUVEGARDER ET APPLIQUER                      |

| Activer la commutation automatique                | Off   On ;<br>Par défaut : Off        | Active ou désactive la commutation automatique de la carte SIM.                                                                                                    |  |  |
|---------------------------------------------------|---------------------------------------|----------------------------------------------------------------------------------------------------|--|--|
| Intervalle de vérification<br>en secondes         | entier [33600] ;<br>Par défaut : 30   | Fréquence (en secondes) à laquelle l'appareil vérifiera les conditions c<br>commutateur SIM. Si une telle condition existe, le routeur effectue<br>un changement de carte SIM, sinon il vérifiera à nouveau les même<br>conditions une fois le délai spécifié dans ce champ écoulé.                                                                                                    |  |  |
| Tentatives avant le<br>changement de carte<br>SIM | entier [110] ;<br>Par défaut : 3      | Nombre de fois ou une condition sera vérifiée avant d'exécuter un<br>changement SIM. Par exemple, si l'appareil est dans un état qui<br>remplit au moins une condition de changement de carte SIM, l'appareil<br>effectuera un certain nombre de vérifications supplémentaires<br>spécifiées dans ce champ et effectuera un changement de carte SIM<br>uniquement si la condition est remplie à chaque vérification. |  |  |
| Sur signal faible*                                | Off   On ;<br>Par défaut : Off        | Effectue un changement de carte SIM lorsque la force du signal descend en dessous d'un certain seuil.                                                                                                    |  |  |
| *Puissance du signal<br>(dBm)                     | Entier [-12050] ;<br>Par défaut : -90 | Valeur d'intensité du signal la plus basse (RSSI) en dBm<br>en dessous de laquelle un changement de carte SIM doit se<br>produire. Plus d'informations : RSSI                                                                                                    |  |  |
| Sur limite de données                             | Off   On ;<br>Par défaut : Off        | Effectue un changement de carte SIM lorsque la limite de<br>données mobiles pour cette carte SIM est atteinte. Vous pouvez<br>configurer une limite de données mobiles dans les pages Réseau<br>→ WAN (mode WebUI de base) ou Réseau → Interfaces (mode<br>WebUI avancé) en cliquant sur «Modifier» à côté de l'interface<br>pour laquelle vous souhaitez limiter les données.                                       |  |  |
| Sur limite des SMS                                | Off   On ;<br>Par défaut : Off        | Effectue un changement de carte SIM lorsque la limite de SMS pour cette carte SIM est atteinte. Vous pouvez configurer la limite de SMS sur la page Réseau $\rightarrow$ Mobile $\rightarrow$ Général.                                                                                                    |  |  |
| En itinérance                                     | Off   On ;<br>Par défaut : Off        | Effectue un changement de carte SIM lorsque des conditions d'itinérance sont détectées.                                                                                                    |  |  |
| Absence de réseau                                 | Off   On ;<br>Par défaut : Off        | Effectue un changement de carte SIM lorsqu'une connexion réseau n'est pas disponible.                                                                                                    |  |  |
| Sur réseau refusé                                 | Off   On ;<br>Par défaut : Off        | Effectue un changement de carte SIM lorsque l'accès à un réseau est refusé par un opérateur.                                                                                                    |  |  |
| Sur échec de la<br>connexion aux<br>données       | Off   On ;<br>Par défaut : Off        | Effectue un changement de carte SIM lorsque la connexion<br>de données mobiles échoue. Les méthodes possibles de<br>détermination des défaillances sont :<br>- LCP Echo<br>- Echo ICMP<br>Si aucun écho n'est reçu, la connexion de données est considérée<br>comme étant interrompue.                                                                                                    |  |  |

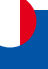

### 2.1.3 Menu RÉSEAU > MOBILE > OPÉRATEURS RÉSEAUX

La page Opérateurs réseaux vous offre la possibilité de rechercher et de gérer les opérateurs de réseaux mobiles auxquels la carte SIM de l'appareil peut se connecter. La sélection de l'opérateur n'est disponible que pour la carte SIM principale. Afin de spécifier un opérateur pour l'autre carte SIM, celle-ci doit d'abord être sélectionnée comme SIM principale dans la section Paramètres de la carte SIM.

| «                   | RÉSEAU                                   |                                                   |                                                                 | Normal | Avancé | QI          | 4      | I-NET_512_T_19.07.05.59<br>Options d'affichage | 1 ×      |
|---------------------|------------------------------------------|---------------------------------------------------|-----------------------------------------------------------------|--------|--------|-------------|--------|------------------------------------------------|----------|
| <b>A</b><br>Statut  | Mobile 🔷                                 | OPÉRATEURS RÉSEAUX                                |                                                                 |        |        | LISTES OPÉR | ATEURS |                                                | <        |
| )<br>Réseau         | Commutateur SIM<br>Opérateurs<br>Réseaux | - PARAMÈTRES DU SCAN D'OPÉRATEUR                  | SM2                                                             |        |        |             |        |                                                |          |
| Q<br>Services       | WAN<br>LAN                               | uperaeur acue<br>Mode de sélection de l'opérateur | Kin     Auto     Auto - selectionne automatiquement l'opérateur | ~      |        |             |        |                                                |          |
| <b>b</b><br>Système | WiFi ><br>Gestion réseau >               |                                                   |                                                                 |        |        |             |        | SAUVEGARDER ET AN                              | PPLIQUER |

| SIM active           | SIM1   SIM2 ;<br>Par dófaut : SIM 1 | Affiche quelle carte SIM est actuellement active.                   |
|----------------------|-------------------------------------|---------------------------------------------------------------------|
|                      |                                     |                                                                     |
| Operateur actuel     | Chaine;<br>Par défaut : aucun       | connecté.                                                           |
| Mode de sélection de | Automobile   Manuel                 | Méthode de sélection des opérateurs.                                |
| l'opérateur          | Manuel-Auto ;                       | <ul> <li>Auto : sélectionne automatiquement l'opérateur.</li> </ul> |
|                      | Par défaut : Auto                   | • Manuel : vous oblige à sélectionner l'opérateur manuellement.     |
|                      |                                     | • Manuel->Auto: vous invite à saisir le code d'un opérateur,        |
|                      |                                     | mais si le routeur ne parvient pas à établir la connexion,          |
|                      |                                     | il se connectera automatiquement au prochain opérateur              |
|                      |                                     | disponible.                                                         |

### Sélection manuelle de l'opérateur

Pour sélectionner un opérateur manuellement, spécifiez "Mode de sélection de l'opérateur" : Manuel et cliquez sur "Recherche d'opérateurs"

| PARAMÈTRES DU SCAN D'OPÉRATEUR | SIM active                       | 5847                                                     |                     |                      |
|--------------------------------|----------------------------------|----------------------------------------------------------|---------------------|----------------------|
|                                | SIM active                       | 50.12                                                    |                     |                      |
|                                |                                  | States,                                                  |                     |                      |
|                                | Opérateur actuel                 | NA                                                       |                     |                      |
|                                | Mode de sélection de l'opérateur | (Manuel 💊                                                |                     |                      |
|                                |                                  | Manuel - exige que vous sélectionniez l'opérateur manuel | lement.             |                      |
|                                | Code opérateur                   | (N/A 🔷                                                   |                     |                      |
|                                |                                  | RECHERCHE D'OPÉRATEURS                                   |                     |                      |
|                                |                                  |                                                          |                     |                      |
| OPÉRATEURS DÉTECTÉS            |                                  |                                                          |                     |                      |
| NOM DE L'OPÉRATEUR             | ABBRÉVIATION                     | NOM NUMÉRIQUE                                            | TYPE D'ACCÈS RÉSEAU | LISTE DES OPÉRATEURS |

Une fenêtre contextuelle vous demandera si vous êtes sûr. Cliquez sur « Scan » si vous souhaitez continuer. Attendez la fin de l'analyse.

| RECHERCHER DES OPÉRATEURS ?                   | × |
|-----------------------------------------------|---|
| Vous perdrez votre connexion mobile actuelle. |   |
| SCAN                                          |   |

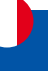

Comme l'indique le message à l'écran, le processus peut prendre jusqu'à 3 minutes. Une fois l'analyse terminée, vous verrez les résultats dans les « Opérateurs disponibles ».

| STATUT     | NOM DE L'OPÉRATEUR | ABBRÉVIATION | NOM NUMÉRIQUE | TYPE D'ACCÈS RÉSEAU |
|------------|--------------------|--------------|---------------|---------------------|
| Disponible | FSFR               | SFR          | 20610         | 3G/4G               |
| oterdit    | Free               | Free         | 20815         | 36/46               |
| nterdit    | Orange F           | Orange       | 20801         | 3G/4G               |
| nterdit    | 208 16             | 208 16       | 20816         | 4G                  |
| Interdit   | F-Bouygues Telecom | BYTEL        | 20820         | 3G/4G               |

Afin de verrouiller la carte SIM pour l'utilisation d'un seul opérateur, sélectionnez l'opérateur dans le champ Code opérateur et cliquez sur « Sauvegarder et appliquer ».

### Liste des opérateurs

Cette section est utilisée pour créer des listes de codes d'opérateurs, qui peuvent ensuite être utilisées dans la section Paramètres de l'opérateur pour les mettre sur liste blanche ou sur liste noire. Le code de l'opérateur se compose de deux parties : le code de pays mobile (MCC) et le code de réseau mobile (MNC).

|                                  | OPÉRATEURS RÉSEAUX | LISTES OPÉRATEURS        |
|----------------------------------|--------------------|--------------------------|
| ✓ GESTION DES LISTES D'OPÉRATEUR |                    |                          |
| NOM                              | CODES              |                          |
| Exemple                          | 246                | ØX                       |
| - AJOUTER UNE NOUVELLE INSTANCE  |                    |                          |
| юм                               |                    | 41011758                 |
|                                  |                    | SAUVEGARDER ET APPLIQUER |

En cliquant sur Modifier 🖉 sur une liste, vous serez redirigé vers la page d'édition dans laquelle vous pourrez saisir les codes d'opérateur pour cette liste.

| MODIFIER LA LISTE DES OFERATEORS - EXEMPLE |       | <br>                     |
|--------------------------------------------|-------|--------------------------|
| Code opérateur                             | 246   |                          |
|                                            | 00000 |                          |
|                                            |       | SAUVEGARDER ET APPLIQUER |

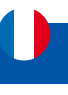

# 2.2 Menu Réseau > WAN (Mode Avancé)

Certaine caractéristique ne sont disponible qu'en mode "Avancé." RÉSEAU I-NET\_512\_T\_19.07.05.59 Normal Avancé QI -**Options** d'affichage Mobile .1 WAN Pour des raisons de stabilité de fonctionnement de votre routeur, il est LAN fortement conseillé de ne pas modifier les paramètres de ce menu. ۲ WIFI Menu réservé aux utilisateurs avertis. Réseau Gestion réseau Û **Interfaces WAN** rvices

La section Interfaces Wan affiche les réseaux disponibles sur le routeur.

| 100 | INT | CD | CAC | 23 | WA | h. |
|-----|-----|----|-----|----|----|----|

|        | The second second               | 1919                        | Durée de fonctionnement: -                       |             | A 493 1499 |
|--------|---------------------------------|-----------------------------|--------------------------------------------------|-------------|------------|
| 1 wan  | Type: Cablé                     | Protocole: dhcp<br>MAC:     | TX:08<br>RX:08                                   |             | Gestion    |
| 2 wan6 | Statut: inattif                 | 1P: -<br>Protocole: dhtpv6  | Durée de fonctionnement: -<br>TX: 0 B            |             | Activer;   |
|        | (1) Part Councils               | MAC                         | RX:08                                            | 107-005-000 |            |
| 3 SIM1 | Statut: inactif<br>Type: Mobile | IP:-<br>APN: Auto<br>SIM: 1 | Durée de fonctionnement: -<br>TX: 0 8<br>RX: 0 8 |             | Activer:   |
|        | Statut: inactif                 | IP:-                        | Durée de fonctionnement: -                       |             | Activer:   |
| 4 SIM2 | Type: Mobile                    | APN: Auto                   | TX: 0 8                                          |             | Gestion 🦲  |

### Ajouter une nouvelle instance

La section Ajouter une nouvelle instance est utilisée pour créer des interfaces réseau supplémentaires. Pour créer une nouvelle interface, entrez simplement un nom personnalisé pour celle-ci et cliquez sur le bouton "Ajouter". ✓ AJOUTER UNE NOUVELLE INSTANCE

### Paramétrage des interfaces

Cette section fournit des informations sur la configuration de l'interface réseau. Il existe deux principaux types d'interfaces sur l'appareil :

- Réseau étendu Ethernet
- Réseau étendu mobile

Différents types d'interfaces peuvent être configurés sous différents protocoles :

|                           | Statique          | DHCP              | DHCPv6           | PPPO                  | Mobile               |
|---------------------------|-------------------|-------------------|------------------|-----------------------|----------------------|
| Réseau étendu Ethernet    | $\checkmark$      | $\checkmark$      | $\checkmark$     | $\checkmark$          |                      |
| Réseau étendu mobile      |                   |                   |                  |                       | $\checkmark$         |
| Pour commencer à configur | er une interface, | cliquez sur le bo | uton "Modifier 🖉 | )<br>" sur le côté di | oit de l'interface : |

| Statut: Inact     Statut: Inact     Type: Cablé | IP<br>Protocole: dhcp<br>MAC: | Durée de fanctionnement: -<br>TX: 0 B<br>RX: 0 B |  | Activer: |
|-------------------------------------------------|-------------------------------|--------------------------------------------------|--|----------|
|-------------------------------------------------|-------------------------------|--------------------------------------------------|--|----------|

AJOUTER

SAUVEGARDER ET APPLIQUER

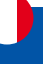

### **Réglages Généraux**

La section Configuration générale est utilisée pour configurer le protocole d'une interface et tous les différents paramètres qui accompagnent chaque protocole. Si Aucun protocole est choisi, tous les autres paramètres d'interface seront ignorés. Les sections suivantes sont différentes pour chaque protocole.

### **Réglages Généraux : Statique**

Le protocole Statique utilise une configuration manuelle prédéfinie au lieu d'obtenir automatiquement des paramètres via un bail DHCP.

| PARAMÈTRES GÉNÉRAUX    | 14120-01                   |                         |     |  |
|------------------------|----------------------------|-------------------------|-----|--|
| PARAMÈTRES IPV6        | Acuver                     | off on                  |     |  |
| PARAMÈTRES AVANCÉS     | Protocole                  | Statique                | ~)  |  |
| PARAMÈTRES PHYSIQUES   | Adresse IPV4               | (                       |     |  |
| PARAMÈTRES DU PARE-FEU |                            | New York (Construction) |     |  |
|                        | Masque de sous-réseau IPv4 | 255.255.255.0           | × . |  |
|                        | Passerelle IPv4            | 0.0.0.0                 |     |  |
|                        | Diffusion IPv4             | 192.168.1.255           |     |  |
|                        | Canadian Pate              | C                       |     |  |

| Champ                          | Valeur                                              | Description                                                                                                    |
|--------------------------------|-----------------------------------------------------|----------------------------------------------------------------------------------------------------|
| Activer                        | Off   On;<br>Par défaut : On                        | Activer l'interface.                                                                                                    |
| Adresse IPv4                   | IPv4 ;<br>Par défaut :<br>192.168.2.1               | L'interface d'adresse IPv4 de cette interface. Une adresse IP<br>identifie un appareil sur un réseau et lui permet de communiquer<br>avec d'autres appareils.                                                                                               |
| Masque de sous-<br>réseau IPv4 | Masque de réseau ;<br>Par défaut :<br>255.255.255.0 | Le masque de sous-réseau IPv4 de cette interface. Un masque<br>sous-réseau est utilisé pour définir la « taille » d'un réseau<br>en spécifiant quelle partie de l'adresse IP désigne le réseau et<br>quelle partie désigne un périphérique.                 |
| Passerelle IPv4                | IPv4 ;<br>Par défaut : aucun                        | L'adresse de la passerelle IPv4 utilisée par cette interface. La passerelle par défaut d'une interface est l'adresse par défaut par laquelle tout le trafic sortant est dirigé.                                                                             |
| Diffusion IPv4                 | IPv4 ;<br>Par défaut : aucun                        | L'adresse de diffusion IPv4 utilisée par cette<br>interface. Les diffusions IP sont utilisées par les clients BOOTP<br>et DHCP pour rechercher et envoyer des requêtes à leurs<br>serveurs respectifs.                                                      |
| Serveurs DNS                   | IPv4 ;<br>Par défaut : aucun                        | Adresses de serveur DNS que cette interface utilisera. Si laissé<br>vide, les serveurs DNS sont attribués automatiquement. Pour<br>voir quels serveurs DNS sont actuellement utilisés, vous pouvez<br>vérifier le contenu du fichier /tmp/resolv.conf.auto. |

# **MENU RÉSEAU**

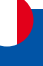

### **Réglages Généraux : DHCP**

Le protocole DHCP permet de mettre en place une interface qui obtient automatiquement ses paramètres de configuration via un bail DHCP.

| ARAMÈTRES GÉNÉRAUX   | Activer                                      |           |     |  |
|----------------------|----------------------------------------------|-----------|-----|--|
| PARAMÈTRES AVANCÉS   |                                              | uff_eo    |     |  |
| ARAMÈTRES PHYSIQUES  | Protocole                                    | DHCP      | × ] |  |
| RAMÈTRES DU PARE-FEU | Nom d'hôte à envoyer lors d'une demande DHCP | Start.com |     |  |

| Champ                                              | Valeur                                      | Description                                                                                |
|----------------------------------------------------|---------------------------------------------|--------------------------------------------------------------------------------------------|
| Activer                                            | Off   On;<br>Par défaut : On                | Activer l'interface.                                                                       |
| Nom d'hôte à envoyer<br>lors de la demande<br>DHCP | Chaîne de caractères;<br>Par défaut : aucun | Nom d'hôte pour cette interface utilisée pour identifier cet appareil sur le serveur DHCP. |

### **Réglages Généraux : DHCPv6**

Le protocole DHCPv6 permet de mettre en place une interface IPv6 qui obtient automatiquement ses paramètres de configuration via un bail DHCP.

| PARAMÈTRES GÉNÉRAUX   | Activer   |         |    |  |
|-----------------------|-----------|---------|----|--|
| PARAMÈTRES IPV6       |           | eff. on |    |  |
| PARAMÈTRES AVANCÉS    | Protocole | DHCPv6  | ~) |  |
| PARAMÉTRES PHYSIQUES  |           |         |    |  |
| ARAMÉTRES OU PARE-FEI |           |         |    |  |

| Champ   | Valeur          | Description          |
|---------|-----------------|----------------------|
| Activer | Off   On;       | Activer l'interface. |
|         | Par défaut : On |                      |

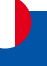

### **Réglages Généraux : PPPoE**

Le protocole PPPoE est utilisé pour établir une connexion PPP (Point-to-Point Protocol) sur le port Ethernet.

|      | INT   | FRF  | AC | FS | i | WAN    |
|------|-------|------|----|----|---|--------|
| 1.00 | -11/1 | PT11 | nu | 20 | • | 111111 |

| PARAMÈTRES GÉNÉRAUX    | Activer                    |         |
|------------------------|----------------------------|---------|
| PARAMÈTRES IPV6        |                            | .or.    |
| PARAMÈTRES AVANCÉS     | Protocole                  | PPPoE v |
| PARAMÈTRES PHYSIQUES   | Nom d'utilisateur PAP/CHAP |         |
| PARAMÈTRES DU PARE-FEU |                            |         |
|                        | Mot de passe PAP/CHAP      |         |
|                        | Concentrateur d'accès      | ( iiida |
|                        | Nom du service             | ( 8:d5  |

SAUVEGARDER ET APPLIQUER

| Champ                          | Valeur                       | Description                                                                                                    |
|--------------------------------|------------------------------|----------------------------------------------------------------------------------------------------|
| Activer                        | Off   On;<br>Par défaut : On | Activer l'interface.                                                                                                    |
| Nom d'utilisateur PAP/<br>CHAP | Par défaut : aucun           | Nom d'utilisateur utilisé dans l'authentification PAP/CHAP.                                                                                                    |
| Mot de passe PAP/<br>CHAP      | Par défaut : aucun           | Mot de passe utilisé dans l'authentification PAP/CHAP.                                                                                                    |
| Concentrateur d'accès          | Par défaut : aucun           | Concentrateur d'accès auquel se connecter. Les FAI<br>utilisaient des concentrateurs d'accès pour acheminer leurs<br>connexions PPPoE. Généralement, les paramètres sont reçus<br>automatiquement, mais dans certains cas, il est nécessaire de<br>spécifier le nom d'un concentrateur d'accès. Laissez vide pour<br>détecter automatiquement les concentrateurs d'accès. |
| Nom du service                 | Par défaut : aucun           | Nom du service auquel se connecter. Laissez vide pour détecter automatiquement le nom du service.                                                                                                    |

### **Réglages Généraux : mobile**

Le protocole Mobile est utilisé pour configurer une interface qui peut établir une connexion WAN mobile.

#### Mode: NAT

✓ INTERFACES : WAN

| PARAMÈTRES GÉNÉRAUX                          | Activer                                          | aff on                        |  |  |  |
|----------------------------------------------|--------------------------------------------------|-------------------------------|--|--|--|
| PARAMÈTRES AVANCÉS<br>Paramètres di pare fei | Protocole                                        | Mobile 🗸                      |  |  |  |
|                                              | Mode                                             | NAT                           |  |  |  |
|                                              |                                                  |                               |  |  |  |
|                                              | ijpe de ror                                      |                               |  |  |  |
|                                              | SIM                                              |                               |  |  |  |
|                                              | APN automatique                                  | off on                        |  |  |  |
|                                              | APN                                              | Personnalisé                  |  |  |  |
| APN personnalisé<br>Type d'authentification  |                                                  | вря                           |  |  |  |
|                                              |                                                  | Aucun 🗸                       |  |  |  |
|                                              |                                                  |                               |  |  |  |
| LIMITE DE DONNÉES MOBILES                    |                                                  |                               |  |  |  |
|                                              | Activer la limitation de la connexion de données |                               |  |  |  |
|                                              | SIIP                                             | PRIMER LES DONNÉES COLLECTÉES |  |  |  |
|                                              | 301                                              |                               |  |  |  |

SAUVEGARDER ET APPLIQUER

# MENU RÉSEAU

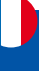

| Champ                   | Valeur                                                                    | Description                                                                                                    |
|-------------------------|---------------------------------------------------------------------------|----------------------------------------------------------------------------------------------------|
| Mode                    | NAT   Bridge (pont)<br>  Passthrough<br>(traversant);<br>Par défaut : NAT | <ul> <li>Mode de fonctionnement de la connexion mobile.</li> <li>NAT - la connexion mobile utilise NAT (traduction d'adresse réseau).</li> <li>Bridge - relie la connexion de données LTE au LAN. L'appareil attribue son adresse IP WAN à un autre appareil (d'abord connecté au LAN ou spécifié avec une adresse MAC). L'utilisation du mode Bridge désactivera la plupart des fonctionnalités de l'appareil.</li> <li>Passthrough - dans ce mode, le I-NET 512 partage son adresse IP WAN avec un seul périphérique LAN (d'abord connecté au LAN ou spécifié avec une adresse IP WAN avec un seul périphérique LAN (d'abord connecté au LAN ou spécifié avec une adresse IP WAN avec un seul périphérique LAN (d'abord connecté au LAN ou spécifié avec une adresse MAC). Le périphérique LAN obtiendra l'IP WAN de I-NET 512 au lieu de l'IP LAN. L'utilisation du mode Passthrough désactivera la plupart des fonctionnalités de l'appareil.</li> </ul> |
| Type de PDP             | IPv4   IPv6   IPv4/IPv6;<br>Par défaut : IPv4                             | Spécifie quelle adresse sera demandée à l'opérateur.                                                                                                    |
| SIM                     | SIM1   SIM2 ;<br>Par défaut : SIM1                                        | Sélectionne quel emplacement SIM sera utilisé pour cette interface.                                                                                                    |
| APN automatique         | Off   On;<br>Par défaut : On                                              | La fonction APN automatique analyse une base de données<br>APN Android interne et sélectionne un APN en fonction<br>de l'opérateur et du pays de la carte SIM. Si le premier APN<br>sélectionné automatiquement ne fonctionne pas, il tente<br>d'utiliser le prochain APN existant de la base de données.                                                                                                    |
| APN personnalisé        | Par défaut : aucun                                                        | Un nom de point d'accès (APN) est une passerelle entre un réseau<br>mobile GSM, GPRS, 3G ou 4G et un autre réseau informatique.<br>Selon le contrat, certains opérateurs peuvent exiger que vous<br>utilisiez un APN juste pour terminer l'enregistrement sur un<br>réseau. Dans d'autres cas, APN est utilisé pour obtenir des<br>paramètres spéciaux de l'opérateur (par exemple, une adresse<br>IP publique ) en fonction du contrat.<br>Un identifiant de réseau APN ne peut pas commencer par l'une<br>des chaînes suivantes :<br>• rac;<br>• lac;<br>• sgn ;<br>• rc;<br>il ne peut pas se terminer par :<br>•.gprs ;<br>et il ne peut pas contenir le symbole astérisque (*).                                                                                                    |
| Type d'authentification | Aucun   Pap   Chap;<br>Par défaut : aucun                                 | Méthode d'authentification utilisée par votre opérateur GSM<br>pour authentifier les nouvelles connexions sur son réseau. Si<br>vous sélectionnez PAP ou CHAP, vous devrez également saisir<br>un nom d'utilisateur et un mot de passe.                                                                                                    |
### Mode: Bridge (Pont)

| ARAMÈTRES GÉNÉRAUX   | Activer                  |                                                                           |                                                                                           |                                          |
|----------------------|--------------------------|---------------------------------------------------------------------------|-------------------------------------------------------------------------------------------|------------------------------------------|
| PARAMÈTRES AVANCÉS   |                          | 0# 00-                                                                    |                                                                                           |                                          |
| RAMÈTRES DU PARE-FEU | Protocole                | Mobile                                                                    | ~                                                                                         |                                          |
|                      | Mode                     | Bridge (Pont)                                                             | ~                                                                                         |                                          |
|                      |                          | L'utilisation du mode Bridge ou Par<br>paramètres de votre appareil que p | sthrough desactivera la plupart des capacités<br>ar le blais de son adresse IP statique ! | de l'appareil et vous ne pourrez accèder |
|                      | Sélection de sous-réseau | Auto                                                                      | ~                                                                                         |                                          |
|                      | Type de PDP              | (IPv4.                                                                    | ~                                                                                         |                                          |
|                      | SIM                      | SIM1                                                                      | ~                                                                                         |                                          |
|                      | APN automatique          | off on                                                                    |                                                                                           |                                          |
|                      | APN                      | - Personnalise -                                                          | ×                                                                                         |                                          |
|                      | APN personnalisé         | apn                                                                       |                                                                                           |                                          |
|                      | Type d'authentification  | Aucun                                                                     | v ]                                                                                       |                                          |
|                      | Adresse MAC              | 00:11:22:33:44.55                                                         |                                                                                           |                                          |

| Champ                       | Valeur                                             | Description                                                                                                    |
|-----------------------------|----------------------------------------------------|----------------------------------------------------------------------------------------------------|
| Mode                        | NAT   Bridge  <br>Passthrough;<br>Par défaut : NAT | <ul> <li>NAT - la connexion mobile utilise NAT (traduction d'adresse réseau).</li> <li>Bridge - relie la connexion de données LTE au LAN. L'appareil attribue son adresse IP WAN à un autre appareil (d'abord connecté au LAN ou spécifié avec une adresse MAC). L'utilisation du mode Bridge désactivera la plupart des fonctionnalités de l'appareil.</li> <li>Passthrough - dans ce mode, le I-NET 512 partage son adresse IP WAN avec un seul périphérique LAN (d'abord connecté au LAN ou spécifié avec une adresse MAC). Le périphérique LAN obtiendra l'IP WAN de I-NET 512 au lieu de l'IP LAN. L'utilisation du mode Passthrough désactivera la plupart des fonctionnalités de l'appareil.</li> </ul> |
| Sélection<br>de sous-réseau | Automatique   P2P ;<br>Par défaut : Auto           | Méthode de sélection de sous-réseau.                                                                                                    |
| Type de PDP                 | IPv4   IPv6   IPv4/IPv6 ;<br>Par défaut : IPv4     | Spécifie quelle adresse sera demandée à l'opérateur.                                                                                                    |
| SIM                         | SIM1   SIM2 ;<br>Par défaut : SIM1                 | Sélectionne quel emplacement SIM sera utilisé pour cette interface.                                                                                                    |
| APN automatique             | Off   on ;<br>Par défaut : On                      | La fonction APN automatique analyse une base de données APN<br>Android interne et sélectionne un APN en fonction de l'opérateur<br>et du pays de la carte SIM. Si le premier APN sélectionné<br>automatiquement ne fonctionne pas, il tente d'utiliser le prochain<br>APN existant de la base de données.                                                                                                    |
| APN personnalisé            | Par défaut : aucun                                 | Un nom de point d'accès (APN) est une passerelle entre<br>un réseau mobile GSM, GPRS, 3G ou 4G et un autre réseau<br>informatique. Selon le contrat, certains opérateurs peuvent<br>exiger que vous utilisiez un APN juste pour terminer<br>l'enregistrement sur un réseau. Dans d'autres cas, APN est<br>utilisé pour obtenir des paramètres spéciaux de l'opérateur<br>(par exemple, une adresse IP publique ) en fonction du contrat.<br>Un identifiant de réseau APN ne peut pas commencer par l'une<br>des chaînes suivantes :<br>• rac;<br>• lac;<br>• sgn ;<br>• rc;<br>il ne peut pas se terminer par :<br>• gprs ;<br>et il ne peut pas contenir le symbole astérisque (*).                           |

| _ |  |
|---|--|
|   |  |
|   |  |
|   |  |
|   |  |
|   |  |
|   |  |

| Type<br>d'authentification | Aucun   Pap   Chap;<br>Par défaut : aucun | Méthode d'authentification utilisée par votre opérateur GSM pour<br>authentifier les nouvelles connexions sur son réseau. Si vous<br>sélectionnez PAP ou CHAP, vous devrez également saisir un nom<br>d'utilisateur et un mot de passe. |
|----------------------------|-------------------------------------------|----------------------------------------------------------------------------------------------------|
| Adresse Mac                | Mac;<br>Par défaut : aucun                | Spécifie l'adresse MAC de l'appareil qui recevra l'adresse IP de<br>l'interface mobile en mode Bridge ou Passthrough.<br>Remarque : ce champ ne devient visible que lorsque vous utilisez le<br>mode Bridge ou Passthrough.             |

## Mode : Passthrough (traversant)

| PARAMÈTRES GÉNÉRAUX  | Activer                  | . 💽                                                                                                    |
|----------------------|--------------------------|----------------------------------------------------------------------------------------------------|
| PARAMÈTRES AVANCÉS   |                          | aff on                                                                                                    |
| RAMÈTRES DU PARE-FEU | Protocole                | Mobile                                                                                                    |
|                      | Mode                     | Passthrough (Traversant)                                                                                                    |
|                      |                          | L'utilisation du mode Bridge ou Passthrough désactivera la plupart des capacités de l'appareil et vous ne pourrez accéder aux<br>paramètres de votre appareil que par le blais de son adresse il? statique ! |
|                      | Sélection de sous-réseau | Auto 🗸                                                                                                    |
|                      | Type de PDP              | Pv4 ~                                                                                                    |
|                      | SIM                      | SIM1 V                                                                                                    |
|                      | APN automatique          | ort. ee                                                                                                    |
|                      | APN                      | - Personnalisis - 📀                                                                                                    |
|                      | APN personnalisé         | (abu                                                                                                    |
|                      | Type d'authentification  | Autan                                                                                                    |
|                      | Désactiver DHCP          | at so                                                                                                    |
|                      | Durée du bail            | 12 Heuros V                                                                                                    |
|                      | Adverse MARC             | PA-17-19-19-44-68                                                                                                    |

| Champ                       | Valeur                                              | Description                                                                                                    |
|-----------------------------|-----------------------------------------------------|----------------------------------------------------------------------------------------------------|
| Mode                        | NAT   Bridge  <br>Passthrough ;<br>Par défaut : NAT | <ul> <li>NAT – la connexion mobile utilise NAT (traduction d'adresse réseau).</li> <li>Bridge – relie la connexion de données LTE au LAN. L'appareil attribue son adresse IP WAN à un autre appareil (d'abord connecté au LAN ou spécifié avec une adresse MAC). L'utilisation du mode Bridge désactivera la plupart des fonctionnalités de l'appareil.</li> <li>Passthrough – dans ce mode, le I-NET 512 partage son adresse IP WAN avec un seul périphérique LAN (d'abord connecté au LAN ou spécifié avec une adresse MAC). Le périphérique LAN obtiendra l'IP WAN de I-NET 512 au lieu de l'IP LAN. L'utilisation du mode Passthrough désactivera la plupart des fonctionnalités de l'appareil.</li> </ul> |
| Sélection<br>de sous-réseau | Automatique   P2P ;<br>Par défaut : Auto            | Méthode de sélection de sous-réseau.                                                                                                    |
| Type de PDP                 | IPv4   IPv6   IPv4/IPv6<br>Par défaut : IPv4        | Spécifie quelle adresse sera demandée à l'opérateur.                                                                                                    |
| SIM                         | SIM1   SIM2 ;<br>Par défaut : SIM1                  | Sélectionne quel emplacement SIM sera utilisé pour cette interface.                                                                                                    |
| APN automatique             | Off   On ;<br>Par défaut : On                       | La fonction Auto APN analyse une base de données APN Android<br>interne et sélectionne un APN en fonction de l'opérateur et du pays<br>de la carte SIM. Si le premier APN sélectionné automatiquement ne<br>fonctionne pas, il tente d'utiliser le prochain APN existant dans la<br>base de données.                                                                                                    |

| APN personnalisé   | Par défaut : aucun                                      | Un nom de point d'accès (APN) est une passerelle entre un réseau<br>mobile GSM, GPRS, 3G ou 4G et un autre réseau informatique. Selon le<br>contrat, certains opérateurs peuvent exiger que vous utilisiez un APN<br>juste pour terminer l'enregistrement sur un réseau. Dans d'autres cas,<br>APN est utilisé pour obtenir des paramètres spéciaux de l'opérateur<br>(par exemple, une adresse IP publique ) en fonction du contrat.<br>Un identifiant de réseau APN ne peut pas commencer par l'une des<br>chaînes suivantes :<br>• rac;<br>• lac;<br>• sgn ;<br>• rc;<br>il ne peut pas se terminer par :<br>• gprs ;<br>et il ne peut pas contenir le symbole astérisque (*). |
|--------------------|---------------------------------------------------------|----------------------------------------------------------------------------------------------------|
| Type               | Aucun   Pan   Chan ·                                    | Méthode d'authentification utilisée par votre opérateur CSM pour                                                                                                    |
| d'authentification | Par défaut : Aucun                                      | authentifier les nouvelles connexions sur son réseau. Si vous<br>sélectionnez PAP ou CHAP, vous devrez également saisir un nom<br>d'utilisateur et un mot de passe.                                                                                                    |
| Désactiver DHCP    | Off   On;<br>Par défaut : On                            | Désactive l'allocation dynamique des adresses client lorsqu'elle est désactivée                                                                                                    |
| Durée du bail      | Valeur ;<br>Par défaut : 1                              | Heure d'expiration de l'adresse allouée. La valeur minimale pour<br>les heures est 1, la valeur minimale pour les minutes est 2 et la<br>valeur minimale pour les secondes est 120                                                                                                    |
| Unités             | Heures   minutes  <br>Secondes ;<br>Par défaut : Heures | Spécifie l'unité de mesure du temps                                                                                                    |
| Adresse Mac        | Mac ;<br>Par défaut : aucun                             | Spécifie l'adresse MAC de l'appareil qui recevra l'adresse IP de<br>l'interface mobile en mode Bridge ou Passthrough.<br>Remarque : ce champ ne devient visible que lorsque vous utilisez<br>le mode Bridge ou Passthrough.                                                                                                    |

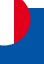

#### Paramètres IPv6

La section Paramètres IPv6 est utilisée pour configurer certains des paramètres d'interface les plus spécifiques et les moins fréquemment utilisés. Cette section est différente pour chaque protocole.

#### Paramètres IPv6 : protocole Statique

Les informations sur les paramètres avancés pour le protocole statique sont fournies dans le tableau ci-dessous.

| PARAMÈTRES GÉNÉRAUX   | Déléguer des préfixes IPv6     |                                    |   |  |
|-----------------------|--------------------------------|------------------------------------|---|--|
| PARAMÉTRES IPV6       |                                | off on                             |   |  |
| PARAMÈTRES AVANCÉS    | Longueur de l'assignation IPv6 | Désactivé                          | * |  |
| PARAMÈTRES PHYSIQUES  | Adresse IPv6                   | 0000-0000-0000-0000-0000-0000-0000 |   |  |
| ARAMÈTRES DU PARE-FEU |                                |                                    |   |  |
|                       | Passerelle IPv6                | 0000.0000.0000.0000.0000.0000.0000 |   |  |
|                       | Préfixe routé IPv6             | 2001.368.722                       |   |  |
|                       | Suffixe IPV5                   | :1                                 |   |  |

| Champ                             | Valeur                                                                                                    | Description                                                                                                    |
|-----------------------------------|----------------------------------------------------------------------------------------------------|----------------------------------------------------------------------------------------------------|
| Déléguer des<br>préfixes IPv6     | Off   On;<br>Par défaut : On                                                                                    | Activez la délégation en aval des préfixes IPv6 disponibles sur cette interface.                                                                                                    |
| Longueur de<br>l'assignation IPv6 | Désactivé   64 ;<br>Par défaut :<br>Désactivé                                                                   | Une métrique spécifie la priorité de la passerelle. Plus la métrique est basse, plus la priorité est élevée (0 pour la priorité la plus élevée).                                                                                                    |
| Adresse IPv6                      | Les adresses IPv6<br>avec ou sans préfixe<br>de masque sont<br>acceptées ; `<br>Par défaut : aucun              | Attribue une adresse IPv6 à cette interface. Notation CIDR : adresse/<br>préfixe.                                                                                                    |
| Passerelle IPv6                   | Les adresses IPv6<br>sont acceptées.<br>Par défaut : aucun                                                      | Passerelle IPv6 par défaut.<br>Par exemple ::0000:8a2e:0370:7334;                                                                                                    |
| Préfixe routé IPv6                | Les adresses<br>IPv6 avec préfixe<br>de masque sont<br>acceptées. Par<br>exemple ::1/128;<br>Par défaut : aucun | Préfixe public acheminé vers cet appareil pour distribution aux clients.                                                                                                    |
| Suffixe IPv6                      | Valeurs autorisées :<br>"eui64", "random",<br>valeur fixe comme<br>"::1" ou "::1:2" ;<br>Par défaut : aucun     | Facultatif. Valeurs autorisées : 'eui64', 'random', valeur fixe comme<br>'::1' ou '::1:2'. Lorsque le préfixe IPv6 (comme 'a:b:c:d::') est reçu<br>d'un serveur délégant, utilisez le suffixe (comme '::1') pour former<br>l'adresse IPv6 ('a:b:c:d: :1') pour l'interface. |

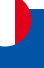

#### Paramètres IPv6 : protocole DHCPv6

Les informations sur les paramètres avancés pour le protocole DHCPv6 sont fournies dans le tableau ci-dessous.

| PARAMÈTRES GÉNÉRALIX | Déléguer des préfixes IPv6                                                                                                    |             |                      |  |
|----------------------|----------------------------------------------------------------------------------------------------|-------------|----------------------|--|
| PARAMÈTRES IPV6      | and a state of the state of the | off on      |                      |  |
| PARAMÈTRES AVANCÉS   | Demande d'adresse IPv6                                                                                                    | Essayer     | <pre>&gt;&gt;]</pre> |  |
| PARAMÈTRES PHYSIQUES | Demande de préfixe de taille IPv6                                                                                                    | Automatique | ~                    |  |

| Champ                                | Valeur                                                                         | Description                                                                                                    |
|--------------------------------------|--------------------------------------------------------------------------------|----------------------------------------------------------------------------------------------------|
| Déléguer les<br>préfixes IPv6        | Off   On;<br>Par défaut : On                                                   | Activez la délégation en aval des préfixes IPv6 disponibles sur cette interface.                                                                                                    |
| Demande d'adresse<br>IPv6            | Essayer   Forcer  <br>Désactivé;<br>Par défaut : Essayer                       | Définit le comportement de demande d'adresse.                                                                                                    |
| Demande de préfixe<br>de taille IPv6 | 48 52 56 60 64 <br>Automatique  <br>Désactivé ;<br>Par défaut :<br>Automatique | Définit comment cela demandera une longueur de préfixe ULA<br>IPv6. Si elle est définie sur « désactivé », l'interface obtiendra une<br>seule adresse IPv6 sans sous-réseau pour le routage. |

#### Paramètres IPv6 : PPPoE

Les informations sur les paramètres avancés du protocole PPPoE sont fournies dans le tableau ci-dessous.

~ INTERFACES : WAN

| PARAMÈTRES GÉNÉRAUX    | Déléquer des préfixes IPv6 |             |   |  |  |
|------------------------|----------------------------|-------------|---|--|--|
| PARAMÉTRES IPV6        |                            | MT DR       |   |  |  |
| PARAMÈTRES AVANCÉS     | Obtenir une adresse IPv6   | Automatique | ~ |  |  |
| PARAMÉTRES PHYSIQUES   |                            |             |   |  |  |
| PARAMÈTRES DU PARE-FEU |                            |             |   |  |  |

| Champ                         | Valeur                                                              | Description                                                                      |
|-------------------------------|---------------------------------------------------------------------|----------------------------------------------------------------------------------|
| Déléguer les<br>préfixes IPv6 | Off   On;<br>Par défaut : On                                        | Activez la délégation en aval des préfixes IPv6 disponibles sur cette interface. |
| Obtenir une adresse<br>IPv6   | Automatique  <br>Désactivé   Manuel;<br>Par défaut :<br>Automatique | Définit le comportement pour obtenir une adresse IPv6.                           |

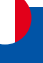

#### Paramètres avancés

La section Paramètres avancés est utilisée pour configurer certains des paramètres d'interface les plus spécifiques et les moins fréquemment utilisés. Cette section est différente pour chaque protocole.

#### Paramètres avancés : protocole Statique

Les informations sur les paramètres avancés pour le protocole statique sont fournies dans le tableau ci-dessous.

| PARAMÈTRES GÉNÉRAUX<br>PARAMÈTRES IPV6         | Forcer le lien          | en of of |
|------------------------------------------------|-------------------------|----------|
| PARAMÈTRES AVANCÉS                             | Passerelle métrique     |          |
| PARAMÈTRES PHYSIQUES<br>Paramètres du pare-feu | Remplacer l'adresse MAC | 0014x52  |
|                                                | Remplacer MTU           | (1600)   |
|                                                | Table IP4               | 300      |

| Champ                      | Valeur                                        | Description                                                                                                    |
|----------------------------|-----------------------------------------------|----------------------------------------------------------------------------------------------------|
| Forcer le lien             | Off   On ;<br>Par défaut : On                 | Spécifie si les paramètres d'interface (IP, route, passerelle)<br>sont attribués à l'interface indépendamment du lien actif ou<br>seulement après que le lien soit devenu actif.                                                                                                    |
| Passerelle métrique        | Par défaut : 1                                | Une métrique spécifie la priorité de la passerelle. Plus la métrique est basse, plus la priorité est élevée (0 pour la priorité la plus élevée).                                                                                                    |
| Remplacer l'adresse<br>MAC | Par défaut : aucun                            | Lorsqu'il est défini, utilise une adresse MAC définie par l'utilisateur pour l'interface au lieu de celle par défaut.                                                                                                    |
| Remplacer MTU              | Valeur[19200] ;<br>Par défaut : aucun         | <ul> <li>Modifie la taille maximale de l'unité de transmission (MTU) autorisée pour l'interface. Il s'agit de la plus grande taille d'unité de données de protocole (PDU) pouvant être transmise dans une seule transaction de couche réseau.</li> <li>Remarque: Interface(s) : si le mtu est inférieur à 1 280, toutes les interfaces de la même interface physique ne prendront plus en charge IPv4.</li> <li>Remarque: Interface(s) : si le mtu est inférieur à 576, toutes les interfaces de la même interface physique ne prendront plus en charge DHCP.</li> </ul> |
| Table IPv4                 | Valeur<br>[099999999] ;<br>Par défaut : aucun | ID de la table de routage.                                                                                                    |

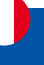

#### Paramètres avancés : protocole DHCP

Les informations sur les paramètres avancés pour le protocole DHCP sont fournies dans le tableau ci-dessous.

✓ INTERFACES : WAN

| PARAMETRES GENERAUX    | Forcer le lien                                                |        |   |  |
|------------------------|---------------------------------------------------------------|--------|---|--|
| PARAMÈTRES AVANCÉS     |                                                               | orr en |   |  |
| PARAMÈTRES PHYSIQUES   | Utiliser le flag de diffusion                                 | an Ta  |   |  |
| PARAMÈTRES DU PARE-FEU | Utiliser la passerelle par défaut                             | eff an |   |  |
|                        | Passerelle métrique                                           | (1     |   |  |
|                        | Serveurs DNS personnalisés                                    | (      |   |  |
|                        | ID client à envoyer lors d'une requête DHCP                   | 25     |   |  |
|                        | Classe de fournisseur à envoyer lors d'une demande de<br>DHCP | 25     |   |  |
|                        | Remplacer l'adresse MAC                                       |        |   |  |
|                        | Remplacer MTU                                                 | 1600   | ) |  |
|                        | Table IP4                                                     | 300    |   |  |

| Champ                                                         | Valeur                        | Description                                                                                                    |
|---------------------------------------------------------------|-------------------------------|----------------------------------------------------------------------------------------------------|
| Forcer le lien                                                | Off   On;<br>Par défaut : Off | Spécifie si les paramètres d'interface (IP, route, passerelle)<br>sont attribués à l'interface indépendamment du lien actif ou<br>seulement après que le lien soit devenu actif.                                                                                                    |
| Utiliser le flag de<br>diffusion                              | Off   On;<br>Par défaut : Off | Obligatoire pour certains FAI. Par exemple, Charte avec DOCSIS 3.                                                                                                    |
| Utiliser la passerelle<br>par défaut                          | Off   On;<br>Par défaut : On  | Lorsqu'elle est cochée, crée une route par défaut pour l'interface.                                                                                                    |
| Passerelle métrique                                           | Par défaut : aucun            | Une métrique spécifie la priorité de la passerelle. Plus la métrique est basse, plus la priorité est élevée (0 pour la priorité la plus élevée).                                                                                                    |
| Serveurs DNS<br>personnalisés                                 | IPv4 ;<br>Par défaut : aucun  | Spécifie les serveurs DNS personnalisés. Si laissé vide, les serveurs DNS annoncés par les pairs sont utilisés.                                                                                                    |
| ID client à envoyer<br>lors d'une requête<br>DHCP             | Par défaut : aucun            | ID client qui sera envoyé lors de la demande d'un bail DHCP.                                                                                                    |
| Classe de fournisseur<br>à envoyer lors d'une<br>demande DHCP | Par défaut : aucun            | Classe fournisseur qui sera envoyée lors de la demande d'un bail DHCP.                                                                                                    |
| Remplacer l'adresse<br>MAC                                    | Par défaut : aucun            | Lorsqu'il est défini, utilise une adresse MAC définie par l'utilisateur pour l'interface au lieu de celle par défaut.                                                                                                    |
| Remplacer la MTU                                              | Par défaut : aucun            | <ul> <li>Modifie la taille maximale de l'unité de transmission (MTU) autorisée pour l'interface. Il s'agit de la plus grande taille d'unité de données de protocole (PDU) pouvant être transmise dans une seule transaction de couche réseau.</li> <li>Remarque : Interface(s) : si le mtu est inférieur à 1 280, toutes les interfaces de la même interface physique ne prendront plus en charge IPv4.</li> <li>Remarque : Interface(s) : si le mtu est inférieur à 576, toutes les interfaces de la même interface physique ne prendront plus en charge IPv4.</li> </ul> |
| Table IPv4                                                    | Par défaut : aucun            | ID de la table de routage.                                                                                                    |

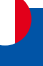

#### Paramètres avancés : Protocole DHCPv6

Les informations sur les paramètres avancés pour le protocole DHCPv6 sont fournies dans le tableau ci-dessous. ~ INTERFACES : WAN

| PARAMÉTRES GÉNÉRALIX                           | Forcer le lien                              | ۲               |   |  |
|------------------------------------------------|---------------------------------------------|-----------------|---|--|
| PARAMÈTRES IPV6                                |                                             | on ak           |   |  |
| PARAMÈTRES AVANCÉS                             | Utiliser la passerelle par défaut           | off an          |   |  |
| PARAMÈTRES PHYSIQUES<br>Paramètres du pare-feu | Passereile métrique                         | (1              | ] |  |
|                                                | Serveurs BNS personnalisés                  | 0               | • |  |
|                                                | ID client à envoyer lors d'une requête DHCP | 25              |   |  |
|                                                | Remplacer l'adresse MAC                     | in web to a set |   |  |
|                                                | Remplacer MTU                               | 1500            |   |  |
|                                                | Table IP6                                   | 300             | ) |  |

| Champ                                       | Valeur                        | Description                                                                                                    |
|---------------------------------------------|-------------------------------|----------------------------------------------------------------------------------------------------|
| Forcer le lien                              | Off   On;<br>Par défaut : Off | Spécifie si les paramètres d'interface (IP, route, passerelle)<br>sont attribués à l'interface indépendamment du lien actif<br>ou seulement après que le lien soit devenu actif.                                                                                                    |
| Utiliser la passerelle par<br>défaut        | Off   On;<br>Par défaut : On  | Lorsqu'elle est cochée, crée une route par défaut pour l'interface.                                                                                                    |
| Passerelle métrique                         | Par défaut : 1                | Une métrique spécifie la priorité de la passerelle. Plus la métrique est basse, plus la priorité est élevée (0 pour la priorité la plus élevée).                                                                                                    |
| Serveurs DNS personnalisés                  | Par défaut : aucun            | Spécifie les serveurs DNS personnalisés. Si laissé vide,<br>les serveurs DNS annoncés par les pairs sont utilisés                                                                                                    |
| ID client à envoyer lors de la demande DHCP | Par défaut : aucun            | ID client qui sera envoyé lors de la demande d'un bail<br>DHCP.                                                                                                    |
| Remplacer l'adresse MAC                     | Par défaut : aucun            | Lorsqu'il est défini, utilise une adresse MAC définie par<br>l'utilisateur pour l'interface au lieu de celle par défaut.                                                                                                    |
| Remplacer MTU                               | Par défaut : aucun            | <ul> <li>Modifie la taille maximale de l'unité de transmission<br/>(MTU) autorisée pour l'interface. Il s'agit de la plus<br/>grande taille d'unité de données de protocole (PDU)<br/>pouvant être transmise dans une seule transaction de<br/>couche réseau.</li> <li>Remarque: Interface(s) : si le mtu est inférieur à 1 280,<br/>toutes les interfaces de la même interface physique ne<br/>prendront plus en charge IPv4.</li> <li>Remarque: Interface(s) : si le mtu est inférieur à 576,<br/>toutes les interfaces de la même interface physique ne<br/>prendront plus en charge DHCP.</li> </ul> |
| Table IP6                                   | Par défaut : aucun            | ID de la table de routage.                                                                                                    |

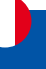

#### Paramètres avancés : Protocole PPPoE

Les informations sur les paramètres avancés pour le protocole PPPoE sont fournies dans le tableau ci-dessous.

#### ~ INTERFACES : WAN

| PARAMÉTRES GÉNÉRAUX<br>PARAMÈTRES IPV6         | Forcer le lien                    | of sn  |   |
|------------------------------------------------|-----------------------------------|--------|---|
| PARAMÈTRES AVANCÉS                             | Utiliser la passerelle par défaut | off on |   |
| PARAMÈTRES PHYSIQUES<br>Paramètres du pare-feu | Passerelle métrique               | (+     |   |
|                                                | Serveurs DNS personnalisēs        | Ç      |   |
|                                                | Valeur tag VLAN                   | Ĉ.     | 3 |
|                                                | Priorité VLAN                     | (      |   |
|                                                | Seull d'êchec de l'êcho LCP       | ( a    | 2 |
|                                                | Intervalle d'écho LCP             | 5      |   |
|                                                | Contenu de la balise Host-Uniq    | (      | 2 |
|                                                | Délais d'inactivité               | 0      | ] |
|                                                | Remplacer MTU                     | ( 1500 |   |
|                                                | Table IP4                         | 300    |   |

| Champ                                | Valeur                         | Description                                                                                                    |
|--------------------------------------|--------------------------------|----------------------------------------------------------------------------------------------------|
| Forcer le lien                       | Off   On ;<br>Par défaut : Off | Spécifie si les paramètres d'interface (IP, route, passerelle)<br>sont attribués à l'interface indépendamment du lien actif ou<br>seulement après que le lien est devenu actif. |
| Utiliser la passerelle<br>par défaut | Off   On ;<br>Par défaut : On  | Lorsqu'elle est cochée, crée une route par défaut pour l'interface.                                                                                                    |
| Passerelle métrique                  | Par défaut : aucun             | Une métrique spécifie la priorité de la passerelle. Plus la métrique est basse, plus la priorité est élevée (0 pour la priorité la plus élevée).                                |
| Serveurs DNS<br>personnalisés        | Par défaut : aucun             | Spécifie les serveurs DNS personnalisés. Si laissé vide, les serveurs DNS annoncés par les pairs sont utilisés.                                                                 |
| Valeur de tag VLAN                   | Par défaut : aucun             | Valeur de la balise VLAN.                                                                                                    |
| Priorité VLAN                        | Par défaut : aucun             | Priorité VLAN.                                                                                                    |
| Seuil d'échec d'écho<br>LCP          | Par défaut : aucun             | Suppose que l'homologue est désactivé après un certain nombre d'échecs d'écho LCP. Laissez-le à 0 pour ignorer les échecs.                                                      |
| Intervalle d'écho LCP                | Par défaut : aucun             | Envoie des requêtes d'écho LCP à l'intervalle donné en secondes. Cette fonction n'est efficace qu'en liaison avec le seuil de défaillance.                                      |
| Contenu de la balise<br>Host-Uniq    | Par défaut : aucun             | Laissez vide sauf si votre FAI l'exige.                                                                                                    |
| Délais d'inactivité                  | Par défaut : aucun             | Fermer la connexion inactive après le nombre de secondes indiqué. Laissez-le à 0 pour conserver la connexion.                                                                   |
| Remplacer MTU                        | Par défaut : aucun             | Unité de transmission maximale (MTU) – spécifie la plus grande taille possible d'un paquet de données.                                                                          |
| Table IPv4                           | Par défaut : aucun             | ID de la table de routage.                                                                                                    |

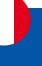

#### Paramètres avancés : Protocole mobile

Les informations sur les paramètres avancés pour le protocole mobile sont fournies dans le tableau ci-dessous.

| v) | INTERFACES | : WAN |
|----|------------|-------|

| Forcer le lien         | Off   On ;                 |        | Spécifie si les p | paramètres d'interface (IP, route, passerelle) |
|------------------------|----------------------------|--------|-------------------|------------------------------------------------|
| Champ                  | Valeur                     |        | Description       |                                                |
|                        | Table 1P4                  | 900    |                   |                                                |
|                        | Remplacer MTU              | 1500   |                   |                                                |
|                        | Serveurs DNS personnalisés | (      |                   | •                                              |
| PARAMÈTRES DU PARE-FEU | Passerelle métrique        |        |                   |                                                |
| PARAMÈTRES AVANCÉS     |                            | off on |                   |                                                |
| PARAMÉTRES GÉNÉRAUX    | Forcer le lien             |        |                   |                                                |

|                               | Par défaut : Off   | sont attribués à l'interface indépendamment du lien actif ou seulement après que le lien soit devenu actif.                                                                                 |
|-------------------------------|--------------------|----------------------------------------------------------------------------------------------------|
| Passerelle métrique           | Par défaut : aucun | Une métrique spécifie la priorité de la passerelle. Plus la métrique est basse, plus la priorité est élevée (0 pour la priorité la plus élevée).                                            |
| Serveurs DNS<br>personnalisés | Par défaut : aucun | Spécifie les serveurs DNS personnalisés. Si laissé vide, les serveurs DNS annoncés par les pairs sont utilisés.                                                                             |
| Remplacer MTU                 | Par défaut : aucun | Unité de transmission maximale (MTU) - spécifie la plus grande<br>taille possible d'un paquet de données. Si le champ Remplacer<br>la MTU est laissé, une MTU dynamique vide sera utilisée. |
| Table IPv4                    | Par défaut : aucun | ID de la table de routage.                                                                                                    |

#### Paramètres avancés : Protocole mobile > Limite de données mobiles

Les informations sur les paramètres avancés pour le protocole mobile sont fournies dans le tableau ci-dessous. ~ LIMITE DE DONNÉES MOBILES

| Activer la limitation de la connexion de données | off an       |            |
|--------------------------------------------------|--------------|------------|
| Limite de données (MB)                           | 1000         | )          |
| Période                                          | Jour         | <b>v</b> ) |
| Heure de début                                   | 0            | ×)         |
| Activer l'avertissement SMS                      | off an       |            |
| Limite de données (MB)                           | 800          | )          |
| Numéro de téléphone                              | +37000000000 |            |
| La limite de données est dépassée :              | 4            |            |

SUPPRIMER LES DONNÉES COLLECTÉES

| Champ                       | Valeur                 | Description                                                          |
|-----------------------------|------------------------|----------------------------------------------------------------------|
| Activer la limitation de la | Off   On ;             | Active ou désactive les limitations de données mobiles.              |
| connexion de données        | Par défaut : Off       |                                                                      |
| Limite de données           | Par défaut : 1000      | Quantité de données pouvant être téléchargées sur la période         |
| (MB)                        |                        | de temps spécifiée. Lorsque la limite est atteinte, l'appareil ne    |
|                             |                        | pourra plus établir de connexion de données jusqu'à ce que la        |
|                             |                        | période soit écoulée ou que la limite de données soit réinitialisée. |
| Période                     | Jour   Semaine   Mois; | Période limite de données après laquelle le compteur de              |
|                             | Par défaut : Jour      | données est réinitialisé le jour de début spécifié .                 |
| Heure de début              | Par défaut : heure 0   | Active ou désactive l'avertissement SMS. Lorsqu'il est activé et     |
|                             |                        | configuré, envoie un message SMS à un numéro spécifié une            |
|                             |                        | fois que la carte SIM a utilisé une quantité spécifiée de données.   |
| Activer l'avertissement     | Off   On ;             | Active ou désactive l'avertissement SMS. Lorsqu'il est activé et     |
| SMS                         | Par défaut : Off       | configuré, envoie un message SMS à un numéro spécifié une            |
|                             |                        | fois que la carte SIM a utilisé une quantité spécifiée de données.   |

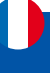

| Limite de données*<br>(MB)           | Par défaut : aucun | La limite de données reçues avant d'envoyer un avertissement<br>SMS. Après avoir atteint la quantité de données spécifiée dans<br>ce champ, le routeur enverra un message d'avertissement SMS<br>au numéro de téléphone spécifié. |
|--------------------------------------|--------------------|----------------------------------------------------------------------------------------------------|
| Numéro de téléphone                  | Par défaut : aucun | Numéros de téléphone du destinataire.                                                                                                    |
| La limite de données<br>est dépassée | Par défaut : aucun | La limite de données reçues avant d'envoyer un avertissement<br>SMS. Après avoir atteint la quantité de données spécifiée dans<br>ce champ, le routeur enverra un message d'avertissement SMS<br>au numéro de téléphone spécifié. |

\* La comptabilité d'utilisation des données de votre opérateur peut différer. ALDEN n'est pas responsable en cas d'écart comptable.

#### Paramètres physiques

La section Paramètres physiques est utilisée pour créer des associations avec des interfaces physiques et des interfaces réseau de Bridge (pont).

| $\sim$ INTERFACES : WAN                |                          |           |
|----------------------------------------|--------------------------|-----------|
| PARAMÈTRES GÉNÉRAUX<br>Paramètres ipvo | Interfaces bridge (pont) | off on    |
| PARAMÈTRES AVANCÉS                     | Activer STP              | off on    |
| PARAMÈTRES PHYSIQUES                   | Activer IGMP             |           |
| PARAMÈTRES DU PARE-FEU                 |                          |           |
|                                        | Interface                | (eth1x) v |

| Champ             | Valeur                         | Description                                                                                                    |
|-------------------|--------------------------------|----------------------------------------------------------------------------------------------------|
| Interfaces Bridge | Off   On ;<br>Par défaut : Off | Relie les interfaces physiques spécifiées dans cette configuration.                                                                                                    |
| Activer STP       | Off   On ;<br>Par défaut : Off | Active ou désactive l'utilisation du protocole Spanning Tree<br>(STP) pour cette interface.<br>Remarque : ce champ devient visible lorsque 'Bridge interfaces'<br>est activé. |
| Activer IGMP      | Off   On ;<br>Par défaut : Off | Active la surveillance IGMP sur ce Bridge.<br>Remarque : ce champ devient visible lorsque 'Bridge interfaces'<br>est activé et 'Protocol' est défini sur PPPoE.               |
| Interface         | Par défaut : Eth1              | Lie cette interface réseau aux interfaces de périphériques physiques telles que les radios Ethernet ou WiFi.                                                                  |

#### Paramètres du pare-feu

La section Paramètres du pare-feu permet de spécifier à quelle zone de pare-feu appartient, le cas échéant, cette interface. L'attribution d'une interface à une zone peut faciliter la configuration des règles de pare-feu. Par exemple, au lieu de configurer des règles distinctes pour chaque interface WAN, vous pouvez ajouter toutes les interfaces WAN dans une seule zone de pare-feu et appliquer la règle à cette zone.

| Champ                  | Valeur                                   | Description                             |                          |
|------------------------|------------------------------------------|-----------------------------------------|--------------------------|
|                        |                                          |                                         | SAUVEGARDER ET APPLIQUER |
| PARAMÈTRES DU PARE-FEU |                                          |                                         |                          |
| PARAMÈTRES PHYSIQUES   |                                          |                                         |                          |
| PARAMÈTRES AVANCÉS     |                                          |                                         |                          |
| PARAMÈTRES IPV6        | cree ( Acolone une zone de pareneu       | Caracter and International Constitution |                          |
| PARAMÈTRES GÉNÉRAUX    | Créar l'Attribuist rine Yong de para fau | une family not fame fame                |                          |

| Champ                 | Valeur             | Description                                               |
|-----------------------|--------------------|-----------------------------------------------------------|
| Créer / Attribuer une | Par défaut : aucun | Attribue cette interface à la zone de pare-feu spécifiée. |
| zone de pare-feu      |                    |                                                           |

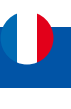

## 2.3 Menu Réseau > LAN

| ~                                                                                                    |                | Le menu LAN n'est disponible qu'en mode "Avancé."                         |
|----------------------------------------------------------------------------------------------------|----------------|---------------------------------------------------------------------------|
|                                                                                                    | RÉSEAU         | Normal Avancé Q / Avancé D / PNET_512_T_19.07.05.59 2 V                   |
|                                                                                                    | Mobile         |                                                                           |
| .dl                                                                                                    | WAN            |                                                                           |
| Statut                                                                                                    | LAN            |                                                                           |
| ۲                                                                                                    | WIFI           |                                                                           |
| Réseau                                                                                                    | Gestion réseau |                                                                           |
| Operation of the services of the services o |                | Interfaces LAN                                                            |
|                                                                                                    |                | La section Interfaces LAN affiche les réseaux disponibles sur le routeur. |

#### Ajouter une nouvelle instance

La section Ajouter une nouvelle instance est utilisée pour créer des interfaces réseau supplémentaires. Pour créer une nouvelle interface, entrez simplement un nom personnalisé pour celle-ci et cliquez sur le bouton "Ajouter".

| lan           | Statut: Actif<br>Type: Bridge (Pont) | IP: 192.168/2.1724 | Durée de fonctionnement: 5h 22m 51s<br>TX: 6.3 MB<br>RX: 2.63 MB |  |
|---------------|--------------------------------------|--------------------|------------------------------------------------------------------|--|
| UTER UNE NOUV | ELLE INSTANCE                        |                    |                                                                  |  |

| 1 lan | Statut: Actif<br>Type: Bridge (Pont) | IP: 192.168.2.1724 2<br>Protocole: static<br>MAC: | Durée de fonctionnement: Sh 22m S1s<br>TX: 6.3 MB<br>RX: 2.63 MB |  | att en |  |
|-------|--------------------------------------|---------------------------------------------------|------------------------------------------------------------------|--|--------|--|
|-------|--------------------------------------|---------------------------------------------------|------------------------------------------------------------------|--|--------|--|

#### Paramètres généraux

La section Paramètres généraux est utilisée pour configurer les principaux paramètres du LAN.

✓ INTERFACES : LAN

| PARAMÈTRES GÉNÉRAUX    | Activer                    |               |  |
|------------------------|----------------------------|---------------|--|
| PARAMÈTRES IPV6        |                            | off on        |  |
| PARAMÈTRES AVANCÉS     | Protocole                  | Statique V    |  |
| PARAMÈTRES PHYSIQUES   | Adresse IPV4               | 192.168.2.1   |  |
| PARAMÈTRES DU PARE-FEU |                            |               |  |
|                        | Masque de sous-réseau IPv4 | 255.255.255.0 |  |
|                        |                            |               |  |

| Champ                          | Valeur                                              | Description                                                                                                    |
|--------------------------------|-----------------------------------------------------|----------------------------------------------------------------------------------------------------|
| Activer                        | Off   On ;<br>Par défaut : On                       | Attribue cette interface à la zone de pare-feu spécifiée.                                                                                                    |
| Protocole                      | Statique   Aucun ;<br>Par défaut : Statique         |                                                                                                    |
| Adresse IPV4                   | IP4 ; par défaut :<br>192.168.2.1                   | L'adresse de votre routeur sur le réseau                                                                                                    |
| Masque de sous-<br>réseau IPv4 | Masque de réseau ;<br>Par défaut :<br>255.255.255.0 | Le masque de réseau IPv4 de cette interface. Un masque<br>de réseau est utilisé pour définir la « taille » d'un réseau en<br>spécifiant quelle partie de l'adresse IP désigne le réseau et<br>quelle partie désigne un périphérique. |

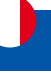

#### Paramètres IPV6

La section Paramètres IPV6 est utilisée pour configurer les paramètres IPv6 du LAN.

 $\sim$  INTERFACES : LAN

| PARAMÈTRES GÉNÉRAUX    | Déléguer des préfixes IPv6     |        |
|------------------------|--------------------------------|--------|
| PARAMÈTRES IPV6        |                                | orr on |
| PARAMÈTRES AVANCÉS     | Longueur de l'assignation IPv6 | 60 ~   |
| PARAMÈTRES PHYSIQUES   | Indice d'affectation IPv6      | 10     |
| PARAMÉTRES DU PARE-FEU | Suffixe IPv6                   |        |

| Champ                          | Valeur                                                              | Description                                                                                                    |
|--------------------------------|---------------------------------------------------------------------|----------------------------------------------------------------------------------------------------|
| Déléguer les préfixes<br>IPv6  | Off   On ;<br>Par défaut : On                                       | Activez la délégation en aval des préfixes IPv6 disponibles sur cette interface.                                                                                                    |
| Longueur<br>d'assignation IPv6 | Désactivé   64  <br>Personnalisé – entier<br>[06] ; par défaut : 64 | Attribuez une partie d'une longueur donnée de chaque préfixe IPv6 public à cette interface.                                                                                                    |
| Indice d'affectation<br>IPv6   | Par défaut : aucun                                                  | Attribuez des parties de préfixe à l'aide de cet ID de sous-<br>préfixe hexadécimal pour cette interface.                                                                                                    |
| Suffixe IPv6                   | Par défaut : aucun                                                  | Facultatif. Valeurs autorisées : 'eui64', 'random', valeur<br>fixe comme '::1' ou '::1:2'. Lorsque le préfixe IPv6 (comme<br>'a:b:c:d::') est reçu d'un serveur délégant, utilisez le suffixe<br>(comme '::1') pour former l'adresse IPv6 ('a:b:c:d: :1') pour<br>l'interface. |

#### Paramètres avancés

La section Paramètres avancés est utilisée pour configurer les paramètres avancés du LAN.

 $\sim$  INTERFACES : LAN

| PARAMÈTRES GÉNÉRAUX<br>PARAMÈTRES IPVG         | Forcer le lien          | at on |
|------------------------------------------------|-------------------------|-------|
| PARAMÈTRES AVANCÉS                             | Passerelle métrique     | 0     |
| PARAMÈTRES PHYSIQUES<br>PARAMÈTRES DU PARE-FEU | Remplacer l'adresse MAC |       |
|                                                | Remplacer MTU           | 1500  |
|                                                | Table IP4               | 300   |

| Champ                      | Valeur                                                   | Description                                                                                                    |
|----------------------------|----------------------------------------------------------|----------------------------------------------------------------------------------------------------|
| Force le lien              | Off   On ;<br>Par défaut : On                            | Définissez les propriétés de l'interface quel que soit le<br>support de liaison (s'ils sont définis, les événements de<br>détection de support n'appellent pas les gestionnaires de<br>connexion à chaud).                                                                                                    |
| Passerelle métrique        | Par défaut : 0                                           | La configuration génère par défaut une entrée de table de<br>routage. Dans ce champ, vous pouvez modifier la métrique de<br>cette entrée. Une métrique inférieure signifie une priorité plus<br>élevée.                                                                                                    |
| Remplacer l'adresse<br>MAC | Par exemple<br>00:23:45:67:89:AB ;<br>Par défaut : aucun | Remplacez l'adresse MAC de l'interface. Par exemple, votre<br>FAI (fournisseur d'accès Internet) vous donne une adresse<br>IP statique et il peut également la lier à l'adresse MAC de<br>votre ordinateur (c'est-à-dire que cette IP ne fonctionnera<br>qu'avec votre ordinateur mais pas avec votre routeur). Dans<br>ce champ, vous pouvez sélectionner l'adresse MAC de votre<br>ordinateur et faire croire à la passerelle qu'elle communique<br>avec votre ordinateur. Vous pouvez sélectionner l'adresse<br>MAC d'un ordinateur actuellement connecté ou en utiliser<br>une personnalisée. Lorsque vous modifiez l'adresse MAC sur<br>l'interface LAN, veillez à éviter les collisions d'adresses MAC. |

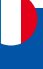

| Remplacer la MTU | Par défaut : aucun                                                        | Unité de transmission maximale (MTU) – spécifie la plus<br>grande taille possible d'un paquet de données. |
|------------------|---------------------------------------------------------------------------|----------------------------------------------------------------------------------------------------|
| Table IP4        | La valeur doit être un<br>entier non signé valide ;<br>Par défaut : aucun | Table de routage IPv4 pour les routes de cette interface.                                                 |

#### Paramètres physiques

La section Paramètres physiques est utilisée pour configurer les paramètres physiques du LAN.

✓ INTERFACES : LAN

| PARAMÈTRES GÉNÉRAUX<br>Paramètres ipv6 | Interfaces bridge (pont) | off on     |
|----------------------------------------|--------------------------|------------|
| PARAMÈTRES AVANCÉS                     | Activer STP              | off on     |
| PARAMÈTRES PHYSIQUES                   | Artiver IGMP             |            |
| PARAMÈTRES DU PARE-FEU                 | Activer IGMP             | off on     |
|                                        | Interface                | (eth0 ×) V |

| Champ                        | Valeur                                                        | Description                                                                                               |
|------------------------------|---------------------------------------------------------------|----------------------------------------------------------------------------------------------------|
| Interfaces bridge<br>(pont ) | Off   On ;<br>Par défaut : On                                 | Crée un pont sur les interfaces spécifiées.                                                               |
| Activer STP                  | Off   On ;<br>Par défaut : Off                                | Active le protocole Spanning Tree sur ce pont.                                                            |
| Activer IGMP                 | Off   On ;<br>Par défaut : Off                                | Active la surveillance IGMP sur ce pont.                                                                  |
| Interface                    | Interfaces réseau);<br>par défaut : interface<br>physique LAN | Nom de l'interface physique à attribuer à cette section, liste des interfaces si le type pont est défini. |

#### Paramètres du pare-feu

La section Paramètres du pare-feu est utilisée pour configurer les paramètres du pare-feu du LAN.

 $\sim$  INTERFACES : LAN

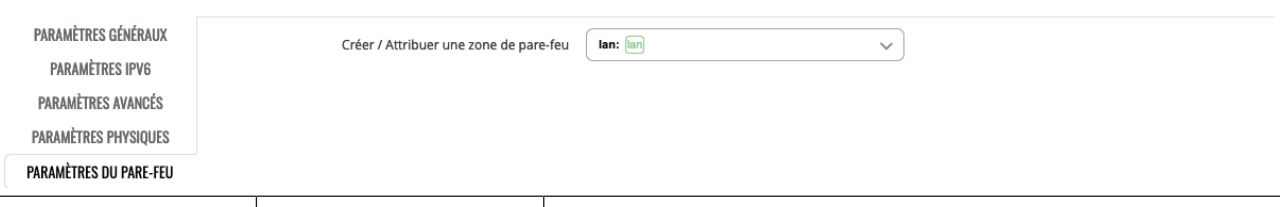

| Champ                                   | Valeur                                            | Description                                                                                                    |
|-----------------------------------------|---------------------------------------------------|----------------------------------------------------------------------------------------------------|
| Créer/attribuer une<br>zone de pare-feu | Non specifié   LAN  <br>WAN ;<br>Par défaut : LAN | Choisissez la zone pare-feu que vous souhaitez attribuer à<br>cette interface. Sélectionnez « Non spécifié » pour supprimer<br>l'interface de la zone associée ou définir une nouvelle zone et<br>y attacher l'interface. |

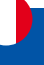

#### **Serveur DHCP**

Un serveur DHCP ( Dynamic Host Configuration Protocol ) est un service qui peut configurer automatiquement les paramètres TCP/IP de tout appareil qui demande un tel service. Si vous connectez un appareil qui a été configuré pour obtenir une adresse IP automatiquement, le serveur DHCP allouera une adresse IP à partir du pool d'adresses

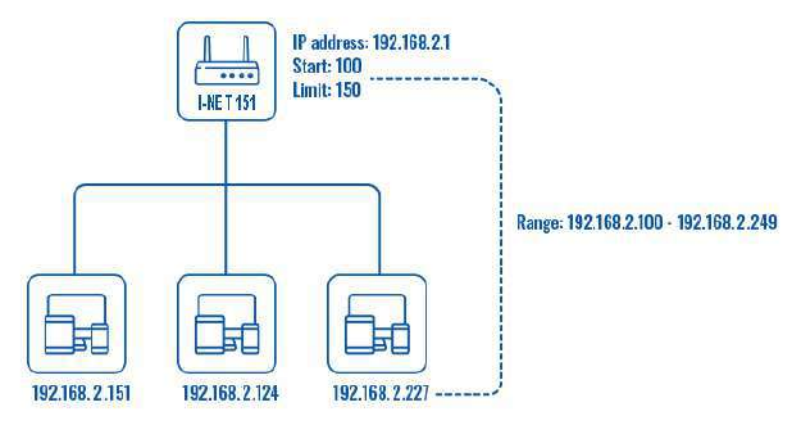

IP disponibles et l'appareil pourra communiquer au sein du réseau privé. Pour rendre la section DHCP Server visible, définissez le protocole d'interface sur Static.

#### Serveur DHCP : configuration générale

La section configuration générale permet de configurer les principaux paramètres de fonctionnement du serveur DHCP.

| SERVEUR DHCP                          |               |               |   |
|---------------------------------------|---------------|---------------|---|
| CONFIGURATION GÉNÉRALE                | Activer DHCP  | Activer       | × |
| PARAMÈTRES AVANCÉS<br>Paramètres IPV6 | IP de départ  | 192,168,2,100 |   |
|                                       | IP de fin     | 192.168.2.249 |   |
|                                       | Durée du bail | 12 Heures     | ~ |

| Champ        | Valeur                                                           | Description                                                                                                    |
|--------------|------------------------------------------------------------------|----------------------------------------------------------------------------------------------------|
| Activer DHCP | Activer   Désactiver  <br>Relais DHCP* ;<br>Par défaut : Activer | Active ou désactive le serveur DHCP ou active le relais DHCP *.<br>Si DHCP Relais* est sélectionné, vous serez invité à saisir<br>l'adresse IP d'un autre serveur DHCP de votre réseau local.<br>Dans ce cas, chaque fois qu'une nouvelle machine se connecte<br>à ce périphérique, elle redirige toutes les requêtes DHCP vers<br>le serveur DHCP spécifié.                                                                                                    |
| IP de départ | Par défaut : 100                                                 | La valeur de l'adresse IP de départ. Par exemple, si l'adresse IP LAN de<br>votre appareil est 192.168.2.1 et que votre masque de sous-réseau<br>est 255.255.255.0, cela signifie que dans votre réseau, une adresse<br>IP valide doit être comprise entre [192.168.2.0192.168.2.254]<br>(192.168.2.255 est une adresse spéciale indisponible). Si la valeur<br>Start est définie sur 100, le serveur DHCP ne louera que les adresses<br>à partir de 192.168.2. 100 |
| IP de fin    | Par défaut : 254                                                 | La valeur de l'adresse IP de départ. Par exemple, si l'adresse IP LAN de<br>votre appareil est 192.168.2.1 et que votre masque de sous-réseau<br>est 255.255.255.0, cela signifie que dans votre réseau, une adresse<br>IP valide doit être comprise entre [192.168.2.0192.168.2.254]<br>(192.168.2.255 est une adresse spéciale indisponible). Si la valeur<br>Start est définie sur 100, le serveur DHCP ne louera que les adresses<br>à partir de 192.168.2. 100 |

| Durée du bail | Par défaut : 12                                                | Un bail DHCP expirera après la durée spécifiée dans ce champ<br>et l'appareil qui utilisait le bail devra en demander un nouveau.<br>Cependant, si l'appareil reste connecté, son bail sera renouvelé<br>après la moitié de la durée spécifiée (par exemple, si la durée du<br>bail est de 12 heures, toutes les 6 heures, l'appareil demandera<br>au serveur DHCP de renouveler son bail).<br>La durée minimale pouvant être spécifiée est de 2 minutes.<br>* Si les unités sélectionnées sont les minutes.<br>** Si les unités sélectionnées sont les secondes. |
|---------------|----------------------------------------------------------------|----------------------------------------------------------------------------------------------------|
| Unités        | Heures   minutes  <br>secondes   Infini<br>Par défaut : Heures | Unités de mesure de la durée du bail.                                                                                                    |

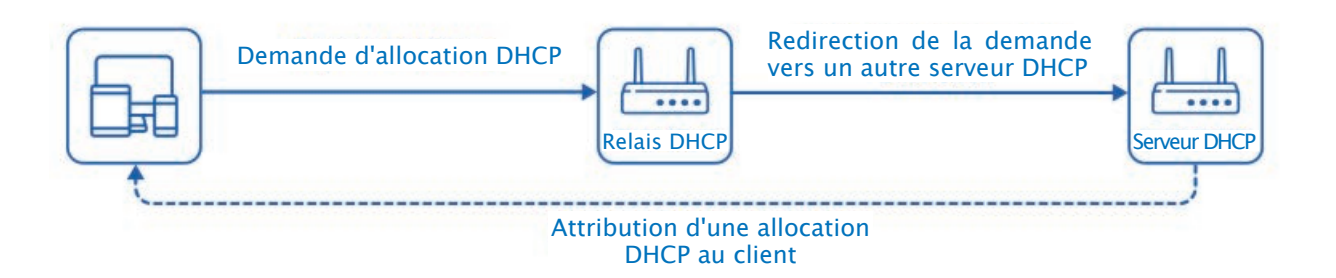

#### Serveur DHCP : paramètres avancés

Reportez-vous au tableau ci-dessous pour plus d'informations sur la section Paramètres avancés. × SERVEUR DHCP

| CONFIGURATION GÉNÉRALE<br>PARAMÈTRES AVANCÉS | DHCP dynamique              | en on                                                                                                    |
|----------------------------------------------|-----------------------------|----------------------------------------------------------------------------------------------------|
| PARAMÈTRES IPV6                              | Forcer                      | Constant of the second second s |
|                                              | Masque de sous-réseau-iPv4  | 286,255,265,0                                                                                                    |
|                                              | Options DHCP personnalisées | EDITER                                                                                                    |
|                                              | Forcer les aptions DHCP     | or on                                                                                                    |
|                                              |                             |                                                                                                    |

| Champ              | Valeur                        | Description                                                                                                    |
|--------------------|-------------------------------|----------------------------------------------------------------------------------------------------|
| DHCP dynamique     | Off   On ;<br>Par défaut : On | Active l'allocation dynamique des adresses client. Si cette<br>option est désactivée, seuls les clients qui ont des baux IP<br>statiques seront servis.                                                                                                    |
| Forcer             | Off  On ;<br>Par défaut : Off | La fonction de forçage DHCP garantit que l'appareil démarrera<br>toujours son serveur DHCP, même s'il existe un autre serveur<br>DHCP déjà en cours d'exécution sur son réseau. Par défaut,<br>le serveur DHCP de l'appareil ne démarre pas lorsqu'il est<br>connecté à un segment de réseau qui dispose déjà d'un serveur<br>DHCP fonctionnel. |
| Masque de sous-    | Masque de réseau ;            | Envoie un masque de sous-réseau différent du masque de                                                                                                    |
| réseau IPv4        | Par défaut : aucun            | réseau LAN aux clients DHCP.                                                                                                    |
| Option DHCP        | EDITER- (bouton               | Ouvre la fenêtre d'édition des options DHCP.                                                                                                    |
| personnalisées     | interactif)                   |                                                                                                    |
| Forcer les options | Off   On ;                    | Si activé, les options DHCP seront envoyées même si elles ne                                                                                                    |
| DHCP               | Par défaut : Off              | sont pas demandées.                                                                                                    |

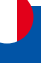

#### **Options DHCP personnalisées**

Les options DHCP personnalisées sont des paires de nombres et de valeurs utilisées pour configurer la fonctionnalité DHCP avancée. Il ne configure pas DHCP ipv6. Le modal des options DHCP est utilisé pour «Ajouter», «Supprimer», «Enregistrer» plusieurs options.

| OPTIONS DHCP          |                    |          |
|-----------------------|--------------------|----------|
| CODE D'OPTION         | VALEUR DE L'OPTION |          |
| Décalage temporel (2) |                    | $\times$ |

| Champ            | Valeur                  | Description                                         |
|------------------|-------------------------|-----------------------------------------------------|
| Code des options | Personnalisé            | Code d'option DHCP standardisé.                     |
|                  | Décalage temporel (2)   |                                                     |
|                  | Routeur (3)   DNS (6)   |                                                     |
|                  | Champs(15)   serveur    |                                                     |
|                  | NTP (42);               |                                                     |
|                  | Par défaut : Décalage   |                                                     |
|                  | temporel (2)            |                                                     |
| Valeur d'option  | Personnalisé            | Valeur qui sera définie pour l'option sélectionnée. |
|                  | Décalage temporel (2)   |                                                     |
|                  | – entier   Routeur (3)  |                                                     |
|                  | – IPv4   DNS (6) – IPv4 |                                                     |
|                  | Champs(15) – chaîne     |                                                     |
|                  | Serveur NTP (43) –      |                                                     |
|                  | IPv4 ;                  |                                                     |
|                  | Par défaut : vide       |                                                     |

#### Serveur DHCP : paramètres IPv6

Reportez-vous au tableau ci-dessous pour plus d'informations sur la section Paramètres IPv6.

|                        |                         |           |     | 21 |  |
|------------------------|-------------------------|-----------|-----|----|--|
| CONFIGURATION GENERALE | Annonce routeur-Service | Désactivé | ~   |    |  |
| PARAMÈTRES AVANCÉS     |                         |           |     | 5  |  |
| PARAMÈTRES IPV6        | Service DHCPv6          | Désectivé |     | 1  |  |
|                        | NDD Beens               | Distant   | 352 | 1  |  |
|                        | NDF-Proxy               | Desacore  | ~   |    |  |
|                        | Serveurs DNS annonces   | (         |     | 0  |  |
|                        |                         |           |     |    |  |
|                        | Domaines DNS annoncés   |           |     | •  |  |

| Champ            | Valeur                  | Description                                                       |
|------------------|-------------------------|-------------------------------------------------------------------|
| Annonce routeur- | Désactivé   Mode        | Spécifie si les publicités du routeur doivent être activées (mode |
| service          | relais   Mode serveur   | serveur), relayées ou désactivées.                                |
|                  | Mode hybride ;          |                                                                   |
|                  | Par défaut : Désactivé  |                                                                   |
| Service DHCPv6   | Désactivé   Mode        | Spécifie si le serveur DHCPv6 doit être activé (serveur), relayé  |
|                  | relais   Mode serveur   | (relais) ou désactivé (désactivé).                                |
|                  | Mode hybride ;          |                                                                   |
|                  | Par défaut : Désactivé  |                                                                   |
| NDP-Proxy        | Désactivé   Mode        | Spécifie si NDP doit être relayé ou désactivé.                    |
|                  | relais   Mode hybride ; |                                                                   |
|                  | Par défaut : Désactivé  |                                                                   |
| Serveurs DNS     | Par défaut : aucun      | Complète les entrées du serveur DNS attribuées par DHCP avec      |
| annoncés         |                         | celles spécifiées dans ce champ.                                  |
| Domaines DNS     | Par défaut : aucun      | Domaine DNS distribué aux clients DHCP.                           |
| annoncés         |                         |                                                                   |

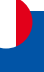

## 2.4 Menu RÉSEAU >WiFi

|                         | RÉSEAU                  |   |
|-------------------------|-------------------------|---|
|                         | Mobile                  | > |
| A                       | WAN                     |   |
| statut                  | LAN                     |   |
| an a                    | WIE                     | ~ |
| 100                     | - Marta                 |   |
| Réseau                  | SSIDs                   |   |
| Réseau<br>Č<br>Services | SSIDs<br>Gestion réseau | * |

La section WiFi de l'onglet Réseau est utilisée pour gérer et configurer les points d'accès WiFi et les stations WiFi (clients). Ce chapitre du manuel de l'utilisateur donne un aperçu de la section WiFi pour les appareils I-NET 512.

Si vous rencontrez des difficultés pour trouver cette page ou certains des paramètres décrits ici sur l'interface Web de votre appareil, vous devez activer le mode «Avancé». Vous pouvez le faire en cliquant sur le bouton "Normal" sous "Mode", qui se trouve en haut de l'interface Web.

#### Technologie WiFi

Les appareils I-NET 512 prennent en charge IEEE 802.11ac (WiFi 5) avec des taux de transmission de données allant jusqu'à 867 Mbps (double bande, MU-MIMO), transition rapide 802.11r.

#### SSID

La section SSID est utilisée pour configurer vos points d'accès sans fil (AP) et vos clients sans fil (STA).

| 2.4GHz   Statut de l'appa | arell : Enfonction   802.11bgn   Canal 6 (2.44 GHz) |                                                                          |   |          |
|---------------------------|-----------------------------------------------------|--------------------------------------------------------------------------|---|----------|
| INET_512,XXXX,2G          | Statut de l'interface: En fonction, ad on           | Mode: Point d'accès<br>85510:<br>Clients: 0<br>Cryptage: WPA2.P5K (CCMP) | 8 | ( en     |
| FI 5GHZ                   |                                                     |                                                                          |   | SCAN AIO |
| SGHz   Statut de l'appar  | ell : tro fonction   802.11ac   Canal 36 (5.18 GH/) |                                                                          |   | SCAN AJO |

Ci-dessus se trouve un aperçu de la fenêtre Présentation du SSIDS. Il affiche les points d'accès et les stations actifs. Ici vous pouvez activer ou désactiver vos interfaces WiFi, les supprimer ou commencer la configuration en cliquant sur le Bouton Modifier 🖉 sur le côté droit de l'interface. Vous pouvez également configurer vos appareils WiFi en cliquant sur le bouton Modifier sur le côté droit de chaque en-tête de tableau. Pour configurer votre appareil sans fil en tant que client, appuyez sur le bouton Scan pour scanner la zone environnante et tenter de vous connecter à un nouveau point d'accès sans fil.

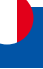

#### **Configuration générale**

La section Configuration générale est utilisée pour activer ou désactiver un périphérique WiFi, sélectionner la fréquence de fonctionnement (mode et canal WiFi), transmettre la puissance et définir un code de pays.

Un canal WiFi sans fil de 2,4 GHz nécessite une bande de signalisation d'environ 22 MHz de large, les fréquences des canaux voisins se chevauchent considérablement. Choisissez un canal WiFi en fonction de l'activité des autres canaux. Vous pouvez télécharger une application d'analyse WiFi gratuite sur votre téléphone, ordinateur portable ou autre appareil WiFi et vérifier quel canal est le moins peuplé.

De nombreux réseaux domestiques utilisent des routeurs qui fonctionnent par défaut sur le canal 6 sur la bande 2,4 GHz. Les réseaux domestiques WiFi voisins qui fonctionnent sur le même canal génèrent des interférences radio qui peuvent entraîner des ralentissements importants des performances du réseau pour les utilisateurs. La reconfiguration d'un réseau pour qu'il s'exécute sur un canal sans fil différent permet de minimiser ces ralentissements. Par conséquent, choisissez un canal sans autres points d'accès actifs et de préférence un canal qui n'a pas de point d'accès actif sur deux canaux adjacents de chaque côté également. Dans le doute, définissez le champ "Canal" sur Auto et l'appareil sélectionnera automatiquement le canal le moins occupé de votre emplacement.

| PARAMÉTRES GÉNÉRAUX 2.4GHZ |                             |         |        |       |   |          |  |
|----------------------------|-----------------------------|---------|--------|-------|---|----------|--|
| CONFIGURATION GÉNÉRALE     | Activer                     |         |        |       |   |          |  |
| PARAMÈTRES AVANCÉS         |                             | Mode    |        | Canal |   | Largeur  |  |
| SCANNER WIFI               | Fréquence de fonctionnement | N       | ~      | Auto  | ~ | 20 MHz 🗸 |  |
|                            | Puissance d'émission        | 100%    |        |       |   | ×        |  |
|                            | Code du pays                | US - Un | ted St | atos  |   | Y        |  |

|                       |                                                                                                    | unortennete er niteligete                                                                                                    |
|-----------------------|----------------------------------------------------------------------------------------------------|----------------------------------------------------------------------------------------------------|
| Champ                 | Valeur                                                                                                    | Description                                                                                                    |
| Activer               | Off   On ;                                                                                                    | Active ou désactive le périphérique sans fil.                                                                                                    |
|                       | Par défaut : On                                                                                                    |                                                                                                    |
| Fréquence de fonction | nement (2,4 GHz)                                                                                                    |                                                                                                    |
| Mode                  | N   Ancienne version ;<br>Par défaut : N                                                                                                    | Le Wireless N (802.11n) prend en charge un taux de transfert<br>théorique maximum de 300 Mbps avec 2 antennes. Il peut<br>atteindre jusqu'à 450 Mbps avec 3 antennes. Bien que les<br>vitesses typiques soient plus précisément d'environ 130 Mbps.<br>Les normes existantes incluent 802.11a, 802.11b et 802.11g.                                                                                                    |
| Canal                 | Auto   1 (2 412 MHz)<br>  2 (2 417 MHz)   3 (2<br>422 MHz)   4 (2 427<br>MHz)   5 (2 432 MHz)<br>  6 (2 437 MHz)   7 (2<br>442 MHz)   8 (2 447<br>MHz)   9 (2 452 MHz)  <br>10 (2 457 MHz)   11 (2<br>462 MHz);<br>Par défaut : Auto | Un canal WiFi sans fil de 2,4 GHz nécessite une bande de<br>signalisation d'environ 22 MHz de large, les fréquences radio des<br>numéros de canaux voisins se chevauchent considérablement.<br>Par conséquent, choisissez un canal sans autre point d'accès<br>actif et de préférence un canal qui n'a pas de point d'accès actif<br>sur deux canaux adjacents de chaque côté également.                                                                                                    |
| Largeur               | 20 MHz   40 MHz ;<br>Par défaut : 20 MHz                                                                                                    | Une largeur de canal de 40 MHz relie deux canaux de 20<br>MHz ensemble, formant une largeur de canal de 40 MHz ; par<br>conséquent, il permet une plus grande vitesse et des taux de<br>transfert plus rapides. Mais pas si ces chaînes sont saturées de<br>bruit et d'interférences. Dans les zones très fréquentées avec<br>beaucoup de bruit de fréquence et d'interférences, un seul<br>canal de 20 MHz sera plus stable. La largeur de canal de 40<br>MHz permet une plus grande vitesse et des taux de transfert<br>plus rapides, mais elle ne fonctionne pas aussi bien dans les<br>zones très fréquentées. |

| - |
|---|
|   |
|   |
|   |
|   |
|   |
|   |
|   |

| Fréquence de fonction | nement (5 GHz)                                                                                                    |                                                                                                    |
|-----------------------|----------------------------------------------------------------------------------------------------|----------------------------------------------------------------------------------------------------|
| Mode                  | N   CA ;<br>Par défaut : CA                                                                                                    | Choisissez entre les normes 802.11n et 802.11ac.                                                                                                    |
| Canal                 | Auto   36 (5 180 MHz)<br>  40(5 200 MHz)   44 (5<br>220 MHz)   48 (5 240<br>MHz)   52 (5 260 MHz)<br>  56 (5 280 MHz)   60<br>(5 300 MHz)   64 (5 320<br>MHz)   68 (5 340 MHz)<br>  72 (5 360 MHz)   76<br>(5 380 MHz)   80(5 400<br>MHz)   84 (5 420 MHz)<br>  88 (5 440 MHz)   92<br>(5 460 MHz)   96 (5 480<br>MHz)   100(5 500 MHz)<br>  104 (5 520 MHz)   112<br>(5 560 MHz)   116 (5<br>580 MHz)   120 (5 600<br>MHz)   124 (5 620 MHz)<br>  128(5640 MHz)   132<br>(5 660 MHz)   136 (5<br>680 MHz)   140(5 700<br>MHz)   144 (5 720 MHz)<br>  149 (5 745 MHz)  <br>153 (5 765 MHz)   161 (5<br>805 MHz)   165 (5 825<br>MHz) ;<br>Par défaut : 36 (5 180<br>MHz) | Un canal WiFi sans fil de 5 GHz nécessite également une bande<br>de signalisation d'environ 22 MHz de large, mais comme son<br>canal de 20 MHz chevauche moins les canaux voisins, il est<br>néanmoins recommandé de choisir un canal sans autre point<br>d'accès actif et de préférence un qui n'a pas non plus de point<br>d'accès actif sur deux canaux adjacents de chaque côté.                                                                                                    |
| Largeur               | 20 MHz   40 MHz   80<br>MHz ;<br>Par défaut : 80 MHz                                                                                                    | Une largeur de canal de 40 MHz relie deux canaux de 20 MHz<br>ensemble, formant une largeur de canal de 40 MHz, un canal<br>de 8 MHz relie quatre canaux de 20 MHz ; par conséquent,<br>il permet une plus grande vitesse et des taux de transfert<br>plus rapides. Mais pas si ces chaînes sont saturées de bruit et<br>d'interférences. Dans les zones très fréquentées avec beaucoup<br>de bruit de fréquence et d'interférences, un seul canal de 20<br>MHz sera plus stable. Un canal de largeur 80 MHz est plus<br>rapide que 40 MHz, ce qui est plus rapide que 20 MHz, mais il<br>ne fonctionne pas aussi bien dans les zones très fréquentées. |

| Puissance de | [5 %100 %] ;       | La puissance de transmission d'un point d'accès radio est                                                                                                    |
|--------------|--------------------|----------------------------------------------------------------------------------------------------|
| transmission | Par défaut : 100 % | proportionnelle à sa portée effective : plus la puissance de<br>transmission est élevée, plus un signal peut parcourir de<br>distance et/ou plus il peut pénétrer efficacement de matériaux<br>physiques tout en permettant une résolution réussie des<br>données au niveau du point d'accès. destinataire. |
| Code du pays | Par défaut : US -  | Codes pays SO/IEC 3166 alpha2 tels que définis dans la norme                                                                                                    |
|              | United States      | ISO 3166-1.                                                                                                    |

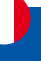

#### Paramètres avancés

La section Paramètres avancés est utilisée pour configurer le fonctionnement du point d'accès sans fil d'un point de vue matériel.

| CONFIGURATION GÉNÉRALE | Autoriser les débits de l'ancienne norme 802.11b |         |                          |
|------------------------|--------------------------------------------------|---------|--------------------------|
| PARAMÈTRES AVANCÉS     |                                                  | off on  |                          |
| SCANNER WIFI           | Optimisation de la distance                      | . 10    |                          |
|                        | Seuil de fragmentation                           | 2346    |                          |
|                        | Seuil RTS/CTS                                    | 2347    |                          |
|                        | Forcer le mode 40MHz                             | er en   |                          |
|                        | Intervalle entre les balises                     | ( 100 ) |                          |
|                        |                                                  |         |                          |
|                        |                                                  |         | SAUVEGARDER ET APPLIQUER |

| Champ                                                  | Valeur                         | Description                                                                                                    |
|--------------------------------------------------------|--------------------------------|----------------------------------------------------------------------------------------------------|
| Fréquence de fonction                                  | nement (2,4 GHz)               | •                                                                                                    |
| Autoriser les débits<br>de l'ancienne norme<br>802.11b | Off   On ;<br>Par défaut : On  | Activez-le pour activer les connexions qui utilisent l'ancienne norme 802.11b.                                                                                                    |
| Optimisation de la Par défaut : aucun distance         |                                | HT Distance jusqu'au membre du réseau le plus éloigné en mètres.                                                                                                    |
| Seuil de fragmentation Par défaut : aucu               |                                | La plus petite taille de paquet pouvant être fragmentée<br>et transmise par plusieurs trames. Dans les zones où les<br>interférences posent problème, la définition d'un seuil de<br>fragmentation plus faible pourrait contribuer à réduire la<br>probabilité d'échec des transferts de paquets, augmentant<br>ainsi la vitesse. |
| Seuil RTS/CTS                                          | Par défaut : aucun             | RTS/CTS (Request to Send/Clear to Send) sont des mécanismes<br>utilisés pour réduire les collisions de trames introduites par le<br>problème des nœuds cachés. Cela peut aider à résoudre les<br>problèmes qui surviennent lorsque plusieurs points d'accès se<br>trouvent dans la même zone, en concurrence                      |
| Forcer le mode 40<br>MHz                               | Off   On ;<br>Par défaut : Off | Utilisez toujours les canaux 40 MHz même si le canal secondaire<br>se chevauche. L'utilisation de cette option n'est pas conforme à<br>la norme IEEE 802.11n-2009 !                                                                                                    |
| Intervalle entre les balises                           | Par défaut : aucun             | Intervalle du signal de balise en secondes.                                                                                                    |
| Fréquence de fonction                                  | nement (5 GHz)                 |                                                                                                    |
| Optimisation de la distance                            | Par défaut : aucun             | HT Distance jusqu'au membre du réseau le plus éloigné en mètres.                                                                                                    |
| Seuil de fragmentation                                 | Par défaut : aucun             | La plus petite taille de paquet pouvant être fragmentée<br>et transmise par plusieurs trames. Dans les zones où les<br>interférences posent problème, la définition d'un seuil de<br>fragmentation plus faible pourrait contribuer à réduire la<br>probabilité d'échec des transferts de paquets, augmentant<br>ainsi la vitesse. |
| Seuil RTS/CTS                                          | Par défaut : aucun             | RTS/CTS (Request to Send/Clear to Send) sont des mécanismes<br>utilisés pour réduire les collisions de trames introduites par le<br>problème des nœuds cachés. Cela peut aider à résoudre les<br>problèmes qui surviennent lorsque plusieurs points d'accès se<br>trouvent dans la même zone, en concurrence                      |
| Forcer le mode 40<br>MHz                               | Off   On ;<br>Par défaut : Off | Utilisez toujours les canaux 40 MHz même si le canal secondaire<br>se chevauche. L'utilisation de cette option n'est pas conforme à<br>la norme IEEE 802.11n-2009 !                                                                                                    |
| Intervalle entre les balises                           | Par défaut : aucun             | Intervalle du signal de balise en secondes.                                                                                                    |
| ACS exclut DFS                                         | Off   On ;<br>Par défaut : Off | Activez cette option pour exclure les chaînes DFS de la sélection automatique des chaînes.                                                                                                    |

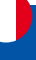

#### **Configuration des interfaces**

La section Configuration de l'interface est utilisée pour configurer les paramètres des points d'accès ou des clients sans fil. Vous pouvez trouver cette section en cliquant sur le bouton « Modifier » à côté d'un périphérique sans fil dans la page Réseau  $\rightarrow$  WiFi  $\rightarrow$  SSID :

| 1 24GHz   Statut de l'appareil : Enfonction   802.11bgn   Canal 6 (2.44 GHz) |                                                    |                                                                        |   |  |         |
|------------------------------------------------------------------------------|----------------------------------------------------|------------------------------------------------------------------------|---|--|---------|
| INET_512_000_2G                                                              | Statut de l'interface: En fonction del Des         | Mode: Point diaces<br>BS3D:<br>Clients: 0<br>Cryptage: WPA2 PSK (CCMP) | R |  |         |
|                                                                              |                                                    |                                                                        |   |  | SCAN AI |
| IFI 5GHZ<br>SGHz   Statut de Pappan                                          | nii : en fonction   802.11ac   Canal 36 (5.18 GH/) |                                                                        |   |  | SCAN    |

#### Configuration générale

L'onglet Configuration générale contient les options de base pour l'ESSID et l'interface réseau.

| ~ CONFIGURATION DE L'INT | ERFACE                    |                          |
|--------------------------|---------------------------|--------------------------|
| CONFIGURATION GÉNÉRALE   | Activer                   |                          |
| PARAMÈTRES AVANCÉS       |                           | off on                   |
| SÉCURITÉ WIFI            | Mode                      | Point d'accès            |
| FILTRE MAC               | ESSID                     |                          |
|                          | Mot de passe              |                          |
|                          | Réseau                    | (lan V)                  |
|                          | Cacher l'ESSID            | off on                   |
|                          | 802.11r Transition rapide | off on                   |
|                          |                           | SAUVEGARDER ET APPLIQUER |

| Champ   | Valeur                 | Description                                                         |
|---------|------------------------|---------------------------------------------------------------------|
| Activer | Off   On ;             | Active ou désactive l'interface WiFi.                               |
|         | Par défaut : On        |                                                                     |
| Mode    | Client   Point d'accès | Définit le rôle que jouera cette interface, point d'accès pour      |
|         | Maille   Multi-AP ;    | fournir le WiFi à d'autres appareils, client pour utiliser d'autres |
|         | Par défaut : point     | appareils WiFi pour WWAN et Mesh pour agir comme passerelle         |
|         | d'accès                | de réseau maillé ou nœud dans un réseau maillé.                     |

#### Mode point d'accès

| ESSID                     | L'ESSID d'usine est<br>différent pour chaque<br>appareil ;<br>Par défaut : aucun | L'identifiant d'ensemble de services étendu est un nom utilisé<br>pour identifier le point d'accès qui s'affiche lorsque le client<br>tente de s'y connecter. |
|---------------------------|----------------------------------------------------------------------------------|----------------------------------------------------------------------------------------------------|
| Mot de passe              | Par défaut : aucun                                                               | Phrase secrète personnalisée utilisée pour l'authentification (au moins 8 caractères).                                                                        |
| Réseau                    | Auto (wifi0)<br>Ian   wan   wan6<br>  SIM1   SIM2<br>Par défaut : Ian            | Choisissez le(s) réseau(s) que vous souhaitez connecter à cette<br>interface sans fil ou remplissez le champ de création pour<br>définir un nouveau réseau.   |
| Cacher l'ESSID            | Off   On ;<br>Par défaut : Off                                                   | Masquer l'identifiant d'ensemble de services étendu.                                                                                                    |
| 802.11r Transition rapide | Off   On ;<br>Par défaut : Off                                                   | Permet une itinérance rapide entre les points d'accès appartenant au même domaine de mobilité                                                                 |

#### Mode client

| ESSID        | L'ESSID d'usine est<br>différent pour chaque<br>appareil ;<br>Par défaut : aucun | L'identifiant d'ensemble de services étendu est un nom utilisé<br>pour identifier le point d'accès auquel le client se connectera.                                                                                                    |
|--------------|----------------------------------------------------------------------------------|----------------------------------------------------------------------------------------------------|
| BSSID        | Adresse Mac;<br>Par défaut : aucun                                               | Identificateur d'ensemble de services de base.                                                                                                    |
| Mot de passe | Par défaut : aucun                                                               | Phrase secrète personnalisée utilisée pour l'authentification (au moins 8 caractères).                                                                                                    |
| Réseau       | Par défaut : Auto                                                                | Choisissez le réseau que vous souhaitez connecter à cette<br>interface sans fil ou remplissez le champ Personnalisé pour<br>définir un nouveau réseau (vous serez redirigé vers la page de<br>configuration réseau nouvellement créée). |
| Mode mailles |                                                                                  |                                                                                                    |

| ID de maillage | Par défaut : aucun | Identifiant du réseau maillé.                                                                                                    |
|----------------|--------------------|----------------------------------------------------------------------------------------------------|
| Mot de passe   | Par défaut : aucun | Phrase secrète personnalisée utilisée pour l'authentification (au moins 8 caractères).                                                                                                    |
| Réseau         | Par défaut : Auto  | Choisissez le réseau que vous souhaitez connecter à cette<br>interface sans fil ou remplissez le champ Personnalisé pour<br>définir un nouveau réseau (vous serez redirigé vers la page de<br>configuration réseau nouvellement créée). |

#### Multi-AP

| Réseau                     | Par défaut : Auto                  | Choisissez le réseau que vous souhaitez connecter à cette<br>interface sans fil ou remplissez le champ Personnalisé pour<br>définir un nouveau réseau (vous serez redirigé vers la page de<br>configuration réseau nouvellement créée). |
|----------------------------|------------------------------------|----------------------------------------------------------------------------------------------------|
| Temps de balayage<br>(sec) | Par défaut : 60                    | Temps entre les analyses des points d'accès disponibles (minimum 30 secondes)                                                                                                    |
| Charger la liste des AP    | Parcourir – (bouton<br>interactif) | Télécharge une liste de configurations de points d'accès.                                                                                                    |

## Paramètres avancés : Mode points d'accès

#### ~ INET\_512\_\_\_\_\_2G CONFIGURATION DE L'INTERFACE

| CONFIGURATION GÉNÉRALE | Isoler les clients                                     | •             |                          |
|------------------------|--------------------------------------------------------|---------------|--------------------------|
| PARAMÈTRES AVANCÉS     |                                                        | orr on        |                          |
| SÉCURITÉ WIFI          | Court préambule                                        | off on        |                          |
| FILTRE MAC             | Intervalle DTIM                                        |               |                          |
|                        | Intervalle de temps pour la recomposition des clés GTK | 000           |                          |
|                        | Désactiver le pooling d'inactivité                     | 0<br>10<br>10 |                          |
|                        | Limite d'inactivité de la station                      | ( 300 )       |                          |
|                        | Intervalle d'écoute maximal autorisé                   |               |                          |
|                        | Dissociation en cas d'acquittement faible              | off on        |                          |
|                        | WDS                                                    |               |                          |
|                        | Mode WMM                                               |               | SAUVEGARDER ET APPLIQUER |

| Champ              | Valeur             | Description                                                      |
|--------------------|--------------------|------------------------------------------------------------------|
| Isoler les clients | Off   On ;         | Empêche la communication client à client sur le même sous-       |
|                    | Par défaut : Off   | réseau.                                                          |
| Court préambule    | Off   On ;         | Utilise un préambule court, il utilise des chaînes de données    |
|                    | Par défaut : On    | plus courtes qui ajoutent moins de données pour transmettre      |
|                    |                    | le contrôle de redondance des erreurs, ce qui signifie qu'il est |
|                    |                    | beaucoup plus rapide.                                            |
| Intervalle DTIM    | Par défaut : aucun | Intervalle des messages d'indication du trafic de livraison.     |

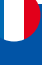

| Intervalle de temps<br>pour la recomposition<br>des clés GTK | Par défaut : aucun             | Période de temps entre les modifications automatiques de la clé de groupe, partagée par tous les appareils du réseau.                                                                                                    |
|--------------------------------------------------------------|--------------------------------|----------------------------------------------------------------------------------------------------|
| Désactiver le pooling<br>d'inactivité                        | Off   On ;<br>Par défaut : Off | L'interrogation d'inactivité peut être désactivée pour<br>déconnecter les stations en fonction du délai d'inactivité<br>afin que les stations inactives soient plus susceptibles d'être<br>déconnectées même si elles sont toujours à portée du point<br>d'accès.                                                  |
| Limite d'inactivité de<br>la station                         | Par défaut : aucun             | Limite d'inactivité de la station en secondes. Si une station/<br>client n'envoie rien dans le premier intervalle de temps, une<br>trame de données vide lui est envoyée afin de vérifier si elle est<br>toujours à portée. Si cette trame n'est pas acquittée, la station<br>sera dissociée puis désauthentifiée. |
| Intervalle d'écoute<br>maximal autorisé                      | Par défaut : aucun             | L'association sera refusée si un client/station tente de s'associer avec un intervalle d'écoute supérieur à cette valeur.                                                                                                    |
| Dissociation en cas<br>d'acquittement faible                 | Off   On ;<br>Par défaut : On  | Autoriser le mode AP à déconnecter les stations/clients en fonction d'une condition d'accusé de réception faible.                                                                                                    |
| WDS                                                          | Off   On ;<br>Par défaut : Off | Un système de distribution sans fil (WDS) est un système qui permet l'interconnexion sans fil des points d'accès (AP) dans un réseau.                                                                                                    |
| Mode WMM                                                     | Off   On ;<br>Par défaut : On  | WiFi Multimedia (WMM), anciennement connu sous le nom<br>d'extensions multimédia sans fil (WME), est un sous-ensemble<br>de la spécification LAN sans fil (WLAN) 802.11e qui améliore<br>la qualité de service (QoS) sur un réseau en hiérarchisant les<br>paquets de données selon quatre catégories.             |

#### Paramètres avancés : Mode Client et Multi AP

~ CONFIGURATION DE L'INTERFACE

| ONFIGURATION GÉNÉRALE | Court préambule                                        | •       |     |                |
|-----------------------|--------------------------------------------------------|---------|-----|----------------|
| PARAMÈTRES AVANCÉS    |                                                        | en      |     |                |
| SÉCURITÉ WIFI         | Intervalle DTIM                                        | j       |     |                |
|                       | Intervalle de temps pour la recomposition des clés GTK | 00      |     |                |
|                       | Désactiver le pooling d'inactivité                     |         |     |                |
|                       | L'inite d'inactivité de la station                     | 00      |     |                |
|                       | Intervalle d'écoute maximal autorisé                   | 5535    |     |                |
|                       | Dissociation en cas d'acquittement faible              | 90      |     |                |
|                       | WDS                                                    |         |     |                |
|                       | Activer l'itinérance rapide                            | )<br>en |     |                |
|                       | Redirection du portail captif                          | •       | SAU | VECARDER ET AR |

| Champ                                                        | Valeur                         | Description                                                                                                    |
|--------------------------------------------------------------|--------------------------------|----------------------------------------------------------------------------------------------------|
| Court préambule                                              | Off   On ;<br>Par défaut : On  | Utilise un préambule court, il utilise des chaînes de données<br>plus courtes qui ajoutent moins de données pour transmettre<br>le contrôle de redondance des erreurs, ce qui signifie qu'il est<br>beaucoup plus rapide.                                         |
| Intervalle DTIM                                              | Par défaut : aucun             | Intervalle des messages d'indication du trafic de livraison.                                                                                                    |
| Intervalle de temps<br>pour la recomposition<br>des clés GTK | Par défaut : aucun             | Période de temps entre les modifications automatiques de la clé de groupe, partagée par tous les appareils du réseau.                                                                                                    |
| Désactiver le pooling<br>d'inactivité                        | Off   On ;<br>Par défaut : Off | L'interrogation d'inactivité peut être désactivée pour<br>déconnecter les stations en fonction du délai d'inactivité<br>afin que les stations inactives soient plus susceptibles d'être<br>déconnectées même si elles sont toujours à portée du point<br>d'accès. |

| Limite d'inactivité de<br>la station         | Par défaut : aucun             | Limite d'inactivité de la station en secondes. Si une station/<br>client n'envoie rien dans le premier intervalle de temps, une<br>trame de données vide lui est envoyée afin de vérifier si elle est<br>toujours à portée. Si cette trame n'est pas acquittée, la station<br>sera dissociée puis désauthentifiée. |
|----------------------------------------------|--------------------------------|----------------------------------------------------------------------------------------------------|
| Intervalle d'écoute<br>maximal autorisé      | Par défaut : aucun             | L'association sera refusée si un client/station tente de s'associer avec un intervalle d'écoute supérieur à cette valeur.                                                                                                    |
| Dissociation en cas<br>d'acquittement faible | Off   On ;<br>Par défaut : On  | Autoriser le mode AP à déconnecter les stations/clients en fonction d'une condition d'accusé de réception faible.                                                                                                    |
| WDS                                          | Off   On ;<br>Par défaut : Off | Un système de distribution sans fil (WDS) est un système qui permet<br>l'interconnexion sans fil des points d'accès (AP) dans un réseau.                                                                                                    |
| Activer l'itinérance                         | Off   On ;                     | Demande des analyses en arrière-plan à des fins d'itinérance                                                                                                    |
| rapide                                       | Par défaut : Off               | au sein d'un ESS.                                                                                                    |
| Redirection du portail                       | Off   On ;                     |                                                                                                    |
| captif                                       | Par défaut : On                |                                                                                                    |

## Paramètres avancés : Mode Mailles

~ CONFIGURATION DE L'INTERFACE

| ONFIGURATION GÉNÉRALE | Rediriger le trafic des pairs en maillage               |        |                       |
|-----------------------|---------------------------------------------------------|--------|-----------------------|
| PARAMÈTRES AVANCÉS    |                                                         | un on  |                       |
| SÉCURITÉ WIFI         | Seuil RSSI pour joindre                                 | 0      |                       |
|                       | Court préambule                                         | an an  |                       |
|                       | intervalle DTIM                                         | 2      |                       |
|                       | Intervalle de temps pour la recomposition des clés GTK. | 600    |                       |
|                       | Désactiver le pooling d'inactivité                      | aft on |                       |
|                       | Limite d'inactivité de la station                       | 500    |                       |
|                       | Intervalle d'écoute maximal autorisé                    | 65536  |                       |
|                       | Dissociation en cas d'acquittement faible               | )IT on |                       |
|                       | WD5                                                     |        | SAUVEGARDER ET APPLIC |

| Champ                                                        | Valeur                         | Description                                                                                                    |
|--------------------------------------------------------------|--------------------------------|----------------------------------------------------------------------------------------------------|
| Rediriger le trafic des                                      | Off   On ;                     |                                                                                                    |
| pairs en maillage                                            | Par défaut : Off               |                                                                                                    |
| Seuil RSSI pour joindre                                      | Par défaut : aucun             | 0 = ne pas utiliser le seuil RSSI,<br>1 = ne pas modifier les paramètres par défaut du pilote.                                                                                                    |
| Court préambule                                              | Off   On ;<br>Par défaut : On  | Utilise un préambule court, il utilise des chaînes de données plus<br>courtes qui ajoutent moins de données pour transmettre le contrôle de<br>redondance des erreurs, ce qui signifie qu'il est beaucoup plus rapide.                                                                                             |
| Intervalle DTIM                                              | Par défaut : aucun             | Intervalle des messages d'indication du trafic de livraison.                                                                                                    |
| Intervalle de temps<br>pour la recomposition<br>des clés GTK | Par défaut : aucun             | Période de temps entre les modifications automatiques de la clé de groupe, partagée par tous les appareils du réseau.                                                                                                    |
| Désactiver le pooling<br>d'inactivité                        | Off   On ;<br>Par défaut : Off | L'interrogation d'inactivité peut être désactivée pour déconnecter<br>les stations en fonction du délai d'inactivité afin que les stations<br>inactives soient plus susceptibles d'être déconnectées même si<br>elles sont toujours à portée du point d'accès.                                                     |
| Limite d'inactivité de<br>la station                         | Par défaut : aucun             | Limite d'inactivité de la station en secondes. Si une station/<br>client n'envoie rien dans le premier intervalle de temps, une<br>trame de données vide lui est envoyée afin de vérifier si elle est<br>toujours à portée. Si cette trame n'est pas acquittée, la station<br>sera dissociée puis désauthentifiée. |
| Intervalle d'écoute<br>maximal autorisé                      | Par défaut : aucun             | L'association sera refusée si un client/station tente de s'associer avec un intervalle d'écoute supérieur à cette valeur.                                                                                                    |
| Dissociation en cas                                          | Off   On ;                     | Autoriser le mode AP à déconnecter les stations/clients en                                                                                                    |
| d'acquittement faible                                        | Par défaut : On                | fonction d'une condition d'accusé de réception faible.                                                                                                    |
| WDS                                                          | Off   On ;<br>Par défaut : Off | Un système de distribution sans fil (WDS) est un système qui permet<br>l'interconnexion sans fil des points d'accès (AP) dans un réseau.                                                                                                    |

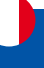

#### Sécurité WiFi

| $\sim$ INET_512,2G configuration de L'II | ITERFACE             |          |                                                                                            |
|------------------------------------------|----------------------|----------|--------------------------------------------------------------------------------------------|
| CONFIGURATION GÉNÉRALE                   | Cryptage             | WPA2-PSH | к 🗸                                                                                        |
| PARAMÈTRES AVANCÉS                       |                      |          |                                                                                            |
| SÉCURITÉ WIFI                            | Chiffrer             | Auto     | V                                                                                          |
| FILTRE MAC                               | Mot de passe         | •••••    | © SAUVEGARDER ET APPLIQUER                                                                 |
| Champ                                    | Valeur               |          | Description                                                                                |
| Cryptage                                 | Pas de cryptage      |          | Le type de cryptage utilisé sur cette interface sans fil.                                  |
|                                          | WPA-PSK   WPA2-PSk   | K        |                                                                                            |
|                                          | Mode mixte WPA-PS    | K/       |                                                                                            |
|                                          | WPA2-PSK   WPA3-SA   | AE       |                                                                                            |
|                                          | Mode mixte WPA2-PS   | SK/      |                                                                                            |
|                                          | WPA3-SAE   WPA-EA    | Р        |                                                                                            |
|                                          | WPA2-EAP   DEVOIF    | र        |                                                                                            |
|                                          | Mode mixte WPA2-E/   | AP/      |                                                                                            |
|                                          | WPA3-EAP   WPA3-E/   | AP ;     |                                                                                            |
|                                          | Par défaut : WPA2-F  | PSK      |                                                                                            |
| Avec tous les cryptage                   | 25                   |          |                                                                                            |
| Chiffrer                                 | Automobile   Force   |          | Un algorithme pour effectuer le cryptage ou le déchiffrement.                              |
|                                          | CCMP (AES)   Forcer  | r        |                                                                                            |
|                                          | TKIP   Forcer TKIP e | t        |                                                                                            |
|                                          | CCMP (AES) ;         |          |                                                                                            |
|                                          | Par défaut : Auto    |          |                                                                                            |
| Mode mixte WPA3-SA                       | E, WPA2-PSK/WPA3     | -SAI     | E                                                                                          |
| Mot de passe                             | Par défaut : aucun   |          | Une phrase secrète personnalisée utilisée pour l'authentification (au moins 8 caractères). |
| WPA-EAP, WPA2-EAP,                       | mode mixte WPA2-     | EAP      | P/WPA3-EAP, WPA3-EAP                                                                       |
| Serveur d'authentification<br>Radius     | Par défaut : aucun   |          | Adresse IP du serveur d'authentification.                                                  |
| Radius-Authentication-Port               | Par défaut : aucun   |          | Le port par défaut du serveur est 1812.                                                    |
| Radius-Authentication-<br>Secret         | Par défaut : aucun   |          | Secret partagé du serveur.                                                                 |
| Radius-Accounting-<br>Serveur            | Par défaut : aucun   |          | Adresse IP du serveur de comptabilité.                                                     |
| Radius-Comptabilité-<br>Port             | Par défaut : aucun   |          | Le port par défaut du serveur est 1813.                                                    |
| Radius-Accounting-Secret                 | Par défaut : aucun   |          | Secret partagé du serveur.                                                                 |
| Identifiant NAS                          | Par défaut : aucun   |          | Identifiant du serveur d'accès au réseau.                                                  |

#### **Filtre MAC**

✓ INET\_512\_XXXX\_2G CONFIGURATION DE L'INTERFACE

| CONFIGURATION GÉNÉRALE<br>PARAMÈTRES AVANCÉS | Filtre d'adresses MAC Désactiver                                                                                       | <b>v</b>                                                                                                    |
|----------------------------------------------|----------------------------------------------------------------------------------------------------|----------------------------------------------------------------------------------------------------|
| SÉCURITÉ WIFI                                |                                                                                                    |                                                                                                    |
| FILTRE MAC                                   |                                                                                                    | SAUVEGARDER ET APPLIQUER                                                                                                    |
| Champ                                        | Valeur                                                                                                    | Description                                                                                                    |
| Filtre d'adresse MAC                         | Désactiver  <br>N'autoriser que la liste<br>  Autoriser toutes les<br>execeptions listées ;<br>Par défaut : Désactiver | <ul> <li>Définit comment le filtre MAC doit fonctionner.</li> <li>Autoriser uniquement la liste : autorise uniquement les appareils dotés d'adresses MAC spécifiées à se connecter à votre point d'accès sans fil.</li> <li>Autoriser tous sauf ceux répertoriés : empêche les appareils dotés d'adresses MAC spécifiées de se connecter à votre</li> </ul> |

point d'accès sans fil. MAC; Liste des adresses MAC à inclure ou à exclure de la connexion à votre point d'accès sans fil. Par défaut : aucun Supprimer de la liste désactivé | sur; par Permet la suppression du MAC de la liste blanche lorsque défaut : désactivé l'appareil atteint le compteur de blocage IP.

blanche

Liste MAC

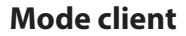

Un mode client sans fil (STA) est une interface créée par le routeur, utilisée pour se connecter à un point d'accès sans fils. (Ex: borne WiFi public)

Créer une station client est particulièrement utile pour économiser du forfait de données sur sa carte SIM à condition qu'un point d'accès WiFi public soit disponible.

**NOTE :** L'ajout d'une interface WiFi en mode client la rend automatiquement prioritaire sur toutes les autres interfaces (WAN et Mobile 4G). Ce mode est à utiliser lorsque l'on souhaite créer un répéteur Wi-Fi entre un point d'accès public et son pc, tablette, téléphone ou tout autre appareil connecté.

IMPORTANT : Le routeur I-NET 512 est doté d'un module intelligent scrutant l'accessibilité à Internet. Si l'interface Wi-Fi ajoutée devient inaccessible, le routeur bascule automatiquement à la prochaine connexion Internet disponible (WAN ou Mobile 5G).

#### **Configuration du mode client**

Cliquez sur le bouton "SCAN" pour analyser les réseaux WiFi présents dans la zone environnante.

| 2.4GHz   Statut de l'appa | reil: En fonction   802.11bgn   Canal - (- GHz) |                                                                          |   | Ø |  |
|---------------------------|-------------------------------------------------|--------------------------------------------------------------------------|---|---|--|
| INET_512_000_2G           | Statut de l'interface: En fonction 🛛 🚽 0%       | Mode: Point d'accès<br>8530:<br>Clients: 0<br>Crivetare: WPA2 PSK (CCMP) | × |   |  |

La liste des points d'accès Wi-Fi disponibles s'affiche.

Cliquer sur le bouton « Rejoindre le réseau » du point d'accès Wi-Fi que vous souhaitez utiliser.

| ignal | SSID | Canal | Mode   | BSSID         | Cryptage              |                     |
|-------|------|-------|--------|---------------|-----------------------|---------------------|
| 44 %  |      | 11    | Master | 1010-423F2A2A | WPA2 PSK (TKIP, CCMP) | REJOINDRE LE RÉSEAU |

Vous devrez ensuite saisir le mot de passe WPA du point d'accès auquel vous souhaitez vous connecter. Nommez votre réseau (ce sera le nom de votre interface WAN Wi-Fi) et attribuez une zone de pare-feu (il est recommandé de conserver la zone attribuée par défaut).

| Résultats du scan WiHi / Réseau anonyme |                  | ×         |
|-----------------------------------------|------------------|-----------|
| ~ REJOINDRE LE RÉSEAU :                 |                  |           |
|                                         | Mot de passe WPA | SOUMETTRE |

S'ouvrira ensuite la fenêtre Configuration de l'interface. Les valeurs ici sont dictées par le point d'accès. Elles doivent rester inchangées afin d'éviter les problèmes de connexion.

|                    |              | CT THE C       |    |  |
|--------------------|--------------|----------------|----|--|
| PARAMÈTRES AVANCÉS | 5005 X 100   | ff _445 -      |    |  |
| SÉCURITÉ WIR       | Mode         | Client         | ~  |  |
|                    | ESSID        |                |    |  |
|                    | BSSID        | 10.01.07.01.01 |    |  |
|                    | Mot de passe |                | @) |  |

Validez en cliquant sur "Sauvegarder et appliquer" pour valider la configuration du mode client et ainsi se connecter au point d'accès public.

IMPORTANT : la configuration du mode client terminée, le réseau Wi-Fi du routeur est automatiquement réinitialisé. La connexion avec ce dernier est alors interrompu. Patienter durant cette opération qui peut durer jusqu'à 2 minutes. En fonction du navigateur Web utilisé, il peut être nécessaire de rafraîchir votre page WEB pour accéder à nouveau à l'interface WEB du routeur.

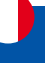

#### Mode maillage (ou MESH)

I-NET 512 peut également être configuré comme une passerelle maillée ou comme un nœud (routeur) se connectant à une passerelle maillée.

Lorsque I-NET 512 est configuré en tant que passerelle de maillage, il fournit un accès Internet à d'autres nœuds de maillage. Lorsqu'il est configuré en tant que nœud maillé, il agit comme un routeur maillé qui transfère le trafic vers et depuis la passerelle maillée. Les nœuds connectent également d'autres appareils sans fil au réseau, tels que des ordinateurs portables et des téléphones portables.

Lors de la configuration de I-NET 512 en tant que passerelle maillée, une connectivité Internet est requise. Pour commencer, cliquez sur le bouton "Aiouter"

| 2.4GHz   Statut de l'appa | reil: Enforction   802.11bgn   Canal-(-GHz) |                                             |   | Ø |        |
|---------------------------|---------------------------------------------|---------------------------------------------|---|---|--------|
| INET_512_000_2G           | Statut de l'interface: En fonction 🛛 🚽 0%   | Mode: Point d'accès<br>85310:<br>Clients: 0 | × |   | aff th |

Dans l'onglet Configuration générale, sélectionnez le mode Maillé, définissez l'ID du maillage (ce numéro doit être le même dans tous les nœuds qui se connectent à ce réseau maillé sans fil) et sélectionnez le réseau souhaité qui sera attaché à l'interface. Cliquez sur Sauvegarder et appliquer.

| ONFIGURATION GÉNÉRALE | Activer        |             |  |
|-----------------------|----------------|-------------|--|
| PARAMÈTRES AVANCÉS    |                | off on      |  |
| SÉCURITÉ WIFI         | Mode           | Maillos     |  |
|                       | ID du maillage |             |  |
|                       | Mot de passe   |             |  |
|                       |                | Auto (1/10) |  |

Enfin, dans l'onglet Paramètres avancés, activez "**Rediriger le trafic des pairs en maillage**" et définissez le "Seuil RSSI pour joindre à -80". Laissez le reste tel qu'il est défini par défaut. Cliquez sur Enregistrer et appliquer. Si la configuration a été correctement effectuée la passerelle de maillage Wi-Fi sera fonctionnelle.

| ONFIGURATION GÉNÉRALE | Rediridar le trafic des pairs en maillage              | (      |                    |
|-----------------------|--------------------------------------------------------|--------|--------------------|
| PARAMÈTRES AVANCÉS    | terniller te name are bare er tannalle                 | off on |                    |
| SÉCURITÉ WIFI         | Seuil RSSI pour joindre                                | 0      |                    |
|                       | Court préambule                                        | off on |                    |
|                       | Intervalle DTIM                                        | 2      |                    |
|                       | intervalle de temps pour la recomposition des clés GTK | 600    |                    |
|                       | Désactiver le pooling d'Inactivité                     | all an |                    |
|                       | Limite d'inactivité de la station                      | 000    |                    |
|                       | Intervalle d'écoute maximal autorisé                   | 65535  |                    |
|                       | Dissociation en cas d'acquittement faible              | and an |                    |
|                       | MITS:                                                  | 5      | SAUVEGARDER ET APP |

Accédez ensuite à l'onglet Sécurité Wi-Fi et sélectionnez le cryptage WPA3-SAE pour ajouter une couche d'authentification. Le mot de passe doit être le même dans tous les appareils du réseau maillé.

| ~ CONFIGURATION DE L'INT                     | ERFACE       |            |                          |
|----------------------------------------------|--------------|------------|--------------------------|
| CONFIGURATION GÉNÉRALE<br>Paramètres avancés | Cryptage     | WPA3-SAE V |                          |
| SÉCURITÉ WIFI                                | Mot de passe | ©          | SAUVEGARDER ET APPLIQUER |

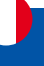

#### Nœud de maillage

Le nœud de maillage est configuré de la même manière que la passerelle de maillage. Le nœud doit correspondre à la configuration de l'interface de maillage Wi-Fi de la passerelle. De plus, l'interface LAN doit être configurée en tant que client DHCP :

- 1. Accédez à l'interface utilisateur Web du routeur via le menu Réseau → Interfaces.
- 2. Cliquez sur l'icône 🖉 à droite de l'interface WAN.

| wan | Statut: Inactif<br>Type: Cablé | IP:-<br>Protocole: dhcp | Durée de fonctionnement: -<br>TX: 0 B | Activer: |
|-----|--------------------------------|-------------------------|---------------------------------------|----------|

3. Changez le protocole en DHCP.

| → INTERFACES : WAN     |                                              |            |     |                          |
|------------------------|----------------------------------------------|------------|-----|--------------------------|
| PARAMÈTRES GÉNÉRAUX    | Activer                                      |            |     |                          |
| PARAMÈTRES AVANCÉS     |                                              | aff on     |     |                          |
| PARAMÈTRES PHYSIQUES   | Protocole                                    | DHCP       | × ) |                          |
| PARAMÈTRES DU PARE-FEU | Nom d'hôte à envoyer lors d'une demande DHCP | allari.com | )   | SAUVEGARDER ET APPLIQUER |

Cliquez sur **"Sauvegarder et appliquer**". Si la configuration a été correctement effectuée, le mode de maillage sera fonctionnel.

#### Points d'accès multiples

#### Introduction:

La fonction "Multi AP" permet d'adresser un ensemble de réseaux Wi-Fi, regroupé sous une seule interface. Pour créer une interface sans fil Multi AP, cliquez sur le bouton « Ajouter » ci-dessous de l'interface sans fil.

| Home 1 Statut be rappa | Her Ditorctor Locatings L care (. City  |                                                                         |   |        |
|------------------------|-----------------------------------------|-------------------------------------------------------------------------|---|--------|
| INET_512 2G            | Statut de l'interface: En fonction 🛁 Om | Mode: Point d'arcès<br>BSID:<br>Clients: 0<br>Cryptage: WPA2 PSK (CCMP) | × | Off an |
|                        |                                         |                                                                         |   | Canter |

Le routeur analyse en continu l'ensemble des réseaux Wi-Fi qui ont été renseignés, sélectionne le plus performant pour le mettre à disposition de l'utilisateur.

Comme pour la fonction "Service client", une interface Wi-Fi "Multi AP" est prioritaire sur les interface WAN et Mobile dans la liste des interfaces.

Cette fonction peut etre utilisée lorsque l'on souhaite créer un répéteur Wi-Fi entre son ordinateur n'importe quel réseau Wi-Fi renseigné dans le liste de la fonction "Muli AP", sans avoir à se soucier de l'état des différents réseaux Wi-Fi.

IMPORTANT : le routeur I-NET 512 est doté d'un module intelligent vérifiant l'accessibilité à internet via les différentes interfaces. Si une interface Wi-Fi créée devient inaccessible, le routeur bascule automatiquement sur la prochaine interface opérationnelle (WAN ou Mobile).

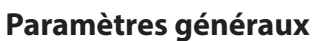

Dans la section Paramètres généraux, activer la fonction Multi AP. Vous pouvez modifier la périodicité d'analyse de disponibilité des points d'accès Wi-Fi publics.

| DNFIGURATION GÉNÉRALE | Activer                 |                                                |  |
|-----------------------|-------------------------|------------------------------------------------|--|
| PARAMÈTRES AVANCÉS    |                         | eff and                                        |  |
|                       | Mode                    | Mult AP 🗸 🗸                                    |  |
|                       | Réseau                  | Auto (witto) 😒                                 |  |
|                       | Temps de balayage (sec) | 60                                             |  |
|                       | Charger la liste des AP | PARCOURIR ou glisser-déposer votre fichier ici |  |

| Champ                   | Valeur                                                                   | Description                                                                                                    |
|-------------------------|--------------------------------------------------------------------------|----------------------------------------------------------------------------------------------------|
| Activer                 | Off   On;<br>Par défaut : Off                                            | Active ou désactive la configuration Multi-AP d'accès.                                                                                                    |
| Mode                    | Client   Point d'accès  <br>Maille   Multi-AP ;<br>Par défaut : Multi-AP | Définit le rôle que jouera cette interface, point d'accès<br>pour fournir le WiFi à d'autres appareils, client pour<br>utiliser d'autres appareils WiFi pour WWAN et Mesh pour<br>agir comme passerelle de réseau maillé ou nœud dans<br>un réseau maillé. |
| Temps de balayage (sec) | Par défaut : 60                                                          | Période (en secondes) de l'analyses de disponibilité des points d'accès Wi-Fi.                                                                                                    |
| Charger la liste des AP | - (bouton interactif)                                                    | Télécharge une liste de configurations de points d'accès.                                                                                                    |

#### Points d'accès

Dans la section Point d'accès, saisir les différents point d'accès Wi-Fi public auquels vous souhaitez vous raccorder. Pour chaque point d'accès, cliquer sur le bouton AJOUTER et saisir identifiant (SSID) et mot de passe. A la fin de la saisie, cliquer le bouton SAUVEGARGER et APPLIQUER.

NOTE : Ne pas oublier d'activer chaque point d'accès en glissant le bouton de droite sur On.

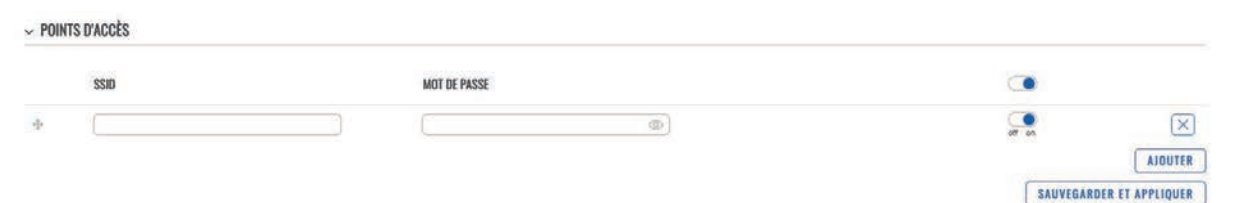

| Champ        | Valeur                                       | Description                                                                                |
|--------------|----------------------------------------------|--------------------------------------------------------------------------------------------|
| SSID         | Chaîne de caractères ;<br>Par défaut : aucun | SSID d'un point d'accès.                                                                   |
| Mot de passe | Chaîne de caractères ;<br>Par défaut : aucun | Mot de passe, utilisé pour l'authentification de<br>l'utilisateur (au moins 8 caractères). |
| Activer      | Off   On;<br>Par défaut : Off                | Active ou désactive un point d'accès.                                                      |
| Supprimer    | - (bouton interactif)                        | Supprime le point d'accès de la liste.                                                     |

Il est possible de télécharger une liste de point d'accès renseignée dans un fichier, à l'aide du bouton RECHERCHER. Ci-dessous un exemple de format du fichier à saisir:

identifiant de connexion : INET\_1 activer : 1 clé : 12345678 ssid : INET\_2 activer : 0 clé : 87654321

**NOTE :** pour supprimer une interface "Multi AP" dans le menu WIFI, basculer en mode "Avancé" et cliquer sur le bouton avec la croix correspondant.

#### **QR Codes WiFi**

Chaque interface WiFi possède un QR code spécialement conçu qui contient des informations sur le SSID et le mot de passe du réseau WiFi. Après avoir appuyé sur le bouton de QR code WiFi manuel un QR code s'affiche avec le SSID et le mot de passe du réseau, que vous pouvez le télécharger localement en appuyant sur le bouton « Download QR code». Si vous souhaitez uniquement un code QR sans informations supplémentaires, décochez la case « Inclure les références ».

| 118 Z.4GHz   Statut de l'appa | reil : En fonction   802.11bgn   Canal 1 (2.41 GHz) |                                                                                          |                          |   |              |
|-------------------------------|-----------------------------------------------------|------------------------------------------------------------------------------------------|--------------------------|---|--------------|
| INET_512_D145_2G              | Statut de l'Interface: En fonction 🔐 0%             | Mode: Point d'accès<br>BSSID: 0015-82-601-85<br>Cliente: D<br>Crystage: WPA2 less rentes |                          |   |              |
|                               |                                                     |                                                                                          | RÉSEAU                   | × | SCAN AIDUTER |
| WIFI 5GHZ                     |                                                     |                                                                                          | MOT DE PASSE<br>V8KFs3t9 |   |              |
| 1   SGHz   Statut de l'appare | II : En fonction   802.11ac   Canal 36 (5.18 GHz)   |                                                                                          | DOWNLOAD QR CODE         |   |              |
| INET_512_D146_5G              | Statut de l'Interface: En fonction 🛛 🔐 88%          | Mode: Point d'i<br>BSSID: 00:1E-44<br>Clients: 1<br>Cryptage: WPA2 PSK (CCMP)            | 50 -                     |   | at m         |
|                               |                                                     |                                                                                          |                          |   |              |

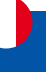

### 2.5 Menu Réseau > GESTION RÉSEAU

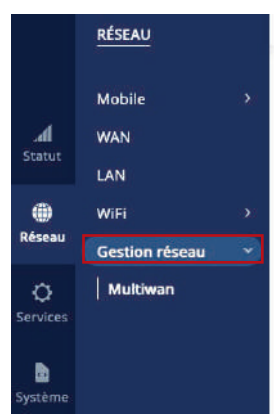

Le menu GESTION RÉSEAU permet de piloter les différentes interfaces réseaux du routeur à l'aide de modules distincts : **Gestion réseau** et **Répartition des données**.

#### Gestion réseau.

Le module **Gestion réseau** est un module intelligent vérifiant l'accessibilité à internet en continue sur les différentes interfaces présentes dans le tableau ci-dessous. Pour se faire, sur chaque interface réseau, une requête est envoyée à intervalle de temps régulier sur Internet dans l'attente d'une réponse.

Les interfaces réseau dont l'accessibilité à internet est opérationnelle sont renseignées avec le statut "En ligne". Dans le cas contraire, elle sont renseignées avec le statut "Interface arrêtée".

#### L'interface réseau utilisée pour vous donner l'accès à internet sera la première de la

#### liste dont le statut est "En ligne".

Les interfaces réseaux sont classées dans un ordre de priorité définie dans la colonne de gauche. Celle dont le niveau de priorité est le plus élevé est celle située sur la première ligne du tableau.

Si besoin, il est possible de modifier le niveau de priorité de chaque interface réseau en cliquant et déplaçant le curseur de votre souris sur la croix, tout à gauche de chaque ligne.

~ GESTION RÉSEAU / RÉPARTITION DES DONNÉES

|     |          |      |        |            |            | Gestion réseau | ~ |
|-----|----------|------|--------|------------|------------|----------------|---|
|     | MÉTRIQUE | NOM  | TYPE   | INTERVALLE | STATUT     |                |   |
| 4   | 3.       | wan  | wired  | 3.         | Hors ligne | ्रा क          |   |
| -1- | 3        | SIM1 | mabile | 3          | Hors ligne | ्रा क          |   |
| -1- | 4        | SIM2 | mable  | 3          | Hors ligne | ्रा क          |   |

#### Configuration de l'interface.

Un menu de configuration d'interface est utilisée pour configurer la façon dont le périphérique déterminera si une interface est en ligne ou hors ligne. Pour accéder à une page de configuration d'interface, cliquez sur le bouton "Modifier" à côté d'une interface.

~ GESTION RÉSEAU / RÉPARTITION DES DONNÉES

|          |     |       |            |            | Gestion réseau | ~ |
|----------|-----|-------|------------|------------|----------------|---|
| MÉTRIQUE | NOM | TYPE  | INTERVALLE | STATUT     |                |   |
| 1        | wan | wired | 3          | Hors ligne | off on         | Ø |

Vous serez ensuite redirigé vers la page de configuration de cette interface.

✓ CONFIGURATION DE L'INTERFACE

| Activer                 | off on  |   |                          |
|-------------------------|---------|---|--------------------------|
| Intervalie              | 3       | ) |                          |
| Connexions affleurantes | ×       | ) |                          |
| ~ RÈGLE                 |         |   |                          |
| Méthode                 | Ping    | ) |                          |
| Famille d'adresses      | IPv4 V  | ) |                          |
| Track IP                | 1.1.1.1 | • |                          |
|                         | 8.8.8.8 |   |                          |
| Fiabilité               | 1       | ) |                          |
| Nombre                  | 1       | ) |                          |
| Actif                   | 3       | ) |                          |
| Inactif                 | 3       | ) |                          |
|                         |         |   | SAUVEGARDER ET APPLIQUER |

| Champ                   | Valeur                  | Description                                                    |
|-------------------------|-------------------------|----------------------------------------------------------------|
| Activer                 | Off   On;               | Activez ou désactivez l'interface.                             |
|                         | Par défaut : On         |                                                                |
| Intervalle              | Par défaut : 3          | Nombre de secondes entre chaque test                           |
| Connexions affleurantes | Connecté   Déconnecté : | Vide les connexions établies après le scénario                 |
|                         | Par défaut : aucun      |                                                                |
| Méthode                 | Par défaut : Ping       | Définit comment la vérification de l'état sera effectuée       |
|                         |                         | sur cette interface lors de la détermination de son état.      |
| Famille d'adresses      | IPv4   IPv6             |                                                                |
|                         | Par défaut : IPV4       |                                                                |
| Track IP                | Par défaut :            | Adresse(s) IP ou nom(s) d'hôte qui seront utilisés pour        |
|                         | 1.1.1.1,8.8.8.8         | déterminer l'état d'une interface. Si l'appareil ne reçoit au- |
|                         |                         | cune réponse de l'un des hôtes spécifiés, l'interface sera     |
|                         |                         | considérée comme « hors ligne ». Si cette valeur est man-      |
|                         |                         | quante, l'interface sera toujours considérée comme active.     |
| Fiabilité               | Par défaut : 1          | Nombre d'hôtes qui doivent répondre pour que le test soit      |
|                         |                         | considéré comme réussi. Assurez-vous qu'il y a au moins        |
|                         |                         | ce nombre d'hôtes définis dans le champ 'Track IP', sinon      |
|                         |                         | l'interface sera toujours considérée comme 'Offline'.          |
| Nombre                  | Par défaut : 1          | Nombre de pings à envoyer à chaque hôte avec chaque test.      |
| Actif                   | Par défaut : 3          | Nombre de tests réussis requis pour considérer une             |
|                         |                         | interface comme 'En ligne'.                                    |
| Inactif                 | Par défaut : 3          | Nombre de tests échoués requis pour considérer une             |
|                         |                         | interface comme "Hors ligne".                                  |

#### **Répartition des données**

La répartition des données est un module de répartition du trafic entre plusieurs interfaces. La répartition des données peut être utilisée pour partager la charge de données entre différentes interfaces et augmenter le débit internet pour plusieurs utilisateurs et connexions. La charge n'augmente pas la vitesse pour une seule connexion. Cependant, l'équilibrage de données peut être utilisé pour augmenter la vitesse de plusieurs connexions.

**NOTE :** La répartition des données et la gestion réseau ne peuvent pas être utilisés en même temps. Si vous souhaitez sélectionner le module de Répartition des données, cliquer sur le menu déroulant situé dans le coin supérieur droit de la page :

Important: Pour une transition plus facile entre les interfaces réseau, il est recommandé de toutes les activer en basculant les boutons "Off/On" sur "On" et de cliquer sur le bouton "SAUVEGARDER ET APPLIQUER".

| ~ Gestic | DN RÉSEAU / RÉPARTITION DES | S DONNÉES |        |            |            |                         |   |
|----------|-----------------------------|-----------|--------|------------|------------|-------------------------|---|
|          |                             |           |        |            |            | Gestion réseau          | ~ |
|          |                             |           |        |            |            | Gestion réseau          |   |
|          | MÉTRIQUE                    | NOM       | TYPE   | INTERVALLE | STATUT     | Répartition des données |   |
| +        | 1                           | wan       | wired  | 3          | Hors ligne | जी क                    | Ø |
| •]+      | 3                           | SIM1      | mobile | 3          | Hors ligne | off on                  | Ø |
| *]+      | .4                          | SIM2      | mobile | 3          | Hors ligne | off on                  | Ø |

Vous trouverez ci-dessous un exemple de la page Répartition des données. ~ GESTION RÉSEAU / RÉPARTITION DES DONNÉES

|        |      |        |            |            |        |       | Répartition des données | × |
|--------|------|--------|------------|------------|--------|-------|-------------------------|---|
| GROUPE | NOM  | ТУРЕ   | INTERVALLE | STATUT     |        | RATIO |                         |   |
| (1 v)  | wan  | wired  | 3          | Hors ligne | aff an | (1    | )                       |   |
| 1 🗸    | SIM1 | mobile | 3          | Hors ligne | off on | 1     | )                       |   |

Lorsque la répartition des données est sélectionnée, vous pouvez attribuer des valeurs de ratios aux différentes interfaces. La valeur du ratio représente un pourcentage de la charge de trafic qui passera par une interface. Exemple, si vous configurez la colonne ratio comme ceci :

- Rapport WAN filaire : 3
- Rapport WAN mobile : 2

Environ 60 % (3/5) du trafic passerait par l'interface WAN filaire et environ 40 % (2/5) passerait par le WAN mobile. Dans ce cas, si vous lisiez 100 vidéos différentes sur Internet, environ 60 seraient lues via le WAN filaire et les 40 autres seraient lues via le WAN mobile.

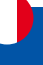

#### Règles

Une règle d'équilibrage de charge/de basculement est un ensemble de conditions qui définissent un certain type de trafic réseau.

Une règle par défaut est présente sur l'appareil. Vous pouvez ajouter plus de règles avec le bouton « Ajouter » ou vous pouvez personnaliser la règle existante en cliquant sur le bouton « Modifier » à côté :

~ RÈGLES

| PRIORITÉ NOM ADRESSE SOURCE | PORT SOURCE                  | ADRESSE DE DESTINATIO        | N PORT DE DESTINATION                         | PROTOCOLE                        | POLITIQUE D'UTILISATION                 |                      |
|-----------------------------|------------------------------|------------------------------|-----------------------------------------------|----------------------------------|-----------------------------------------|----------------------|
| CONFIGURATION DES RÈGLES    |                              | 0.0.0.00                     | •                                             | -                                | Par delaut (Gestion reseau)             |                      |
|                             | Protocole                    | tout                         | *)                                            |                                  |                                         |                      |
|                             | Adresse Source               | 192 168 103.0/34             | •                                             |                                  |                                         |                      |
|                             | Adresse de destination       | 0.0.0.0                      | ) 🔁                                           |                                  |                                         |                      |
|                             | Épinglé                      | off on                       |                                               |                                  |                                         |                      |
| _                           | Politique assignée           | Par défaut (Gestion réseau)  | ~)                                            |                                  |                                         |                      |
| Champ                       | Valeur                       |                              | Description                                   |                                  |                                         |                      |
| Protocole                   | Tout   TCP   I<br>Par défaut | JDP   ICMP   ESP ;<br>: Tout | Protocole pour co                             | rrespondre                       | à cette règle.                          |                      |
| Adresse source              | IP/masque                    | e de réseau ;                | Adresses IP sourc                             | e pour corr                      | espondre à cette                        | règle.               |
|                             | Par defaut                   | : aucun                      |                                               |                                  |                                         |                      |
| Adresse de destination      | IP/masque<br>Par défaut      | e de réseau ;<br>: 0.0.0.0/0 | Adresses IP de de                             | stination co                     | orrespondant à ce                       | ette régle.          |
| Épinglé                     | Off   On ;                   |                              | Si cette option est ac                        | tivée, le trafic                 | provenant de la mé                      | ème adresse          |
|                             | Par défaut                   | : Off                        | IP source qui corres<br>délai d'attente persi | pondait précé<br>stant utilisera | édemment à cette r<br>la même interface | ègle dans le<br>WAN. |
| Délai d'attente             | Valeur [1<br>Par défaut      | 1000000] ;<br>: aucun        | Délai d'attente en                            | secondes.                        |                                         |                      |
| Politique assignée          | Par défaut (                 | Gestion réseau)              | Sélectionne la p                              | olitique à                       | appliquer au                            | trafic qui           |
|                             | Par defa                     | ut (Repartition              | correspond aux c                              | onditions d                      | e cette regle. Vo                       | us pouvez            |
|                             | des donnée                   | s)   Inaccessible            | créer des politiqu                            | les personi                      | nalisées de répa                        | rtition des          |
|                             | (Rejet)   Tr                 | ou noir (saut)               | données/de gesti                              | on réseau d                      | lans la section ci-                     | -dessous.            |
|                             | Défaut (util                 | iser la table de             |                                               |                                  |                                         |                      |
|                             | routage pri                  | ncipale)                     |                                               |                                  |                                         |                      |
|                             | Par défaut                   | : Par défaut                 |                                               |                                  |                                         |                      |
|                             | (Gestion rés                 | eau)                         |                                               |                                  |                                         |                      |

## Politique

Une politique dicte ce que l'appareil doit faire lorsqu'une partie du trafic réseau correspond à la condition définie dans une règle de répartition des données/de gestion réseau. Vous pouvez créer des politiques personnalisées qui utilisent différentes interfaces pour la répartition des données/de gestion réseau.

| ✓ POLITIQUE         |                         |                                         |               |                        |                                  |                      |                                              |
|---------------------|-------------------------|-----------------------------------------|---------------|------------------------|----------------------------------|----------------------|----------------------------------------------|
| NOM                 | MODE                    |                                         |               | SOURCE UTILISÉE        |                                  |                      |                                              |
|                     |                         |                                         |               | wan                    | ~                                |                      |                                              |
| default             | Gestion réseau          |                                         |               | SIM1                   | ~                                |                      | $\times$                                     |
|                     |                         |                                         |               | SIM2                   | ~                                |                      |                                              |
|                     |                         |                                         |               | wan                    | ~                                |                      |                                              |
| default             | Répartition des données |                                         |               | SIM1                   | ~                                |                      | $\times$                                     |
|                     |                         |                                         |               | SIM2                   | ~                                |                      |                                              |
| ~ AJOUTER UNE NOUVE | LLE INSTANCE            |                                         |               |                        |                                  |                      |                                              |
| NOM DE LA POLITIQUE |                         |                                         | MODE DE POLIT | IQUE                   |                                  |                      | AJOUTER                                      |
|                     |                         |                                         | Gestion résea |                        | v                                |                      | SAUVEGARDER ET APPLIQUER                     |
| Champ               |                         | Valeur                                  | Des           | scription              |                                  |                      |                                              |
| Source utilisé      | e                       | wan   SIM1   SIM2 ;<br>Par défaut : WAN | Pou<br>mw     | ir qu'une<br>an3, elle | interface rése<br>doit être défi | au puis<br>nie en ta | se être utilisée dans<br>ant que membre, qui |

peut ensuite être utilisée dans les stratégies.

## **MENU SERVICES**

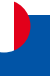

#### 3. Menu SERVICES

|                      | SERVICES          |             |
|----------------------|-------------------|-------------|
|                      | Services distants | ~           |
| . <b>A</b><br>Statut | RMS               |             |
|                      | VPN               | <b>9</b> 0  |
| Réseau               | GPS               | <u>&gt;</u> |
|                      | Hotspot           | 2           |
| ©<br>Services        |                   |             |
| <b>D</b><br>Système  |                   |             |

## 3.1 Menu SERVICES > SERVICES DISTANTS

Le menu Services distants est utilisé pour configurer la manière dont l'appareil se connecte au système de Services distants, utilisé par le système de contrôle à distance.

### 3.1.1 Menu SERVICES > SERVICES DISTANTS > RMS

I-NET-512 intègre une solution reliée à un cloud, utilisée pour des services de gestion à distance tel que les mises à jour ou la maintenance\*\*. Afin de garantir le bon fonctionnement de l'accès distant, les paramètres de ce menu ne doivent pas être modifiés.

\*\*Services proposés par ALDEN sous conditions.

La figure ci-dessous est une capture d'écran de la section RMS :

| <ul> <li>PARAMÈTRES RMS</li> </ul> |                           |           |                                        |
|------------------------------------|---------------------------|-----------|----------------------------------------|
|                                    | Type de connexion<br>Port | (Activé ~ |                                        |
| · STATUT                           |                           |           |                                        |
| Statut de gestion                  |                           |           | Active                                 |
| État de la connexion               |                           |           | Ether (Ether de réglage du nom d'hôte) |
| N° de série                        |                           |           | 6009224180                             |
| LAN MAC                            |                           |           | annaanan a                             |
| Connexion suivante après           |                           |           | 00.00.09                               |

CONNECTER

| Champ             | Valeur              | Description                                                                                                    |
|-------------------|---------------------|----------------------------------------------------------------------------------------------------|
| Type de connexion | Par défaut : Activé | <ul> <li>Définit comment l'appareil se connectera :</li> <li>Activé - l'appareil tente de se connecter toutes les<br/>2 à 5 minutes (toutes les 2 minutes la première<br/>heure, puis toutes les 5 minutes). S'il ne peut pas se<br/>connecter pendant 14 jours, il entrera en mode veille.</li> <li>Veille - l'appareil tente de se connecter toutes les 6<br/>heures.</li> <li>Désactivé - La fonctionnalité est désactivée.</li> </ul> |
| Port              | Par défaut : 15009  | Numéro de port pour la connexion., laissez le port par défaut ( 15009 ).                                                                                                    |

Le serveur RMS attend les connexions entrantes. Étant donné que l'appareil tente de se connecter à un intervalle fixe, il se peut qu'il ne se connecte pas instantanément. Pendant qu'il est déconnecté, vous pouvez vérifier la durée restante jusqu'à la prochaine tentative de connexion dans la section État :

| Active                                 | . Statut de gestion     |
|----------------------------------------|-------------------------|
| Echec (Échec de réglage du nom d'hôte) | État de la connexion    |
| 6000224180                             | N* de série             |
| 1016-00027-00 (                        | LAN MAC                 |
| 00:00:09                               | Connexion suWante après |
| SAUVEGARDER ET APPLIQUER               | CONNECTER               |

ALD-17552

~ STATUT

## **MENU SERVICES**

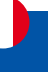

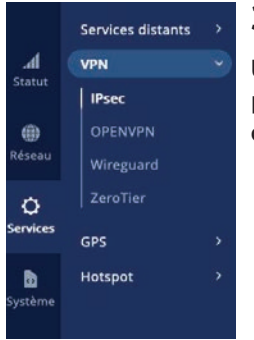

### 3.2 Menu SERVICES > VPN

Un réseau privé virtuel (VPN) est une méthode permettant de connecter plusieurs réseaux privés sur Internet. Les VPN peuvent servir à atteindre de nombreux objectifs différents, mais certains de leurs objectifs principaux sont les suivants :

- accès entre réseaux privés distants ;
- cryptage des données ;
- l'anonymat lors de la navigation sur Internet.

### 3.2.1 Menu SERVICES > VPN > IPSEC

Pour créer une nouvelle instance IPsec, accédez à la section Services  $\rightarrow$  VPN  $\rightarrow$  IPsec, entrez un nom personnalisé et cliquez sur le bouton « Ajouter ». Une instance IPsec portant le nom donné apparaîtra dans la liste « Configuration IPsec ».

| V TUNNELS IPSEC                  |                          |
|----------------------------------|--------------------------|
| ll n'y a pas d'instances ipsec   |                          |
| ✓ AJOUTER UNE NOUVELLE INSTANCE  |                          |
| NOM DE LA NOUVELLE CONFIGURATION | AJOUTER                  |
|                                  | SAUVEGARDER ET APPLIQUER |

La section des paramètres généraux permet de configurer les principaux paramètres IPsec. Reportez-vous à la figure et au tableau ci-dessous pour plus d'informations sur les champs de configuration situés dans la section des paramètres généraux.

✓ INSTANCE IPSEC : DEMO

| Activer                    | off on           |   |  |
|----------------------------|------------------|---|--|
| Endpoint distant           | 0.0.0.0          |   |  |
| Néthode d'authentification | Clé pré-partagée | ~ |  |
| Clé pré-partagée           |                  | 0 |  |
| Identifiant local          | IP, FODN         |   |  |
| Identifiant distant        | IP, FODN         | ) |  |
| Secrets multiples          |                  |   |  |

| Champ                                                | Valeur                                                                     | Description                                                                                                    |
|------------------------------------------------------|----------------------------------------------------------------------------|----------------------------------------------------------------------------------------------------|
| Activer                                              | Off   On;<br>Par défaut : Off                                              | Active ou désactive l'instance IPsec.                                                                                            |
| Endpoint distant                                     | Hôte   adresse IP ; par<br>défaut : aucun                                  | Adresse IP ou nom d'hôte de l'instance IPsec distante.                                                                           |
| Méthode d'authentification                           | Clé pré-partagée  <br>X.509   EAP<br>; par défaut : clé pré-<br>partagée   | Spécifiez la méthode d'authentification. Choisissez<br>entre la clé pré-partagée et les certificats X.509.                       |
| Clé pré-partagée : Clé pré-<br>partagée              | Par défaut : aucun                                                         | Mot de passe partagé utilisé pour l'authentification<br>entre les homologues IPsec avant l'établissement d'un<br>canal sécurisé. |
| X.509   EAP : Clé                                    | Un fichier de clé privée ;<br>Par défaut : aucun                           | Un fichier de clé privée.                                                                                                    |
| X.509   EAP : Phrase secrète<br>de décryptage de clé | Un mot de passe pour<br>les fichiers de clé privée ;<br>Par défaut : aucun | Si le fichier de clé privée est chiffré, la phrase secrète<br>doit être définie.                                                 |
| X.509   EAP : Certificat local                       | Fichier .der ;<br>Par défaut : aucun                                       | Fichier de certificat local.                                                                                                    |
| X.509   EAP : Certificat CA                          | Fichier .der ;<br>Par défaut : aucun                                       | Fichier d'autorité de certification.                                                                                             |
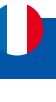

| Identifiant local   | Adresse IP   chaîne; par<br>défaut : aucun | <ul> <li>Définit comment l'utilisateur (participant de gauche)<br/>sera identifié lors de l'authentification.</li> <li>IP - Adresse de protocole Internet.</li> <li>FQDN - identité définie par un Champscomplet. Il<br/>s'agit du Champscomplet d'un hôte (par exemple,<br/>quelque chose.somedomain.com ). Uniquement pris en<br/>charge avec IKEv2.</li> </ul> |
|---------------------|--------------------------------------------|----------------------------------------------------------------------------------------------------|
| Identifiant distant | Adresse IP   chaîne; par<br>défaut : aucun | <ul> <li>Définit comment le bon participant sera identifié lors<br/>de l'authentification.</li> <li>IP - Adresse de protocole Internet.</li> <li>FQDN - identité définie par un Champscomplet. Il<br/>s'agit du Champscomplet d'un hôte (par exemple,<br/>quelque chose.somedomain.com ). Uniquement pris en<br/>charge avec IKEv2.</li> </ul>                    |
| Secrets Multiples   | Off   On;<br>Par défaut : Off              | Activez pour afficher la section Paramètres de secret global pour configurer plusieurs secrets.                                                                                                    |

Notes complémentaires :

Certains champs de configuration deviennent disponibles uniquement lorsque certains autres paramètres sont sélectionnés. Les noms des paramètres sont suivis d'un préfixe qui précise le type d'authentification sous lequel ils deviennent visibles. Différents codes couleurs sont utilisés pour différents préfixes :

• Vert pour la méthode d'authentification : clé pré-partagée

• Rouge foncé pour la méthode d'authentification : X.509/EAP

## Paramètres généraux secrets

Cette section s'affiche lorsque Secrets multiples sont activés dans les paramètres généraux. Vous pouvez ajouter de nouvelles instances en appuyant sur Ajouter.

| <ul> <li>PARAMÈTRES GÉNÉRAUX SEC</li> </ul> | CRETS |      |        | <br>  |
|---------------------------------------------|-------|------|--------|-------|
| SÉLECTEUR D'ID                              |       | TYPE | SECRET |       |
| Sany, IP or FODN                            | 0     | PSK  | v) (   | <br>× |

| Champ                                                        | Valeur                                                                     | Description                                                                                                    |
|--------------------------------------------------------------|----------------------------------------------------------------------------|----------------------------------------------------------------------------------------------------|
| Sélecteur d'identification                                   | %any, IP ou FQDN ;<br>Par défaut : aucun                                   | Chaque secret peut être précédé d'une liste de<br>sélecteurs d'ID facultatifs. Un sélecteur est une adresse<br>IP, un Champscomplet, un utilisateur@FQDN ou %any.<br>Lorsque vous utilisez IKEv1, utilisez l'adresse IP.<br>REMARQUE : IKEv1 prend uniquement en charge le<br>sélecteur d'ID d'adresse IP. |
| Туре                                                         | PSK   XAUTH   PAE   RSA<br>  PKCS#12 ;<br>Par défaut : PSK                 | Type de secret IPSec. REMARQUE : les secrets XAUTH sont uniquement IKEv1.                                                                                                    |
| Secret                                                       | Par défaut : aucun                                                         | Mot de passe partagé pour s'authentifier entre les<br>pairs. La longueur minimale est de 5 symboles. Tous<br>les caractères sont autorisés sauf '.                                                                                                    |
| RSA   PKCS#12 : Secret                                       | Fichier de clé privée ;<br>Par défaut : aucun                              | Fichier de clé privée.                                                                                                    |
| RSA   PKCS#12 : Phrase<br>secrète de déchiffrement<br>de clé | Un mot de passe pour<br>les fichiers de clé privée ;<br>Par défaut : aucun | Si le fichier de clé privée est chiffré, la phrase secrète<br>doit être définie.                                                                                                    |

AJOUTER

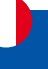

# Instance IPsec : paramètres de connexion

La section des paramètres de connexion permet de configurer les principaux paramètres d'une connexion IPsec. Reportez-vous à la figure et au tableau ci-dessous pour plus d'informations sur les champs de configuration situés dans la section des paramètres de connexion.

#### Paramètres généraux

| ARAMÈTRES GÉNÉRAUX | Mode                | Debut          | ~   |  |
|--------------------|---------------------|----------------|-----|--|
| PARAMÈTRES AVANCÉS |                     | 20             |     |  |
|                    | Type                | Tunnel         | × ) |  |
|                    | Route par défaut    | er on          |     |  |
|                    | Sous-réseau local   | 192,168.1.0/24 |     |  |
|                    | Sous-réseau distant | 192.168.2.0/24 |     |  |
|                    | Échange de clés     | IKEv1          | ~)  |  |
|                    | Activer XAUTH       | •              |     |  |

| Champ                           | Valeur                                                    | Description                                                                                                    |
|---------------------------------|-----------------------------------------------------------|----------------------------------------------------------------------------------------------------|
| Mode                            | Début   Ajouter  <br>Routage ;<br>Par défaut : Début      | Spécifie quelle opération sera effectuée<br>automatiquement au démarrage d'IPSec.                                                                                                    |
| Туре                            | Tunnel   Transport ;<br>Par défaut : Type                 | Type de connexion.<br>• Tunnel : protège les informations de routage interne<br>en encapsulant l'intégralité du paquet IP (en-tête IP et<br>charge utile) ; couramment utilisé dans les connexions<br>VPN de site à site ; prend en charge la traversée NAT.<br>• Transport : encapsule uniquement les données utiles<br>IP ; utilisé dans les connexions VPN client-site ; ne<br>prend pas en charge la traversée NAT ; généralement<br>implémenté avec d'autres protocoles de tunneling (par<br>exemple, L2TP).                     |
| Tunnel : route par défaut       | Off   On;<br>Par défaut : Off                             | Activez cette option pour acheminer tout le trafic via le tunnel IPSec.                                                                                                    |
| Tunnel : sous-réseau local      | IP/masque de réseau  <br>Par défaut : aucun               | Adresse IP locale et masque de sous-réseau utilisés<br>pour déterminer quelle partie du réseau est accessible<br>dans le réseau VPN. Plage du masque de réseau [032].<br>Si elle est laissée vide, l'adresse IP sera sélectionnée<br>automatiquement.                                                                                                    |
| Tunnel : sous-réseau<br>distant | IP/masque de réseau ;<br>Par défaut : aucun               | Adresse IP du réseau distant et masque de sous-réseau<br>utilisés pour déterminer quelle partie du réseau est<br>accessible dans le réseau VPN. Plage du masque de<br>réseau [032]. Cette valeur doit différer de l'adresse IP<br>LAN de l'appareil.                                                                                                    |
| Transport : Lier à              | Interface GRE ; Interface<br>L2TP ;<br>Par défaut : aucun | Liez-vous à l'interface GRE ou L2TP pour créer GRE/<br>L2TP sur IPsec.                                                                                                    |
| Échange de clés                 | IKEv1   IKEv2 ;<br>Par défaut : IKEv1                     | <ul> <li>Version Internet Key Exchange (IKE) utilisée pour<br/>l'échange de clés.</li> <li>IKEv1 – plus couramment utilisé mais contient des<br/>problèmes connus, par exemple liés au NAT.</li> <li>IKEv2 – version mise à jour avec des fonctionnalités<br/>accrues et améliorées, telles que la prise en charge<br/>NAT intégrée, le multihébergement pris en charge,<br/>les modes d'échange obsolètes (n'utilise pas le mode<br/>principal ou agressif ; seulement 4 messages requis<br/>pour établir une connexion).</li> </ul> |
| Activer XAuth                   | Off   On;<br>Par défaut : Off                             | Active l'authentification étendue.                                                                                                    |

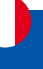

#### Notes complémentaires :

Certains champs de configuration deviennent disponibles uniquement lorsque certains autres paramètres sont sélectionnés. Les noms des paramètres sont suivis d'un préfixe qui précise le type d'authentification sous lequel ils deviennent visibles. Différents codes couleurs sont utilisés pour différents préfixes :

- Rouge pour le type : Tunnel
- Bleu pour le type : Transport

#### Paramètres avancés

| CHOURE THEO DEHEDOIDA | Agressif                              | an Ito         |   |
|-----------------------|---------------------------------------|----------------|---|
| PARAMÈTRES AVANCÉS    |                                       | - Annaki       |   |
|                       | Forcer l'encapsulation                | off on         |   |
|                       | Pare-feu local                        | off on         |   |
|                       | Pare-feu distant                      | eff on         |   |
|                       | Mode de compatibilité                 | off on         |   |
|                       | Inactivité                            | none           | ) |
|                       | Détection d'un pair inactif           | off on         |   |
|                       | IP source distant                     | 10.0.2.024     | 0 |
|                       | IP source locale                      | 10.0.1.0       | ) |
|                       | DNS à distance                        | 8.8.8.8        | 0 |
|                       | Identité XAuth                        |                | ) |
|                       | Protocoles autorisés localement       | Implamip       | ) |
|                       | Protocoles distants autorisés         | ( topiamtp     | ) |
|                       | Option personnalisée                  | regid=1        | 0 |
|                       | Interfaces Passthrough (Traversant)   | (v             | ) |
|                       | Sous-réseaux Passthrough (Traversant) | 192.568.1.0/24 | 0 |
|                       | Construction                          |                |   |

| Champ                       | Valeur                         | Description                                                                                                    |
|-----------------------------|--------------------------------|----------------------------------------------------------------------------------------------------|
| Agressif                    | Off   On ;<br>Par défaut : Off | Activez ou désactivez le mode agressif pour les<br>connexions sortantes. Le mode agressif effectue<br>moins d'échanges (un total de 4 messages) que le<br>mode principal (un total de 6 messages) en stockant<br>la plupart des données dans le premier échange. En<br>mode agressif, les informations sont échangées avant<br>qu'il n'existe un canal sécurisé, ce qui le rend moins<br>sécurisé mais plus rapide que le mode principal. |
| Forcer l'encapsulation      | Off   On ;<br>Par défaut : Off | Force l'encapsulation UDP pour les paquets ESP même<br>si une situation « pas de NAT » est détectée.                                                                                                    |
| Pare-feu local              | Off   On ;<br>Par défaut : On  | Ajoute les règles de pare-feu nécessaires pour<br>autoriser le trafic de cette instance IPsec sur cet<br>appareil.                                                                                                    |
| Pare-feu distant            | Off   On ;<br>Par défaut : On  | Ajoute les règles de pare-feu nécessaires pour<br>autoriser le trafic provenant de l'instance IPsec opposée<br>sur cet appareil.                                                                                                    |
| Mode de compatibilité       | Off   On ;<br>Par défaut : Off | Active le mode de compatibilité pour faciliter la gestion<br>d'un homologue distant tiers avec plusieurs sous-<br>réseaux.                                                                                                    |
| Inactivité                  | Par défaut : aucun             | Définit un intervalle de délai d'attente, après lequel un<br>CHILD_SA est fermé s'il n'a envoyé ou reçu aucun trafic.                                                                                                    |
| Détection d'un pair inactif | Off   On ;<br>Par défaut : Off | Fonction utilisée lors de l'échange de clés Internet (IKE)<br>pour détecter un homologue « mort ». Il réduisait le<br>trafic en minimisant le nombre de messages lorsque<br>l'homologue opposé n'était pas disponible et servait de<br>mécanisme de basculement.                                                                                                    |

| Détection d'un pair inactif :<br>action DPD              | Redémarrer   En attente<br>  Effacer   Aucun;<br>Par défaut : Redémarrer | Contrôle l'utilisation du protocole Dead Peer Detection<br>où des messages de notification sont périodiquement<br>envoyés afin de vérifier la vivacité du homologue IPsec.                                          |
|----------------------------------------------------------|--------------------------------------------------------------------------|----------------------------------------------------------------------------------------------------|
| Détection d'un pair inactif :<br>Retard DPD              | Par défaut : aucun                                                       | Fréquence d'envoi de messages R_U_THERE ou<br>d'échanges INFORMATIONNELS à un homologue.                                                                                                    |
| Détection d'un pair inactif :<br>expiration du délai DPD | Par défaut : aucun                                                       | Définit l'intervalle de délai d'attente après lequel toutes<br>les connexions à un homologue sont supprimées en<br>cas d'inactivité.                                                                                |
| Identité XAuth                                           | Par défaut : aucun                                                       | L'identité/nom d'utilisateur que le client utilise pour<br>répondre à une requête XAuth. Si elle n'est pas définie,<br>l'identité IKEv1 sera utilisée comme identité XAuth.                                         |
| Tunnel : IP source distante                              | Adresse IP ;<br>Par défaut : aucun                                       | L'adresse IP source interne à utiliser dans un tunnel pour le homologue distant (droit).                                                                                                    |
| Tunnel : IP source locale                                | Adresse IP ;<br>Par défaut : aucun                                       | L'adresse IP source interne (à gauche) à utiliser dans un<br>tunnel, également appelée IP virtuelle.                                                                                                    |
| Tunnel : DNS à distance                                  | Adresse IP ;<br>Par défaut : aucun                                       | Liste des adresses de serveurs DNS à échanger comme<br>attributs de configuration. Sur le répondeur, seules les<br>adresses IPv4/IPv6 fixes sont autorisées et définissent<br>les serveurs DNS attribués au client. |
| Protocoles autorisés<br>localement                       | Par défaut : aucun                                                       | Protocoles et ports autorisés sur la connexion,<br>également appelés sélecteurs de ports. Définit sous<br>forme de « protocole/port », par exemple : « 17/1701<br>» ou « 17/%any » ou « udp/l2f ».                  |
| Protocoles distants<br>autorisés                         | Par défaut : aucun                                                       | Protocoles et ports autorisés sur la connexion,<br>également appelés sélecteurs de ports. Définit sous<br>forme de « protocole/port », par exemple : « 17/1701<br>» ou « 17/%any » ou « udp/l2f ».                  |
| Option personnalisée                                     | Par défaut : aucun                                                       | Ajoutez des paramètres de connexion personnalisés.                                                                                                    |
| Interfaces Passthrough<br>(Traversant)                   | Adresse IP ;<br>Par défaut : aucun                                       | L'adresse IP source interne (à gauche) à utiliser dans un<br>tunnel, également appelée IP virtuelle.                                                                                                    |
| Tunnel : interfaces de passage                           | Interfaces réseau;<br>Par défaut : aucun                                 | Interfaces réseau à inclure dans IPsec Passthrough.                                                                                                    |
| Tunnel : Sous-réseaux<br>Passthrough (Traversant)        | IP/masque de réseau ;<br>Par défaut : aucun                              | Réseaux à inclure dans IPsec Passthr                                                                                                    |

#### Notes complémentaires :

• Certains champs de configuration deviennent disponibles uniquement lorsque certains autres paramètres sont sélectionnés. Les noms des paramètres sont suivis d'un préfixe qui précise le type d'authentification sous lequel ils deviennent visibles. Différents codes couleurs sont utilisés pour différents préfixes :

- Rouge pour le type : Tunnel
- Bleu pour la Détection d'un pair inactif : activé

| PHASE 1                               |                       | Cryptage Authentification Groupe DH                         | f |
|---------------------------------------|-----------------------|-------------------------------------------------------------|---|
| PHASE 2                               | IASE 2 Propositions   | AES 128         ✓         SHA1         ✓         MODP1536 ✓ | 0 |
| Forcer la proposition cryptographique | eff en                |                                                             |   |
|                                       | Durée de validité IKE | 36                                                          |   |

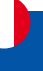

## 3.2.2 Menu SERVICES > VPN > OPENVPN

#### **OPENVPN > Serveur**

OpenVPN est une application logicielle open-source qui met en œuvre des techniques de réseau privé virtuel (VPN) pour créer des connexions sécurisées de point à point ou de site à site dans des configurations routées ou pontées ainsi que des installations d'accès distant. Il est souvent considéré comme le protocole VPN le plus universel en raison de sa flexibilité, de son support de la sécurité SSL/TLS, de ses multiples méthodes de chiffrement, de ses nombreuses fonctionnalités réseau et de sa compatibilité avec la plupart des plates-formes OS.

| PARAMÈTRES PRINCIPAUX : DEMO                             |                                                  |              |                             |                |
|----------------------------------------------------------|--------------------------------------------------|--------------|-----------------------------|----------------|
| Activer                                                  | ef en                                            |              |                             |                |
| Activer la configuration d'OpenVPN à partir d'un fichier | eff on                                           |              |                             |                |
| TUN/TAP                                                  | TUN (lunnel)                                     |              |                             |                |
| Protocole                                                |                                                  |              |                             |                |
| Port                                                     | ( 1194 )                                         |              |                             |                |
| LZO                                                      | (Autum 😪                                         |              |                             |                |
| Authentification                                         | (ns v)                                           |              |                             |                |
| Cryptage                                                 | AES-256-CBC 256 (par défaut)                     |              |                             |                |
| Chilfrement TLS                                          | (Tout 🗸                                          |              |                             |                |
| Client à client                                          | off on                                           |              |                             |                |
| Maintenir actif                                          | 10 120                                           |              |                             |                |
| Adresse IP du réseau virtuel                             | 172.16.1.0                                       |              |                             |                |
| Masque de sous-réseau virtuel                            | (-veuillez sólectionner-                         |              |                             |                |
| Option Push                                              | (mute 192.166.1.0.255.255.255.0                  |              |                             |                |
| Autoriser les certificats en double                      | off on                                           |              |                             |                |
| Algorithme d'authentification                            | SHA1 (par défaut)                                |              |                             |                |
| Authentification HMAC supplémentaire                     | Autun                                            |              |                             |                |
| Utiliser le format PKCS #12                              |                                                  |              |                             |                |
| Fichiers de certificat de l'appareil                     | <b>P</b>                                         |              |                             |                |
| Autorité de certification                                | PARCOURIR ou glisser-déposer votre fichie        |              |                             |                |
| Certificat du serveur                                    | PARCOURIN ou disser-déposer votre fichie         |              |                             |                |
|                                                          | PARCOURIE ou olisser diopser unite finite        |              |                             |                |
| Cie du serveur                                           |                                                  |              |                             |                |
| Parametres Diffie Heilman                                | CARCULININ OU Gassier-deposer voire incree       |              |                             |                |
| Fichier CRL (facuitatif)                                 | PARCOURIR ou gitsser-deposer votre fichie        |              |                             |                |
|                                                          |                                                  |              |                             |                |
| M DU POINT DE TERMINAISON NOM COMMUN (CN) POINT D'ACCÈS  | OCAL VIRTUEL POINT D'EXTRÉMITÉ DISTANT VIRTUEL R | RÉSEAU PRIVÉ | MASQUE DE SOUS-RÉSEAU PRIVÉ | RÉSEAU COUVERT |
| te section ne contient pas encore de valeurs             |                                                  |              |                             |                |
| JOUTER UNE NOUVELLE INSTANCE                             |                                                  |              |                             |                |
|                                                          |                                                  |              |                             |                |
|                                                          |                                                  |              | ٢                           |                |

| Champ                                                          | Valeur                         | Description                                                                       |
|----------------------------------------------------------------|--------------------------------|-----------------------------------------------------------------------------------|
| Activer                                                        | Off   On ;<br>Par défaut : Off | Active ou désactive l'instance OpenVPN.                                           |
| Activer la configuration<br>d'OpenVPN à partir d'un<br>fichier | Off   On ;<br>Par défaut : Off | Active ou désactive la configuration OpenVPN personnalisée à partir d'un fichier. |

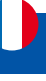

| TUN/TAP        | TUN (tunnel)   TAP<br>(ponté);<br>Par défaut : TUN (tunnel)                      | Type de périphérique réseau virtuel.<br>TUN – un lien IP virtuel point à point qui fonctionne au<br>niveau réseau (couche OSI 3), utilisé lorsque le routage<br>est nécessaire.<br>TAP – un adaptateur Ethernet virtuel (commutateur) qui<br>fonctionne au niveau liaison de données (couche OSI 2),<br>utilisé lorsque le pontage est nécessaire.                                                                                                    |
|----------------|----------------------------------------------------------------------------------|----------------------------------------------------------------------------------------------------|
| Protocole      | UDP   TCP   UDP6  <br>TCP6;<br>Par défaut : UDP                                  | UDP (User Datagram Protocol) – Protocole de transfert<br>utilisé par la connexion OpenVPN.<br>Transmission Control Protocol (TCP) – Protocole le plus<br>couramment utilisé dans la suite de protocoles Internet<br>(IP). Il garantit que le destinataire recevra les paquets<br>dans l'ordre où ils ont été envoyés en les numérotant,<br>en analysant les messages de réponse, en vérifiant les<br>erreurs et en les renvoyant en cas de problème. Il doit<br>être utilisé lorsque la fiabilité est cruciale (par exemple,<br>le transfert de fichiers).<br>User Datagram Protocol (UDP) – Les paquets sont<br>envoyés au destinataire sans vérification d'erreur ni<br>contrôle qualité aller-retour, ce qui signifie que lorsque<br>des paquets sont perdus, ils sont perdus pour toujours.<br>Cela le rend moins fiable mais plus rapide que TCP ;<br>par conséquent, il doit être utilisé lorsque la vitesse de<br>transfert est cruciale (par exemple, le streaming vidéo,<br>les appels en direct). |
| Port           | Par défaut : 1194                                                                | Numéro de port TCP/UDP utilisé pour la connexion.<br>Assurez-vous qu'il correspond au numéro de port<br>spécifié du côté du serveur.<br>REMARQUE : le trafic sur le port sélectionné sera<br>automatiquement autorisé dans les règles du pare-feu<br>de l'appareil.                                                                                                    |
| LZO            | Oui   Non   Aucun ;<br>Par défaut : Aucun                                        | Active ou désactive la compression de données LZO.                                                                                                    |
| Authentication | Clé statique   TLS  <br>TLS/Mot de passe   Mot<br>de passe ;<br>Par défaut : TLS | Mode d'authentification, utilisé pour sécuriser les<br>sessions de données.<br>La clé statique est une clé secrète utilisée pour<br>l'authentification serveur-client.<br>Le mode d'authentification TLS utilise des certificats de<br>type X.509 :<br>Autorité de Certification (AC)<br>Certificat client<br>Clé client<br>Tous les certificats mentionnés peuvent être générés à<br>l'aide des utilitaires OpenVPN ou Open SSL sur n'importe<br>quel type de machine hôte. L'un des utilitaires les plus<br>populaires utilisés à cette fin s'appelle Easy-RSA.<br>TLS/Mot de passe utilise à la fois TLS et l'authentification<br>par nom d'utilisateur/mot de passe.                                                                                                    |

| Cryptage                                                      | DES-CBC 64   RC2-CBC<br>128   DES-EDE-CBC<br>128   DES-EDE3-CBC<br>192   DESX-CBC 192  <br>BF-CBC 128   RC2-40-<br>CBC 40   CAST5-CBC<br>128   RC2-64CBC 64<br>  AES-128-CFB 128<br>  AES-128-CFB 128<br>  AES-128-CFB 128<br>  AES-128-CFB 128<br>  AES-128-CFB 128<br>  AES-128-CFB 128<br>  AES-128-CFB 128<br>  AES-128-CFB 192<br>  AES-192-CFB 192<br>  AES-192-CFB 192<br>  AES-192-CFB 192<br>  AES-192-CFB 192<br>  AES-192-CFB 192<br>  AES-192-CFB 256<br>  AES-256-CFB 256<br>  AES-256-CFB 256 | Algorithme utilisé pour le chiffrement des paquets.                                                                                                    |
|---------------------------------------------------------------|----------------------------------------------------------------------------------------------------|----------------------------------------------------------------------------------------------------|
| Clé statique : IP de<br>l'extrémité du tunnel local           | Par défaut : Aucun                                                                                                    | Adresse IP de l'interface réseau OpenVPN locale.                                                                                                    |
| Clé statique : IP endpoint du tunnel distant                  | Par défaut : Aucun                                                                                                    | Adresse IP de l'interface réseau OpenVPN distante (client).                                                                                                    |
| Clé statique : Adresse IP du réseau distant                   | Par défaut : Aucun                                                                                                    | Adresse IP LAN du réseau distant (client).                                                                                                    |
| Clé statique : Masque de<br>sous-réseau distant               | Personnalisé  <br>255.255.255.0  <br>255.255.0.0   255.0.0.0<br>Par défaut : Aucun                                                                                                    | Masque de sous-réseau IP LAN du réseau distant (client).                                                                                                    |
| Clé statique :<br>Authentifizierungsalgorith-<br>mus          | MD5   SHA1 (Par défaut)<br>  SHA256   SHA384  <br>SHA512<br>Par défaut : Aucun                                                                                                    | Algorithme utilisé pour l'échange d'informations<br>d'authentification et de hachage.                                                                                                    |
| TLS   TLS/Mot de passe  <br>Mot de passe : Chiffrement<br>TLS | Tout   DHE+RSA  <br>Personnalisé ;<br>Par défaut : tout                                                                                                    | Algorithme de chiffrement des paquets.                                                                                                    |
| TLS   TLS/Mot de passe<br>  Mot de passe : Client à<br>client | Off   On ;<br>Par défaut : Off                                                                                                    | Permet aux clients OpenVPN de communiquer entre eux<br>sur le réseau VPN.                                                                                                    |
| TLS   TLS/Mot de passe  <br>Mot de passe : Maintenir<br>actif | Deux entiers séparés<br>par un espace ;<br>Par défaut : Aucun                                                                                                    | Définit deux intervalles de temps : le premier est utilisé<br>pour envoyer périodiquement des requêtes ICMP au<br>serveur OpenVPN, le deuxième définit une fenêtre<br>temporelle, qui est utilisée pour redémarrer le service<br>OpenVPN si aucune réponse ICMP n'est reçue pendant<br>la tranche horaire spécifiée. Lorsque cette valeur est<br>spécifiée sur le serveur OpenVPN, elle remplace les<br>valeurs de 'Maintenir actif' définies sur les instances<br>clienteles.<br>Exemple : 10 120 |

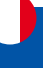

| TLS   TLS/Mot de passe  <br>Mot de passe : Adresse IP<br>du réseau virtuel        | Par défaut : Aucun                                                                 | Adresse IPv4 du réseau OpenVPN.                                                                                                    |
|-----------------------------------------------------------------------------------|------------------------------------------------------------------------------------|----------------------------------------------------------------------------------------------------|
| TLS   TLS/Mot de passe  <br>Mot de passe : Masque de<br>sous-réseau virtuel       | Personnalisé  <br>255.255.255.0  <br>255.255.0.0   255.0.0.0<br>Par défaut : Aucun | Masque de sous-réseau du réseau OpenVPN.                                                                                                    |
| TLS   TLS/Mot de passe  <br>Mot de passe : Option Push                            | OpenVPN options;<br>Par défaut : Aucun                                             | Les options de poussée (Push options) sont une manière de "pousser" des routes et d'autres options supplémentaires d'OpenVPN aux clients connectés.                                                                                                    |
| TLS   TLS/Mot de passe  <br>Mot de passe : Autoriser les<br>certificats en double | Off   On ;<br>Par défaut : Off                                                     | Activée, elle permet à plusieurs clients de se connecter<br>en utilisant les mêmes certificats.                                                                                                    |
| TLS   Mot de passe : Noms<br>d'utilisateurs et mots de<br>passe                   | Bouton interactif -<br>Parcourir                                                   | Nom d'utilisateur utilisé pour l'authentification auprès de ce serveur OpenVPN.                                                                                                    |
| TLS   Mot de passe : Mot de passe                                                 | Par défaut : Aucun                                                                 | Mot de passe utilisé pour l'authentification auprès de ce<br>serveur OpenVPN.                                                                                                    |
| Clé statique: Clé pré-<br>partagée statique                                       | Bouton interactif –<br>Parcourir                                                   | Télécharge un fichier de clé secrète utilisé pour l'authentification serveur-client.                                                                                                    |
| TLS   TLS/Mot de passe  <br>Mot de passe : Autorité de<br>certification           | Bouton interactif -<br>Parcourir                                                   | Une autorité de certification est une entité qui délivre des<br>certificats numériques. Un certificat numérique certifie<br>la propriété d'une clé publique par le sujet nommé dans<br>le certificat.                                                                                           |
| TLS   TLS/Mot de passe  <br>Mot de passe : Certificat du<br>serveur               | Bouton interactif –<br>Parcourir                                                   | Un type de certificat numérique utilisé pour identifier le serveur OpenVPN.                                                                                                    |
| TLS   TLS/Mot de passe<br>  Mot de passe : Clé du<br>serveur                      | Bouton interactif –<br>Parcourir                                                   | Authentifie les clients auprès du serveur.                                                                                                    |
| TLS   TLS/Mot de passe  <br>Mot de passe :Paramètres<br>Diffie Hellman            | Bouton interactif -<br>Parcourir                                                   | Les paramètres DH définissent la manière dont OpenSSL<br>effectue l'échange de clés Diffie-Hellman (DH).                                                                                                    |
| TLS   TLS/Mot de passe  <br>Mot de passe : Fichier CRL<br>(facultatif)            | Bouton interactif –<br>Parcourir                                                   | Un fichier de liste de révocation de certificats (CRL) est<br>une liste de certificats qui ont été révoqués par l'autorité<br>de certification (CA). Il indique quels certificats ne sont<br>plus acceptés par la CA et, par conséquent, ne peuvent<br>pas être authentifiés auprès du serveur. |

Certain champs de configuration deviennent disponibles uniquement lorsque certains autres paramètres sont sélectionnés. Les noms des paramètres sont suivis d'un préfixe qui spécifie le type d'authentification sous lequel ils deviennent visibles. Différents codes couleur sont utilisés pour différents préfixes.

Après avoir modifié l'un des paramètres, n'oubliez pas de cliquer sur le bouton Enregistrer et Appliquer situé en bas à droite de la page.

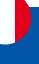

#### **OPENVPN > Client**

Un client OpenVPN est une entité qui initie une connexion à un serveur OpenVPN. Pour créer une nouvelle instance client, allez dans la section Services  $\rightarrow$  VPN  $\rightarrow$  OpenVPN, sélectionnez le rôle : Client, saisissez un nom personnalisé et cliquez sur le bouton 'Ajouter'. Une instance client OpenVPN avec le nom donné apparaîtra dans la liste "Configuration OpenVPN".

Pour commencer la configuration, cliquez sur le bouton qui ressemble à un crayon à côté de l'instance client. Référez-vous à la figure et au tableau ci-dessous pour des informations sur les champs de configuration du client OpenVPN :

| ✓ PARAMETRES PRINCIPAUX : DEMO                           |                                           |
|----------------------------------------------------------|-------------------------------------------|
| Activer                                                  | aff on                                    |
| Activer les services externes                            | eff in                                    |
| Activer la configuration d'OpenVPN à partir d'un fichier | off on                                    |
| TUN/TAP                                                  | TUN (tunnol)                              |
| Protocole                                                | UDP v                                     |
| Port                                                     | 1194                                      |
| LZO                                                      | Aucun v                                   |
| Authentification                                         | <b>□LS</b>                                |
| Cryptage                                                 | AES-256-CBC 256 (par défaut)              |
| Chiffrement TLS                                          | Tout V                                    |
| Hôte/adresse IP distant                                  |                                           |
| Tentatives de réglage                                    | infinite                                  |
| Maintenir actif                                          |                                           |
| Adresse IP du reseau distant                             |                                           |
| Macithema d'authentification                             | SHAt (nor défauit)                        |
| Authentification HMAC supplémentaire                     |                                           |
| Utiliser is format PKCS #12                              |                                           |
| Options supplémentaires                                  | •                                         |
| Fichiers de certificat de l'appareil                     | an an                                     |
| Autorité de certification                                | PARCOURIR ou glisser-déposer votre fichie |
| Certificat client                                        | PARCOURIR ou glisser-déposer votre fichie |
| Clé client                                               | PARCOURIR ou glisser-déposer votre lichie |
| Ajouter le mot de passe de décryptage de la clé privée   | Patienced                                 |

SAUVEGARDER ET APPLIQUER

| Champ                         | Valeur                                                                                                | Description                                                              |
|-------------------------------|----------------------------------------------------------------------------------------------------|--------------------------------------------------------------------------|
| Activer                       | Off   On ;<br>Par défaut : Off                                                                        | Active ou désactive l'instance OpenVPN.                                  |
| Activer les services externes | Off   <mark>On</mark> ;<br>Par défaut : Off                                                           | Active ou désactive les services externes OpenVPN.                       |
| Fournisseurs VPN              | Express VPN   Nord VPN ;<br>Par défaut : Nord VPN                                                     | Représente une liste de fournisseurs de VPN disponibles                  |
| Serveurs VPN                  | Royaume-Uni   USA  <br>Australie   Afrique du<br>Sud   Personnalisé ;<br>Par défaut : Royaume-<br>Uni | Représente une liste de serveurs VPN disponibles.                        |
| Nom d'utilisateur             | Par défaut : Aucun                                                                                    | Nom d'utilisateur utilisé pour l'authentification auprès du serveur VPN. |

| Mot de passe                                                   | Par défaut : Aucun                                          | Mot de passe utilisé pour l'authentification auprès du serveur VPN.                                                                                                    |
|----------------------------------------------------------------|-------------------------------------------------------------|----------------------------------------------------------------------------------------------------|
| Activer la configuration<br>d'OpenVPN à partir d'un<br>fichier | Off   <mark>On</mark> ;<br>Par défaut : Off                 | Active ou désactive la configuration personnalisée<br>d'OpenVPN à partir d'un fichier.                                                                                                    |
| Fichier de configuration<br>OpenVPN                            | Bouton interactif –<br>Parcourir                            | Télécharger la configuration OpenVPN. Attention ! Cela écrasera votre configuration actuelle.                                                                                                    |
| Upload OpenVPN<br>authentications files                        | Off   On ;<br>Par défaut : Off                              | Téléchargez les fichiers d'authentification OpenVPN, qui seront automatiquement inclus dans la configuration.                                                                                                    |
| TUN/TAP                                                        | TUN (tunnel)   TAP<br>(Ponté);<br>Par défaut : TUN (tunnel) | Type de dispositif réseau virtuel.<br>TUN – un lien IP virtuel point-à-point qui fonctionne au<br>niveau réseau (couche OSI 3), utilisé lorsque le routage<br>est nécessaire.<br>TAP – un adaptateur Ethernet virtuel (commutateur) qui<br>fonctionne au niveau liaison de données (couche OSI 2),<br>utilisé lorsque le pontage est nécessaire.                                                                                                    |
| Protocole                                                      | UDP   TCP   UDP6  <br>TCP6;<br>Par défaut : UDP             | Protocole de transfert utilisé par la connexion OpenVPN.<br>Protocole de contrôle de transmission (TCP) – le<br>protocole le plus couramment utilisé dans la suite de<br>protocoles Internet (IP). Il garantit que le destinataire<br>recevra les paquets dans l'ordre où ils ont été envoyés en<br>les numérotant, en analysant les messages de réponse,<br>en vérifiant les erreurs et en les renvoyant en cas de<br>problème. Il devrait être utilisé lorsque la fiabilité est<br>cruciale (par exemple, dans le transfert de fichiers).<br>Protocole de datagramme utilisateur (UDP) – les paquets<br>sont envoyés au destinataire sans vérification d'erreur<br>ou de contrôle de qualité en aller-retour, ce qui signifie<br>que lorsque des paquets sont perdus, ils sont perdus<br>pour toujours. Cela le rend moins fiable mais plus rapide<br>que TCP ; par conséquent, il devrait être utilisé lorsque<br>la vitesse de transfert est cruciale (par exemple, dans la |
| Port                                                           | Par défaut : 1194                                           | Numéro de port TCP/UDP utilisé pour la connexion.<br>Assurez-vous qu'il correspond au numéro de port<br>spécifié du côté du serveur.<br>REMARQUE : le trafic sur le port sélectionné sera<br>automatiquement autorisé dans les règles du pare-feu<br>de l'appareil.                                                                                                    |
| LZO                                                            | Oui   Non   Aucun ;<br>Par défaut : Aucun                   | Active ou désactive la compression de données LZO.                                                                                                    |

| Authentication                                        | Clé statique   TLS  <br>TLS/Mot de passe   Mot<br>de passe ;<br>Par défaut : TLS                                                                                                    | <ul> <li>Mode d'authentification, utilisé pour sécuriser les sessions de données.</li> <li>La clé statique est une clé secrète utilisée pour l'authentification serveur-client.</li> <li>Le mode d'authentification TLS utilise des certificats</li> </ul> |
|-------------------------------------------------------|----------------------------------------------------------------------------------------------------|----------------------------------------------------------------------------------------------------|
|                                                       |                                                                                                    | de type X.509 :<br>- Autorité de certification (CA)<br>- Certificat client<br>- Clé client                                                                                                    |
|                                                       |                                                                                                    | l'aide des utilitaires OpenVPN ou Open SSL sur n'importe<br>quel type de machine hôte. L'un des utilitaires les plus<br>populaires utilisés à cette fin est appelé Easy-RSA.                                                                               |
|                                                       |                                                                                                    | <ul> <li>Le mot de passe est une authentification simple<br/>basée sur un nom d'utilisateur et un mot de passe où<br/>le propriétaire du serveur OpenVPN fournit les données<br/>de connexion.</li> </ul>                                                  |
|                                                       |                                                                                                    | l'authentification par nom d'utilisateur/mot de passe.                                                                                                    |
| Cryptage                                              | DES-CBC 64   RC2-CBC<br>128   DES-EDE-CBC<br>128   DES-EDE3-CBC<br>192   DESX-CBC 192  <br>BF-CBC 128   RC2-40-<br>CBC 40   CAST5-CBC<br>128   RC2-64CBC 64<br>  AES-128-CFB 128<br>  AES-128-CFB 128<br>  AES-128-CFB 128<br>  AES-128-CFB 128<br>  AES-128-CFB 128<br>  AES-128-CFB 128<br>  AES-128-CFB 128<br>  AES-128-CFB 192  <br>AES-192-CFB 192  <br>AES-192-CFB 192  <br>AES-192-CFB 192  <br>AES-192-CFB 192  <br>AES-192-CFB 192  <br>AES-192-CFB 192  <br>AES-192-CFB 192  <br>AES-192-CFB 256  <br>AES-256-CFB 256  <br>AES-256-CFB 256  <br>AES-256-CFB 256  <br>AES-256-GCM 256  <br>AES-256-GCM 256 | Algorithme utilisé pour le chiffrement des paquets.                                                                                                    |
| TLS   TLS/Mot de passe :<br>Chiffrement TLS           | Tout   DHE+RSA  <br>Personnalisé ;<br>Par défaut : tout                                                                                                    | Algorithme de chiffrement des paquets.                                                                                                    |
| TLS   TLS/Mot de passe :<br>Chiffrement TLS autorisés | Par défaut : Aucun                                                                                                    | Liste des algorithmes de chiffrement TLS acceptés par cette connexion.                                                                                                    |
| Hôte/adresse IP distant                               | Par défaut : Aucun                                                                                                    | Adresse IP ou nom d'hôte d'un serveur OpenVPN.                                                                                                    |
| Tentatives de réglage                                 | Infinite;<br>Par défaut : infinite                                                                                                    | En cas d'échec de la résolution du nom d'hôte du<br>serveur, ce champ indique la durée (en secondes) avant<br>de réessayer la résolution. Spécifiez "infinite" pour<br>réessayer indéfiniment.                                                             |

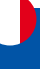

| Maintenir actif                                                                       | Deux entiers séparés<br>par un espace ;<br>Par défaut : Aucun                      | Définit deux intervalles de temps : le premier est utilisé<br>pour envoyer périodiquement des requêtes ICMP au<br>serveur OpenVPN, le second définit une fenêtre de temps,<br>qui est utilisée pour redémarrer le service OpenVPN si<br>aucune réponse ICMP n'est reçue pendant la tranche<br>de temps spécifiée. Lorsque cette valeur est spécifiée<br>sur le serveur OpenVPN, elle remplace les valeurs de<br>"Maintenir actif" définies sur les instances clientes.<br>Exemple : 10 120 |
|---------------------------------------------------------------------------------------|------------------------------------------------------------------------------------|----------------------------------------------------------------------------------------------------|
| Clé statique : IP de<br>l'extrémité du tunnel local                                   | Par défaut : Aucun                                                                 | Adresse IP de l'interface réseau OpenVPN locale.                                                                                                    |
| Clé statique : IP endpoint du tunnel distant                                          | Par défaut : Aucun                                                                 | Adresse IP de l'interface réseau OpenVPN distante (client).                                                                                                    |
| Adresse IP du réseau distant                                                          | Par défaut : Aucun                                                                 | Adresse IP LAN du réseau distant (client).                                                                                                    |
| Masque de sous-réseau<br>distant                                                      | Personnalisé  <br>255.255.255.0  <br>255.255.0.0   255.0.0.0<br>Par défaut : Aucun | Masque de sous-réseau IP LAN du réseau distant (client).                                                                                                    |
| Algorithme<br>d'authentification                                                      | MD5   SHA1 (Par défaut)<br>  SHA256   SHA384  <br>SHA512<br>Par défaut : Aucun     | Algorithme utilisé pour l'échange d'informations<br>d'authentification et de hachage.                                                                                                    |
| TLS   TLS/Mot de<br>passe   Mot de passe :<br>Authentification HMAC<br>supplémentaire | Off   On ;<br>Par défaut : Off                                                     | Couche supplémentaire d'authentification HMAC au-<br>dessus du canal de contrôle TLS pour se protéger contre<br>les attaques par déni de service (DoS).                                                                                                    |
| TLS   TLS/Mot de passe<br>  Mot de passe : Clé<br>d'authentification HMAC             | Bouton interactif -<br>Parcourir                                                   | Télécharge un fichier de clé d'authentification HMAC.                                                                                                    |
| TLS   TLS/Mot de passe  <br>Mot de passe : Direction de<br>la clé HMAC                | 0   1   aucun ;<br>Par défaut : 1                                                  | La valeur du paramètre de direction de clé doit être<br>complémentaire des deux côtés (client et serveur) de la<br>connexion. Si un côté utilise 0, l'autre côté doit utiliser<br>1, ou les deux côtés doivent omettre le paramètre<br>entièrement.                                                                                                    |
| Utiliser le format PKCS #12                                                           | Off   On ;<br>Par défaut : Off                                                     | Activer ou désactiver le format PKCS #12.                                                                                                    |
| TLS/Mot de passe   Mot de<br>passe : Nom d'utilisateur                                | Par défaut : Aucun                                                                 | Nom d'utilisateur utilisé pour l'authentification auprès du serveur OpenVPN.                                                                                                    |
| TLS/Mot de passe   Mot de<br>passe : Mot de passe                                     | Par défaut : Aucun                                                                 | Mot de passe utilisé pour l'authentification auprès du serveur OpenVPN.                                                                                                    |
| Options supplémentaires                                                               | Par défaut : Aucun                                                                 | Options supplémentaires OpenVPN à utiliser par l'instance OpenVPN.                                                                                                    |
| TLS   TLS/Mot de passe  <br>Mot de passe : Fichiers de<br>certificat de l'appareil    | Off   On ;<br>Par défaut : Off                                                     | Activez cette option si vous souhaitez sélectionner les fichiers de certificat générés à partir du périphérique.                                                                                                    |
| TLS   TLS/Mot de passe  <br>Mot de passe : Autorité de<br>certification               | Bouton interactif –<br>Parcourir                                                   | L'autorité de certification est une entité qui délivre des<br>certificats numériques. Un certificat numérique atteste<br>la propriété d'une clé publique par le sujet nommé dans<br>le certificat.                                                                                                    |
| TLS   TLS/Mot de passe :<br>Certificat client                                         | Bouton interactif -<br>Parcourir                                                   | Le certificat client est un type de certificat numérique<br>utilisé par les systèmes clients pour effectuer des<br>requêtes authentifiées auprès d'un serveur distant. Les<br>certificats clients jouent un rôle clé dans de nombreux<br>designs d'authentification mutuelle, fournissant des<br>garanties solides guant à l'identité du demandeur.                                                                                                    |

| TLS   TLS/Mot de passe : Clé<br>client                                                | Bouton interactif –<br>Parcourir | Authentifie le client auprès du serveur et établit précisément qui il est.                                                                         |
|---------------------------------------------------------------------------------------|----------------------------------|----------------------------------------------------------------------------------------------------|
| TLS   TLS/Mot de passe :<br>Ajouter le mot de passe de<br>décryptage de la clé privée | Par défaut : Aucun               | Mot de passe utilisé pour décrypter la clé privée du serveur. À utiliser uniquement si le fichier .key du serveur est crypté avec un mot de passe. |
| Clé statique : Clé pré-<br>partagée statique                                          | Bouton interactif –<br>Parcourir | Télécharge un fichier de clé secrète utilisé pour l'authentification entre le serveur et le client.                                                |

Certain champs de configuration deviennent disponibles uniquement lorsque certains autres paramètres sont sélectionnés. Les noms des paramètres sont suivis d'un préfixe qui spécifie le type d'authentification sous lequel ils deviennent visibles. Différents codes couleur sont utilisés pour différents préfixes.

Après avoir modifié l'un des paramètres, n'oubliez pas de cliquer sur le bouton Enregistrer et Appliquer situé en bas à droite de la page.

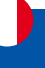

### 3.2.3 Menu SERVICES > VPN > WireGuard

WireGuard est un VPN simple, rapide, léger et moderne qui utilise une cryptographie sécurisée et éprouvée. Il vise à être plus performant qu'OpenVPN. WireGuard est conçu comme un VPN polyvalent, adapté à de nombreuses situations différentes, et bien qu'il soit actuellement en développement intensif, il pourrait déjà être considéré comme la solution VPN la plus sécurisée, la plus facile à utiliser et la plus simple.

WireGuard fonctionne en ajoutant une interface qui agit comme un tunnel. Pour en créer un, entrez son nom et cliquez sur le bouton Ajouter. Cela devrait ajouter une nouvelle instance de Wireguard et ouvrir une fenêtre de configuration.

| Contraction milecont             |                                              |        |                          |
|----------------------------------|----------------------------------------------|--------|--------------------------|
| NOM DU TUNNEL                    | CLÉ PUBLIQUE                                 |        |                          |
| Demo                             | 9Ly0380NzSMI3YJngzWiXdacw6JeAIXmyE8umadiaVg= | off on |                          |
| - AJOUTER UNE NOUVELLE IN        | STANCE                                       |        |                          |
| IOM DE LA NOUVELLE CONFIGURATION | N                                            |        |                          |
|                                  |                                              |        | AJOUTER                  |
|                                  |                                              |        | SAUVEGARDER ET APPLIQUER |

#### Interface WireGuard > Configuration générale

Cette section contient les paramètres généraux de l'instance WireGuard créée. Vous pouvez y trouver ses clés publique et privée et les générer, spécifier le port et les adresses IP pour la communication.

| INTERFACE WIREGUARD : DEMO                   |                         |                                              |   |
|----------------------------------------------|-------------------------|----------------------------------------------|---|
| CONFIGURATION GÉNÉRALE<br>PARAMÉTRES AVANCÉS | Activer                 | e u                                          |   |
|                                              | Clé privée              | iA1M/25EA9C8TxE+DN4AMREy+300x8t+8/Zm7YQ2T0   | ) |
|                                              | Clé publique            | SLy3J80Nz5MI3YJegzWKdacw8JeAIXmyE6umadilaVg= | ) |
|                                              | Générer une clé de pair | GÉNÉRER                                      |   |
|                                              | Adresses IP             | 0.0.0.0/24                                   | • |

| Champ                   | Valeur                         | Description                                                                                         |
|-------------------------|--------------------------------|----------------------------------------------------------------------------------------------------|
| Activer                 | Off   On ;<br>Par défaut : Off | Active ou désactive l'instance WireGuard.                                                           |
| Clé privée              | Par défaut : Aucun             | Clé privée utilisée dans l'authentification.                                                        |
| Clé publique            | Par défaut : Aucun             | Clé publique utilisée dans l'authentification.                                                      |
| Générer une clé de pair | Bouton interactif –<br>Générer | Cliquez pour générer la clé publique et la clé privée.                                              |
| Adresses IP             | Par défaut : Aucun             | Une adresse IP unique ou une liste d'adresses IP pour cette instance associée à des clés publiques. |

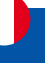

#### Interface WireGuard > Paramètres avancés

La section des paramètres avancés contient la configuration des métriques et de l'unité de transmission maximale (MTU) pour cette interface WireGuard.

| Champ        | Valeur             | Description                                                                                                 |
|--------------|--------------------|----------------------------------------------------------------------------------------------------|
| Métrique     | Par défaut : Aucun | Spécifiez la métrique pour cette interface de tunnel. Un nombre plus bas signifie une priorité plus élevée. |
| MTU          | Par défaut : Aucun | Unité de transmission maximale pour cette interface de tunnel.                                              |
| Serveurs DNS | Par défaut : Aucun | Serveur(s) DNS pour cette interface WireGuard.                                                              |

### Interface WireGuard > Pairs

La section "Pairs" est utilisée pour créer et configurer tous les pairs pour cette interface. Pour en créer un, saisissez son nom et cliquez sur le bouton "Ajouter". Pour le configurer, cliquez sur le bouton "Modifier"

| ~ PAIRS                       |             |              |                          |
|-------------------------------|-------------|--------------|--------------------------|
| NOM DU PAIR                   | DESCRIPTION | CLÉ PUBLIQUE |                          |
| new                           | 37          |              |                          |
| ~ AJOUTER UNE NOUVELLE INSTAI | NCE         |              |                          |
| AIDUTER UNE NOUVELLE INSTANCE |             |              |                          |
|                               |             |              | SAUVEGARDER ET APPLIQUER |

### **Pairs > Configuration générale**

Dans la section "Configuration Général" de l'instance "Pairs", vous pouvez configurer des informations de base sur le point de terminaison pour permettre les communications.

| CONFIGURATION GENERALE | Clé publique                 | Ć.                |   |  |
|------------------------|------------------------------|-------------------|---|--|
| PARAMÈTRES AVANCÉS     | 5.5 BUT 10.5                 | <u></u>           |   |  |
|                        | Hôte du point de terminaison | ( spruszample.com | ) |  |
|                        | IPs autorisés                | C                 | 0 |  |
|                        | Description                  | Moo pite          |   |  |
|                        | Paurage des libr autorisées  | 0                 |   |  |

| Champ                      | Valeur                         | Description                                                                                     |
|----------------------------|--------------------------------|-------------------------------------------------------------------------------------------------|
| Clé publique               | Par défaut : Aucun             | Clé publique du point de terminaison.                                                           |
| IPs autorisés              | Par défaut : Aucun             | Une seule adresse IP ou une liste d'adresses IP qui sont autorisées à communiquer avec ce pair. |
| Description                | Par défaut : Aucun             | Description du pair.                                                                            |
| Routage des IPs autorisées | Off   On ;<br>Par défaut : Off | Activer pour créer des routes pour les adresses IP autorisées pour ce pair.                     |

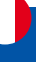

#### Pairs > Paramètres avancés

Dans la section "Paramètres avancés" de l'instance "Pairs", vous pouvez configurer des paramètres supplémentaires tels que sa description, l'hôte et le port du point de terminaison, la clé pré-partagée, et d'autres. Voir plus d'informations ci-dessous.

| PAIR WIREGUARD NEW     |                    |     |  |
|------------------------|--------------------|-----|--|
| CONFIGURATION GÉNÉRALE | Cié pré-partagée   | (1) |  |
| PARAMÈTRES AVANCÉS     |                    |     |  |
|                        | Port d'extrêmité   |     |  |
|                        | Actif persistant 0 |     |  |
|                        | Table de routage   |     |  |

| Champ            | Valeur             | Description                                                                                                    |
|------------------|--------------------|----------------------------------------------------------------------------------------------------|
| Clé pré-partagée | Par défaut : Aucun | Clé pré-partagée encodée en Base64. Ajoute une couche<br>supplémentaire de cryptographie à clé symétrique pour<br>une résistance post-quantique. |
| Port d'extrémité | Par défaut : Aucun | Spécifiez le port auquel se connecter au point de terminaison distant. Il sera défini sur 51820 s'il est laissé vide.                            |
| Actif persistant | Par défaut : Aucun | Adresse IP ou URL du point de terminaison distant.                                                                                               |
| Table de routage | Par défaut : Aucun | Activer pour créer des routes pour les adresses IP autorisées pour ce pair.                                                                      |

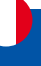

#### 3.2.4 Menu SERVICES > VPN > ZeroTier

ZeroTier One est un logiciel open source qui peut établir une connexion VPN peer-to-peer (P2PVPN) entre différents appareils exécutant différents systèmes d'exploitation. Il offre également des possibilités de gestion de réseau telles que le routage et la création de règles de pare-feu.

Pour créer une nouvelle instance ZeroTier, recherchez la section "Ajouter une nouvelle instance"; saisissez un nom personnalisé et cliquez sur le bouton 'Ajouter'.

| ~ CONFIGURATION ZEROTIER                        |                      |                          |
|-------------------------------------------------|----------------------|--------------------------|
| NOM ZEROTIER                                    | ID DU NŒUD DINSTANCE |                          |
| Cette section ne contient pas encore de valeurs |                      |                          |
| ✓ AJOUTER UNE NOUVELLE INSTANCE                 |                      |                          |
| NOM DE LA NOUVELLE CONFIGURATION                |                      |                          |
|                                                 |                      | AJOUTER                  |
|                                                 |                      | SAUVEGARDER ET APPLIQUER |

Vous devriez être redirigé vers la page de configuration de la nouvelle instance ZeroTier qui devrait ressembler à ceci :

→ PARAMÈTRES DE L'INSTANCE : DEMO

|                                                 | Active:      |      |                          |
|-------------------------------------------------|--------------|------|--------------------------|
|                                                 | ID du nœud - |      |                          |
| - CONFIGURATION RÉSEAU                          |              |      |                          |
| NOM DU RÉSEAU                                   | ID RÉSEAU    | PORT |                          |
| Cette section ne contient pas encore de valeurs |              |      |                          |
| - AJOUTER UNE NOUVELLE INSTANCE                 |              |      |                          |
| AJOUTER UN NOUVEAU RÉSEAU                       |              |      |                          |
| Network reams                                   |              |      | AJOUTER                  |
|                                                 |              |      | SAUVEGARDER ET APPLIQUER |

| Champ   | Valeur                         | Description                              |
|---------|--------------------------------|------------------------------------------|
| Activer | Off   On ;<br>Par défaut : Off | Active ou désactive l'instance ZeroTier. |

L'instance de configuration du réseau ZeroTier devrait ressembler à ceci :

Configuration réseau / Réseau ZeroTier : demo

| ~ RÉSEAU ZEROTIER : DEMO |                                    |                                                                                                    |
|--------------------------|------------------------------------|----------------------------------------------------------------------------------------------------|
|                          | Activer an                         |                                                                                                    |
|                          | Port 9993                          |                                                                                                    |
|                          | ID réseau                          |                                                                                                    |
|                          | Bridge (pont) vers Aucun           | <i>w</i> ]                                                                                                    |
| Autoris                  | ser le routage par défaut 🧼 👘 🔤    |                                                                                                    |
|                          | Autoriser l'IP globale             |                                                                                                    |
|                          | Autoriser les IP gérées            |                                                                                                    |
| RETOUR                   | Autonser le DNS                    | SAUVEGARDER ET APPLIQUER                                                                                                    |
| Champ                    | Valeur                             | Description                                                                                                    |
| Activer                  | Off   On ;<br>Par défaut : Off     | Active ou désactive l'instance ZeroTier.                                                                                                    |
| Port                     | Integer [065535];<br>default: 9993 |                                                                                                    |
| ID réseau                | Par défaut : Aucun                 | ID du réseau ZeroTier. Connectez-vous à votre compte<br>ZeroTier pour localiser l'ID du réseau ZeroTier, qui<br>devrait être une chaîne de caractères hexadécimaux. |

×

| Bridge (pont) vers                 | Aucun   LAN<br>Par défaut : Aucun | Spécifiez à quelle interface cette instance ZeroTier doit être pontée.                         |
|------------------------------------|-----------------------------------|------------------------------------------------------------------------------------------------|
| Autoriser le routage par<br>défaut | Off   On ;<br>Par défaut : Off    | Autorise ZeroTier à remplacer la route par défaut du système.                                  |
| Autoriser l'IP globale             | Off   On ;<br>Par défaut : Off    | Autorise les adresses IP et les routes gérées par ZeroTier<br>à chevaucher l'espace IP public. |
| Autoriser les IP gérées            | Off   On ;<br>Par défaut : On     | Attribue les adresses IP et les routes gérées par ZeroTier                                     |
| Autoriser le DNS                   | Off   On ;<br>Par défaut : Off    | Applique les serveurs DNS qui sont définis au niveau du contrôleur réseau.                     |

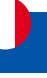

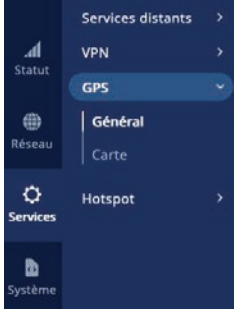

#### 3.3 Menu SERVICES > GPS

Le système de positionnement global (GPS) est un système de radionavigation spatial. Cette page est un aperçu du service GPS.

#### 3.3.1 Menu SERVICES > GPS > Général

Le Général est utilisé pour activer le service GPS et la prise en charge de différents types de satellites. Une fois que vous avez activé le GPS, vous pouvez consulter la page Carte afin de voir si l'appareil a obtenu une position GPS. Il est très important de fixer l'antenne GPS sur

l'appareil et de la placer à l'extérieur (pas à l'intérieur d'un bâtiment). Autrement, l'appareil ne sera pas susceptible d'obtenir une position GPS.

La figure ci-dessous est un exemple de la page Général et le tableau ci-dessous fournit des informations sur les champs contenus dans cette page :

 $\sim\,$  configuration DU GPS

Activé off on
DPO activé off on

✓ CONFIGURATION SATELLITE

Prise en charge de Galileo NMEA Prise en charge du Gionass NMEA Support BeiDou NMEA Gr on

| Champ                   | Valeur                        | Description                                                                                                    |
|-------------------------|-------------------------------|----------------------------------------------------------------------------------------------------|
| Activé                  | Off   On;<br>Par défaut : Off | Active ou désactive le service GPS.                                                                                                    |
| DPO activé              | Off   On;<br>Par défaut : Off | Activer l'optimisation dynamique de l'alimentation<br>(nécessite le redémarrage du modem). Cette fonction<br>n'est pas prise en charge sur les appareils équipés de<br>modems Meig ou de modem Quectel BG95 |
| Prise en charge Galileo | Off   On;                     | Active ou désactive la prise en charge des satellites                                                                                                    |
| NMEA *                  | Par défaut : Off              | Galileo.                                                                                                    |
| Prise en charge Glonass | Off   On;                     | Active ou désactive la prise en charge des satellites                                                                                                    |
| NMEA *                  | Par défaut : Off              | Glonass.                                                                                                    |
| Prise en charge BeiDou  | Off   On;                     | Active ou désactive la prise en charge des satellites                                                                                                    |
| NMEA *                  | Par défaut : Off              | BeiDou.                                                                                                    |

\* La modification de ces options nécessite un redémarrage du modem. Par conséquent, si vous modifiez ces options et les enregistrez, l'appareil perdra la connectivité cellulaire pendant environ 30 secondes.

## 3.3.2 Menu SERVICES > GPS > Carte

La page Carte affiche les coordonnées et la position actuelles de l'appareil sur la carte. Pour voir l'emplacement de l'appareil sur la carte, assurez-vous de fixer l'antenne GPS sur l'appareil et d'activer le GPS sur la page Général . La figure ci-dessous est un exemple de la page Carte :

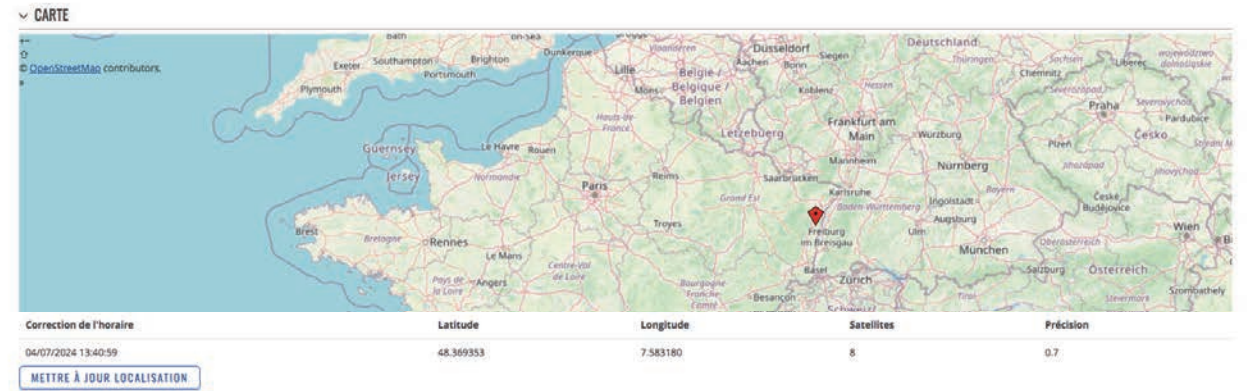

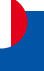

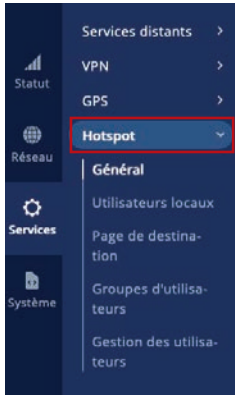

### 3.4 Menu SERVICES > HOTSPOT

Un Hotspot est un service qui fournit l'authentification, l'autorisation et la comptabilité d'un réseau.

## 3.4.1 Menu SERVICES > HOTSPOT > Général

#### **Instances HOTSPOT**

La section Instances Hotspot affiche les principaux paramètres de votre Hotspot. Par défaut, une instance Hotspot n'existe pas sur l'appareil. Pour créer une nouvelle instance et commencer la configuration :

- 1. Sélectionnez une « Interface » ;
- 2. Cliquez sur le bouton « Ajouter » ;

| <ul> <li>INSTANCES HOTSPOT</li> </ul> |               |            |                                         |                          |
|---------------------------------------|---------------|------------|-----------------------------------------|--------------------------|
| MODE D'AUTHENTIFICATION               | IP            | INTERFACES |                                         |                          |
| Utilisateurs locaux                   | 192.168.3.254 | lan        | C c c c c c c c c c c c c c c c c c c c | ØX                       |
| ~ AJOUTER UNE NOUVELLE INSTANCE       |               |            |                                         |                          |
| INTERFACE                             |               |            |                                         | _ 0                      |
| INET_512_ =_5G (wan1) 🗸               |               |            |                                         | AJOUTER                  |
|                                       |               |            |                                         | SAUVEGARDER ET APPLIQUER |

Après cela, une nouvelle fenêtre de configuration du Hotspot apparaîtra.

#### Paramètres généraux : mode général

La fenêtre Paramètres généraux est l'endroit où s'effectue la majeure partie de la configuration du point d'accès. Consultez les sous-sections ci-dessous pour obtenir des informations sur les champs de configuration trouvés dans les sections Paramètres généraux.

| GÉNÉRAL         | Profil de configuration         | Par défaut                      | Y |
|-----------------|---------------------------------|---------------------------------|---|
| AVANCÉ          |                                 |                                 |   |
| ESPACE CONTRÔLÉ | Activer                         | off on                          |   |
|                 | Réseau du hotspot               | 192.168.3.0/24                  |   |
|                 | Adresse IP                      | 192.168.3.254                   |   |
|                 | Mode d'authentification         | Utilisativurs locaux            | ~ |
|                 | Autoriser l'Inscription         | er on                           |   |
|                 | Page de destination             | Interne                         | ~ |
|                 | Port UAM                        | 3990                            |   |
|                 | Page d'authentification réussie | Page d'authentification réussie | ~ |

SAUVEGARDER ET APPLIQUER

| Champ                   | Valeur                                                                      | Description                                                                                      |
|-------------------------|-----------------------------------------------------------------------------|--------------------------------------------------------------------------------------------------|
| Profil de configuration | Cloud4wi   Par défaut  <br>Systèmes de hotspot ;<br>Par défaut : Par défaut | Préconfigure les paramètres du point d'accès en fonction du fournisseur de services sélectionné. |
| Activer                 | Off   On;<br>Par défaut : On                                                | Active ou désactive l'instance Hotspot.                                                          |

| Réseau du hotspot                  | IP/masque de réseau ;<br>Par défaut :<br>192.168.3.0/24                                                                      | Adresse IP et sous-réseau du réseau Hotspot.                                                                                                    |
|------------------------------------|----------------------------------------------------------------------------------------------------|----------------------------------------------------------------------------------------------------|
| Adresse IP                         | Adresse IP ;<br>Par défaut :<br>192.168.3.254                                                                                | Définit l'adresse IP de votre routeur Hotspot en réseau.                                                                                                    |
| Mode d'authentification            | Utilisateurs locaux  <br>Radius   SMS OTP ;<br>Par défaut : utilisateurs<br>locaux                                           | Le mode d'authentification définit la manière dont les<br>utilisateurs se connecteront au Hotspot.                                                          |
| Autoriser l'inscription            | Off   <mark>On</mark> ;<br>Par défaut : Off                                                                                  | Permet aux utilisateurs de s'inscrire au hotspot via la page de destination.                                                                                |
| Temps d'expiration                 | Entier;<br>Par défaut : 0                                                                                                    | Délai d'expiration des identifiants utilisateur.<br>S'applique aux utilisateurs qui se sont inscrits via la<br>page de destination.                         |
| Groupe d'utilisateurs              | Groupe d'utilisateurs ;<br>Par défaut : par défaut                                                                           | Groupe d'utilisateurs auquel les utilisateurs se<br>sont inscrits via la page de destination doivent être<br>attribués.                                     |
| Page de destination                | Interne   <mark>Externe</mark> ;<br>Par défaut : Interne                                                                     | Si une page de destination externe est choisie, une<br>nouvelle section apparaîtra pour saisir l'adresse du site<br>Web, par exemple http://www.example.com |
| Port UAM                           | Par défaut : 3990                                                                                                    | Port à lier pour authentifier les clients.                                                                                                    |
| Secret UAM                         | Par défaut : aucun                                                                                                    | Secret partagé entre uamserver et hotspot.                                                                                                    |
| Page d'authentification<br>réussie | Page d'authentification<br>réussie   URL d'origine<br>  Personnalisé ;<br>Par défaut : Page<br>d'authentification<br>réussie | Emplacement vers lequel revenir après une<br>authentification réussie.                                                                                      |

# Paramètres généraux : mode avancé

| GÉNÉRAL         | Interfaces supplémentaires                    | Veuillez sélectionner | ~ |  |
|-----------------|-----------------------------------------------|-----------------------|---|--|
| AVANCÉ          |                                               |                       |   |  |
| ESPACE CONTRÔLÉ | Adresse de déconnexion                        | 1.0.0.0               |   |  |
|                 | Protocole                                     | нттр                  | ¥ |  |
|                 | Activer TOS                                   | (aft an               |   |  |
|                 | Accès à l'essai                               | aft en                |   |  |
|                 | Redirection HTTPS vers la page de destination |                       |   |  |
|                 | Serveur DNS primaire                          | 8888                  |   |  |
|                 | Serveur DNS secondaire                        | 8844                  |   |  |

| Champ                      | Valeur                                         | Description                                                                                           |
|----------------------------|------------------------------------------------|----------------------------------------------------------------------------------------------------|
| Interfaces supplémentaires | Interfaces disponibles ;<br>Par défaut : aucun | Affiche les interfaces supplémentaires qui peuvent être attachées à l'instance de point d'accès.      |
| Adresse de déconnexion     | Adresse IP ;<br>Par défaut : 1.0.0.0           | Une adresse qui peut être utilisée par les utilisateurs<br>pour se déconnecter de la session Hotspot. |
| Protocole                  | HTTP   HTTPS ;<br>Par défaut : HTTP            | Protocole à utiliser pour la page de destination.                                                     |

| Activer TOS                                      | Off   On ;<br>Par défaut : Off                     | Active les exigences de conditions de service (ToS).<br>L'appareil client ne pourra accéder à Internet qu'après<br>avoir accepté les ToS.                                                |
|--------------------------------------------------|----------------------------------------------------|----------------------------------------------------------------------------------------------------|
| Accès à l'essai                                  | Off   On ;<br>Par défaut : Off                     | Permet un accès Internet d'essai pour un groupe spécifique.                                                                                                    |
| Accès essai : Groupe                             | Groupe d'utilisateurs ;<br>Par défaut : par défaut | Specifie le groupe d'utilisateurs d'essai.                                                                                                    |
| Redirection HTTPS vers la<br>page de destination | Off   <mark>On;</mark><br>Par défaut : Off         | Redirigez les requêtes HTTPS initiales de la page de<br>destination préalable vers la page de destination du<br>point d'accès.                                                           |
| Fichiers de certificat de<br>l'appareil          | Off   On;<br>Par défaut : Off                      | Spécifié s'il faut télécharger les fichiers de clé et de<br>certificat depuis l'ordinateur ou utiliser les fichiers<br>générés sur cet appareil via la page Système →<br>Administration. |
| Fichier de clé SSL                               | Fichier clé;<br>Par défaut : aucun                 | Téléchargez/sélectionnez la clé SSL.                                                                                                    |
| Fichier de certificat SSL                        | Fichier de certificat ;<br>Par défaut : aucun      | Téléchargez/sélectionnez le certificat SSL.                                                                                                    |
| Serveur DNS primaire                             | Adresse IP ;<br>Par défaut : 8.8.8.8               | Serveurs DNS supplémentaires qui doivent être utilisés par le Hotspot.                                                                                                    |
| Serveur DNS secondaire                           | Adresse IP ;<br>Par défaut : 8.8.4.4               | Serveurs DNS supplémentaires qui doivent être utilisés<br>par le Hotspot.                                                                                                    |

### Paramètres généraux : mode radius

Le mode d'authentification Radius utilise un serveur RADIUS externe, auquel vous devez fournir une adresse, au lieu d'utiliser l'authentification locale du routeur. Cette section est visible quand le profil Cloud4wi ou Systèmes de hotspot est séléctionné dans le Profil de configuration dans le menu Général.

| ✓ PARAMÈTRES GÉNÉRAU) | (                       |                          |
|-----------------------|-------------------------|--------------------------|
| GÉNÉRAL               | Serveur RADIUS #1       | 64 247.117.188           |
| RADIUS                | Serveur RADIUS n°2      | 79.125.111.180           |
| ESPACE CONTRÔLÉ       | Port d'authentification | (1812                    |
| PARAMÈTRES URL        | Port de comptabilité    | 1813                     |
|                       | Identifiant NAS         |                          |
|                       | Clé secrète Radius      |                          |
|                       | Echanger des octets     | off on                   |
|                       | Nom de la localisation  |                          |
|                       | ID de la localisation   | SAUVEGARDER ET APPLIQUER |

| Champ                   | Valeur                    | Description                                                                           |
|-------------------------|---------------------------|---------------------------------------------------------------------------------------|
| Serveur RADIUS #1       | ip;<br>Par défaut : aucun | L'adresse IP du serveur RADIUS n°1 à utiliser pour authentifier vos clients sans fil. |
| Serveur RADIUS n°2      | ip;<br>Par défaut : aucun | L'adresse IP du serveur RADIUS n°2 à utiliser pour authentifier vos clients sans fil. |
| Port d'authentification | Par défaut : 1812         | Le port d'authentification du serveur RADIUS.                                         |
| Port de comptabilité    | Par défaut : 1813         | Le port de comptabilité du serveur RADIUS.                                            |
| Identifiant NAS         | Par défaut : aucun        | NAS-Identifier" est l'un des attributs RADIUS de base.                                |

| Clé secrète Radius     | Par défaut :aucun             | La clé secrète est un mot de passe utilisé pour<br>l'authentification avec le serveur RADIUS. |
|------------------------|-------------------------------|-----------------------------------------------------------------------------------------------|
| Echanger des octets    | Off   On;<br>Par défaut : Off | Échange le sens des octets d'entrée et de sortie en ce<br>qui concerne les attributs RADIUS.  |
| Nom de la localisation | Par défaut : aucun            | Nom personnalisé de l'emplacement pour votre hotspot.                                         |
| ID de la localisation  | Par défaut : aucun            | Identifiant personnalisé de l'emplacement pour votre hotspot.                                 |

#### Paramètres généraux : Espace contrôlé

Vous pouvez ajouter une liste d'adresses auxquelles les utilisateurs connectés au hotspot pourront accéder sans aucune authentification. Par défaut, cette liste est vide. Il vous suffit d'écrire les adresses dans la liste d'adresses

| GÉNÉRAL         | Liste d'adresses |                               |  |
|-----------------|------------------|-------------------------------|--|
| AVANCÉ          |                  | cloud4wi.com<br>facebook.com  |  |
| RADIUS          |                  | facebook.net<br>finikedin.com |  |
| ESPACE CONTRÔLÉ |                  | ICALCON                       |  |
| PARAMÈTRES URL  |                  |                               |  |

#### Paramètres généraux : Paramètres URL

··· PARAMÈTRES CÉNÉRALIY

La section des Paramètres d'URL devient visible lorsque le Profil de configuration: Cloud4wi ou Systèmes de hotspot est sélectionné dans la section des paramètres généraux.

| GÉNÉRAL       | UAM IP              | nas_ip            |     |  |
|---------------|---------------------|-------------------|-----|--|
| AVANCÉ        |                     |                   |     |  |
| RADIUS        | Port UAM            | nas_port          |     |  |
| PAGE CONTRÔLÉ | Appelé              | ap_mac            |     |  |
| RAMÈTRES URL  | 1.4                 | A                 |     |  |
|               | MAC                 | client_mac        |     |  |
|               | 1P                  | citent_ip         |     |  |
|               | Identifiant NAS     | identifer         |     |  |
|               | ld session          | assuorid          |     |  |
|               | URL de futilisateur | redirect_url      |     |  |
|               | Défi                | ritualiange       |     |  |
|               | Personnalisation 1  | version           |     |  |
|               |                     | SSID : INET_5122G | ~ ] |  |
|               | Personnalisation 2  | Nom personnalisé  |     |  |
|               |                     | COLD - INET FIG   | 201 |  |

| Champ                | Valeur             | Description                                                                                             |
|----------------------|--------------------|----------------------------------------------------------------------------------------------------|
| UAM IP               | Par défaut : aucun | L'adresse IP de la passerelle du portail captif.                                                        |
| Port UAM             | Par défaut : aucun | Le port sur lequel le portail captif servira le contenu web.                                            |
| Appelé               | Par défaut : aucun | L'adresse MAC de l'adresse IP de la passerelle du portail captif.                                       |
| MAC                  | Par défaut : aucun | L'adresse MAC du client qui tente d'accéder à Internet.                                                 |
| IP                   | Par défaut : aucun | Identification pour le portail captif utilisé dans la requête<br>RADIUS                                 |
| Identifiant NAS      | Par défaut : aucun | Identification pour le portail captif utilisé dans la requête<br>RADIUS                                 |
| Id session           | Par défaut : aucun | L'identifiant unique de la session.                                                                     |
| URL de l'utilisateur | Par défaut : aucun | L'URL que l'utilisateur a tenté d'accéder avant d'être redirigé vers les pages d'URL du portail captif. |

| Défi               | Par défaut : aucun                                       | Défi qui devrait être utilisé avec le mot de passe de<br>l'utilisateur pour créer une phrase chiffrée utilisée pour<br>se connecter. |
|--------------------|----------------------------------------------------------|----------------------------------------------------------------------------------------------------|
| Personnalisation 1 | Par défaut : aucun                                       | Ajoutez un nom personnalisé et une valeur personnalisée<br>qui seront affichés dans les paramètres d'URL.                            |
| -                  | SSID   Nom d'hôte  <br>Version FW ;<br>Par défaut : SSID | -                                                                                                    |
| Personnalisation 2 | Par défaut : aucun                                       | Ajoutez un nom personnalisé et une valeur personnalisée<br>qui seront affichés dans les paramètres d'URL.                            |
| -                  | SSID   Nom d'hôte  <br>Version FW ;<br>Par défaut : SSID | -                                                                                                    |

### 3.4.2 Menu SERVICES > HOTSPOT > Utilisateurs locaux

La section des Utilisateurs Locaux est utilisée pour créer et gérer les utilisateurs qui peuvent se connecter au hotspot. Les éléments de la page des Utilisateurs Locaux sont expliqués dans la liste et l'image ci-dessous :

- 1. En entrant un nom d'utilisateur, un mot de passe et en cliquant sur le bouton 'Ajouter', vous créez un nouvel utilisateur.
- 2. Le menu déroulant 'Groupe' permet d'assigner un utilisateur à un autre groupe.
- 3. Le bouton 'Modifier' vous permet de changer le mot de passe d'un utilisateur ou d'assigner l'utilisateur à un autre groupe.
- 4. Le bouton 'Supprimer[X]' supprime un utilisateur.

| ✓ UTILISATEURS LOCAUX                             | 0            |                          |
|---------------------------------------------------|--------------|--------------------------|
| NOM D'UTILISATEUR                                 | GROUPE       | 8 4                      |
| Usert                                             | adut ~       |                          |
| <ul> <li>AJOUTER UN NOUVEL UTILISATEUR</li> </ul> | <b>v</b>     |                          |
| NOM D'UTILISATEUR                                 | MOT DE PASSE |                          |
| )                                                 |              | AJOUTER                  |
|                                                   |              | SAUVEGARDER ET APPLIQUER |

## 3.4.3 Menu SERVICES > HOTSPOT > Page de destination

### Thèmes

La section "Thèmes" affiche tous les thèmes de la page de destination disponibles. Pour télécharger un thème, cliquez sur le bouton "Télécharger", et pour modifier un thème, cliquez sur le bouton "Modifier" à côté de celui-ci.

|                               | Protocole d'authentification          | PAP v                                        |                     |
|-------------------------------|---------------------------------------|----------------------------------------------|---------------------|
|                               | Thème                                 | Thilms par défauit                           |                     |
| THÈMES                        |                                       |                                              |                     |
| IOM                           | STATUT                                | TÉLÉCHARGER                                  |                     |
| efault theme                  | Actif                                 | لل                                           |                     |
| AJOUTER UN THÈME PERSONNALISÉ |                                       |                                              |                     |
|                               | Taldah sanas un th bros sanasan slind | DEDCOIDDD An allisandeboxer units Schlar Ini | SAUVEGARDER ET APPL |

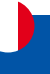

#### **Thèmes : images**

La section "Images" vous permet de télécharger des images personnalisées pour différents objets.

| ~ IMAGES   |                                               |                        |
|------------|-----------------------------------------------|------------------------|
| NOM        | IMAGE                                         | EMPLACEMENT DU FICHIER |
| Logo       | logo.svg (3.2 KB) 🗙                           | <%=logo%>              |
| Favicon    | favicon.png (14.7 KB) 🔀                       | <%=favicon%>           |
| Background | background.jpg (241.2 KB) 🔀                   | <%=background%>        |
| Loading    | PARCOURI<br>R ou glisser-déposer votre fichie | <%=loading%>           |

#### Thèmes : Paramètres de style

En appuyant sur le bouton "Modifier" à côté des paramètres de style, vous permet de modifier l'apparence visuelle de votre page d'atterrissage en utilisant la syntaxe CSS.

| ◇ PARAMÈTRES DE STYLE |                                                    |   |
|-----------------------|----------------------------------------------------|---|
| NOM                   | DESCRIPTION                                        |   |
| Style                 | Le tichier contient toutes les règles de style CSS | Ø |

### **Thèmes : Informations logiciel**

Dans les Informations logiciel, vous pouvez accéder et modifier les modèles par défaut pour différentes parties de la Page de destination et éditer leur code HTML.

| V INFORMATIONS LOGICIEL |                                                         |                          |
|-------------------------|---------------------------------------------------------|--------------------------|
| NDM                     | DESCRIPTION                                             |                          |
| En-tête                 | Modèle d'en-tête HTML                                   |                          |
| Connexion               | Modèle de page de connexion                             | Ø                        |
| Connexion (MAC auth)    | Modèle de page de connexion pour l'authentification MAC |                          |
| Connexion (SMS OTP)     | Modèle de page de connexion OTP par SMS                 |                          |
| S'inscrire              | Modèle de page d'inscription                            |                          |
| Inscription (SMS OTP)   | Modèle de page d'enrègistrement de SMS OTP              |                          |
| Réussi                  | Modèle de la page d'authentification réusaie            |                          |
| Refusé                  | Accès refueé modèle de page                             |                          |
| TOS                     | Conditions d'utilisation                                |                          |
|                         |                                                         | SAUVEGARDER ET APPLIQUER |

#### Ajouter un thème personnalisé

Pour utiliser un thème personnalisé, vous pouvez télécharger le thème par défaut et modifier son contenu. Ensuite, utilisez le bouton Parcourir pour le télécharger.

| N= 0411                    | Second COV mark                   |                                            |                          |
|----------------------------|-----------------------------------|--------------------------------------------|--------------------------|
| NDM                        | STATUT                            | TÉLÉCHARGER                                |                          |
| Default theme              | Actif                             | L.                                         |                          |
| · AJOUTER UN THÈME PERSONN | VALISÉ                            |                                            |                          |
|                            | Télécharger un thème personnalisé | OURIR ou glisser-déposer votre fichier ici |                          |
|                            |                                   |                                            | SAUVEGARDER ET APPLIQUER |

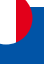

### 3.4.4 Menu SERVICES > HOTSPOT > Groupes d'utilisateurs

Pour utiliser un thème personnalisé, vous pouvez télécharger le thème par défaut et modifier son contenu. Ensuite, utilisez le bouton de Parcourir pour le télécharger.

1) Créez un nouveau groupe en entrant un nom personnalisé, puis en cliquant sur 'Ajouter'.

2) Ou configurez la règle existante en cliquant sur le bouton 'Modifier' à côté de celle-ci.

| MOI    | BANDE PASSANTE TÉLÉCHARGEMENT        | BANDE PASSANTE DE CHARGEMENT | LIMITE DE TÉLÉCHARGEMENT | LIMITE DE CHARGEMENT | PÉRIODE | 0 |
|--------|--------------------------------------|------------------------------|--------------------------|----------------------|---------|---|
| efault | Ilimité                              | lilimité                     | Minité                   | Illimité             | 2       | 0 |
| AIOUTE | R LIN NOLIVEAU GROUPE D'UTH ISATEURS |                              |                          |                      |         |   |
| NUUTL  |                                      |                              | 0                        |                      |         |   |

La page des paramètres d'un groupe ressemblera à ceci :

| ✓ PARAMETRES DU GROUPE "DEFAULT" |       |                          |
|----------------------------------|-------|--------------------------|
| Délai d'inactivité               | 0     | )                        |
| Limite de temps                  | 0     | )                        |
| Bande passante téléchargement    | 1000  | )                        |
| Bande passante de chargement     | 500   | )                        |
| Limite de téléchargement         | 10000 | )                        |
| Limite de Chargement             | 10000 | )                        |
| Attention                        | 10000 | )                        |
| Période                          | Mois  | )                        |
| jour de début                    | 1 ~   | SAUVEGARDER ET APPLIQUER |

| Champ                            | Valeur                                       | Description                                                                                                    |
|----------------------------------|----------------------------------------------|----------------------------------------------------------------------------------------------------|
| Délai d'inactivité               | Par défaut : aucun                           | Un délai en secondes après lequel les utilisateurs<br>inactifs sont automatiquement déconnectés du Hotspot.<br>(O signifie illimité.)                                                                                                    |
| Limite de temps                  | Par défaut : aucun                           | Désactive l'utilisateur du hotspot après que le délai en secondes soit atteint. (0, signifiant illimité)                                                                                                    |
| Bande passante<br>téléchargement | Par défaut : aucun                           | La bande passante de téléchargement maximale que les<br>utilisateurs assignés à ce modèle peuvent atteindre. La<br>bande passante peut être spécifiée en Mbit/s.                                                                                 |
| Bande passante de<br>chargement  | Par défaut : aucun                           | La bande passante de téléversement maximale que les<br>utilisateurs assignés à ce modèle peuvent atteindre. La<br>bande passante peut être spécifiée en Mbit/s.                                                                                  |
| Limite de téléchargement         | Par défaut : aucun                           | Une limite de données reçues que les utilisateurs assignés<br>à ce modèle peuvent atteindre. Après que la limite de<br>données soit atteinte, l'utilisateur perdra la connexion de<br>données. La limite de téléchargement est spécifiée en Mo.  |
| Limite de Chargement             | Par défaut : aucun                           | Une limite de données envoyées que les utilisateurs<br>assignés à ce modèle peuvent atteindre. Après que la limite<br>de données soit atteinte, l'utilisateur perdra la connexion<br>de données. La limite de téléversement est spécifiée en Mo. |
| Attention                        | Par défaut : aucun                           | Envoyer un avertissement par SMS à l'utilisateur du hotspot<br>après que la valeur d'avertissement de téléchargement<br>ou de téléversement de données en Mo soit atteinte. Ne<br>fonctionne qu'avec l'authentification par SMS OTP.             |
| Période                          | Mois   Semaine   Jour ;<br>Par défaut : Mois | Le début de la période pendant laquelle la restriction spécifiée dans cette section s'appliquera. Une fois la période terminée, toutes les limites spécifiées sont réinitialisées.                                                               |
| Jour de début                    | Par défaut : 1                               | Les choix changent en fonction de ce qui a été choisi<br>pour "Période". Spécifie le jour du mois, de la semaine<br>ou de l'heure du jour où les limites seront réinitialisées.                                                                  |

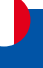

### 3.4.5 Menu SERVICES > HOTSPOT > Gestion des utilisateurs

L'onglet Utilisateurs actuels affiche le statut et les statistiques de session des utilisateurs actuellement connectés. Vous pouvez également "expulser" (déconnecter) un utilisateur en cliquant sur le bouton 'Déconnexion' à côté de son nom.

| UTILISATEURS ACTUELS            |            |     |             | UTILISATE | URS ENREGISTRÉS     |                |                           |  |
|---------------------------------|------------|-----|-------------|-----------|---------------------|----------------|---------------------------|--|
| ✓ UTILISATEURS ACTUELS I        | OU HOTSPOT |     |             |           |                     |                |                           |  |
| Nom d'utilisateur               | IP         | MAC | Télécharger | Charger   | Heure de la session | Heure de début | Déconnecter l'utilisateur |  |
| Aucun utilisateur connecté actu | iellement  |     |             |           |                     |                |                           |  |

L'onglet Utilisateurs enregistrés affiche les données des utilisateurs uniques qui se sont déjà enregistrés sur le hotspot.

| UTILISATEURS ACTUELS |                              |                                                 | UTILISATEURS       | ENREGISTRÉS             |  |
|----------------------|------------------------------|-------------------------------------------------|--------------------|-------------------------|--|
| ~ UTILISA            | TEURS DE HOTSPOTS ENREGISTRÉ | S                                               |                    |                         |  |
| Email                | Temps d'expiration           | Liste de numéros de téléphone sur liste blanche | Date d'inscription | Supprimer l'utilisateur |  |
| Aucun utilis         | sateur enregistré            |                                                 |                    |                         |  |

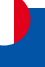

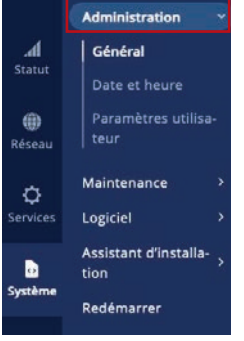

### 4 Menu Système

Un Hotspot est un service qui fournit l'authentification, l'autorisation et la comptabilité d'un réseau.

## 4.1 Menu Système > Administration

### 4.1.1 Menu Système > Administration > Général

La section Général est utilisée pour configurer certains paramètres de gestion de l'appareil, tels que le changement du nom de l'appareil. Pour plus d'informations sur la section Général, veuillez vous référer à la figure et au tableau ci-dessous.

| Langue                                    | French         |           |                          |
|-------------------------------------------|----------------|-----------|--------------------------|
| Mode de configuration                     | Avancé 🗸       |           |                          |
| ✓ NOM DE L'APPAREIL ET NOM D'HÔTE         |                |           |                          |
| Nom de l'appareil                         | ( I-NET_512 )  |           |                          |
| Nom d'hôte                                | Start.com      |           |                          |
| ✓ INDICATION LED                          |                |           |                          |
| Activer                                   | off on         |           |                          |
| ✓ CONFIGURATION DU BOUTON DE RESET        |                |           |                          |
| ACTION                                    | HEURE MINIMALE | TEMPS MAX |                          |
| Redémarrer                                | 0              | 5         | off on                   |
| Configuration par défaut de l'utilisateur | 6              | 11        | off on                   |
| Configuration des valeurs d'usine         | 12             | 60        | off on                   |
|                                           |                |           | SAUVEGARDER ET APPLIQUER |

| Champ                            | Valeur                                                | Description                                                                                                    |  |
|----------------------------------|-------------------------------------------------------|----------------------------------------------------------------------------------------------------|--|
| Paramètres généraux              | ·                                                     |                                                                                                    |  |
| Langue                           | English   French  <br>German ;<br>Par défaut : French | Modifie la langue de l'interface utilisateur Web du<br>routeur.                                                                                                    |  |
| Mode de configuration            | Normal   Avancé ;<br>Par défaut : Normal              | Le mode détermine quelles options et configurations sont<br>affichées. En mode Basique, seules les configurations<br>essentielles sont affichées. En mode Avancé, il y a<br>une plus grande liberté pour configurer et accéder à<br>davantage d'options. |  |
| Nom de l'appareil et nom d'hôte  |                                                       |                                                                                                    |  |
| Nom de l'appareil                | Par défaut : I-NET_512                                | Nom du modèle de l'appareil.                                                                                                    |  |
| Nom d'hôte                       | Par défaut : Start.com                                | Nom d'hôte de l'appareil. Ceci peut être utilisé pour la communication avec d'autres hôtes du réseau local (LAN).                                                                                                    |  |
| Indication LED                   |                                                       |                                                                                                    |  |
| Activer                          | Off   On;<br>Par défaut : On                          | Gère les voyants d'indication de la force du signal et du statut de la connexion.                                                                                                    |  |
| Configuration du bouton de reset |                                                       |                                                                                                    |  |
| Heure minimale                   | Par défaut : aucun                                    | Durée minimale (en secondes) pendant laquelle le bouton doit être maintenu enfoncé pour effectuer une action.                                                                                                    |  |
| Temps max                        | Par défaut : aucun                                    | Durée maximale (en secondes) pendant laquelle le bouton<br>peut être maintenu enfoncé pour effectuer une action,<br>après quoi aucune action ne sera effectuée.                                                                                          |  |

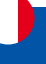

#### 4.1.2 Menu Système > Administration > Date et heure

Le protocole Network Time Protocol (NTP) est un protocole de réseau utilisé pour la synchronisation des horloges entre les systèmes informatiques via des réseaux de données à commutation de paquets, à latence variable.

#### Général

La section de synchronisation horaire vous permet de sélectionner le fuseau horaire, d'activer la synchronisation GPS et de synchroniser l'heure.

| GÉNÉRA                             | L                                           | NTP                                                                                                    |
|------------------------------------|---------------------------------------------|----------------------------------------------------------------------------------------------------|
| ~ SYNCHRONISATION DE L'HEURE       |                                             |                                                                                                    |
| Heu                                | ire actuelle du système 21/02/2024 15:28:27 |                                                                                                    |
|                                    | SYNCHRONISER AVEC LE NA                     | VIGATEUR                                                                                                    |
|                                    | Fuseau horaire UTC                          | <u>v</u> )                                                                                                  |
|                                    | Synchronisation GPS                         | SAUVEGARDER ET APPLIQUER                                                                                    |
| Champ                              | Valeur                                      | Description                                                                                                 |
| Heure actuelle du système          | Par défaut : aucun                          | L'heure locale actuelle de l'appareil.                                                                      |
| Synchroniser avec le<br>navigateur | Bouton interactif                           | Cliquez pour synchroniser l'heure de l'appareil et le fuseau horaire avec les navigateurs, si l'heure ou le |

|                     |                               | ruseau noraire de votre appareir ne sont pas corrects.                                                                                     |
|---------------------|-------------------------------|----------------------------------------------------------------------------------------------------|
| Fuseau horaire      | Par défaut : UTC              | L'appareil synchronisera l'heure en fonction du fuseau horaire sélectionné.                                                                |
| Synchronisation GPS | Off   On;<br>Par défaut : Off | Active la synchronisation périodique de l'heure pour le système en utilisant le module GPS, ce qui ne nécessite pas de connexion Internet. |

### 4.1.3 Menu Système > Administration > Paramètres utilisateur

La section Paramètres utilisateur est utilisée pour changer le mot de passe de l'utilisateur actuel.

| MODIFIER LE MOT DE PASSE             |      | UTILISATEURS SYSTÈME |                          |
|--------------------------------------|------|----------------------|--------------------------|
| ~ PARAMÈTRES DE L'UTILISATEUR "USER" |      |                      |                          |
| Nom d'utilisateur                    | User |                      |                          |
| Mot de passe actuel                  | ۵)   |                      |                          |
| Nouveau mot de passe                 | (    |                      |                          |
| Confirmer le nouveau mot de passe    |      |                      |                          |
|                                      |      |                      | SAUVEGARDER ET APPLIQUER |

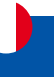

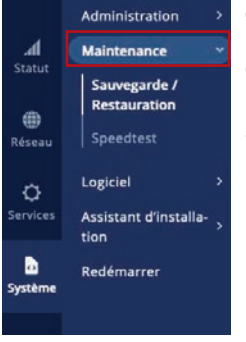

#### 4.2 Menu Système > Maintenance

#### 4.2.1 Menu Système > Maintenance > Sauvegarde / Restauration

La page Sauvegarde est utilisée pour générer des fichiers de sauvegarde de configuration ou télécharger des fichiers de sauvegarde existants vers l'appareil.

#### Créer une configuration par défaut

La section Créer une configuration par défaut est utilisée pour créer ou supprimer un fichier qui stocke la configuration actuelle du dispositif. La configuration par défaut peut ensuite être chargée ultérieurement dans la page Administration ou via le bouton de réinitialisation.

Cliquez sur le bouton "Créer" pour générer un fichier de configuration par défaut à partir de la configuration actuelle de votre dispositif.

| Y | CRÉER UNE | CONFIGURATION PAR DÉFAUT |  |
|---|-----------|--------------------------|--|
|   |           |                          |  |

| Créé                                      | 2     |           |
|-------------------------------------------|-------|-----------|
| Configuration par défaut de l'utilisateur | CRÉER | SUPPRIMER |

#### Sauvegarde de la configuration

La section de sauvegarde de la configuration est utilisée pour générer et télécharger un fichier qui stocke la configuration actuelle du dispositif. Le fichier de sauvegarde peut ensuite être téléchargé vers le même dispositif ou un autre dispositif du même type (les codes produits doivent correspondre).

Cette section contient des champs de contrôle de somme de contrôle MD5 et SHA256 générés à partir du dernier fichier de sauvegarde téléchargé, une option de chiffrement et le bouton de téléchargement pour générer et télécharger le fichier de sauvegarde de la configuration du dispositif.

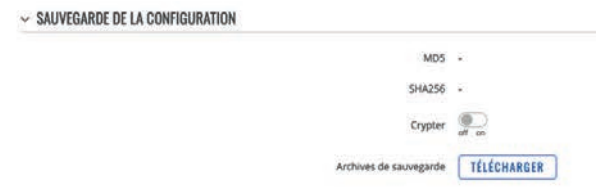

Notes importantes :

- Le champ du mot de passe est requis si le chiffrement est activé, c'est à ce moment que le champ apparaît. Si le chiffrement est activé, mais que le routeur n'a pas le paquet 7-zip installé, une fenêtre contextuelle devrait apparaître pour inviter l'utilisateur à télécharger le paquet depuis le Gestionnaire de paquets. Le mot de passe qui sera utilisé pour chiffrer le fichier de sauvegarde devra être fourni lors de l'extraction de l'archive 7z formatée pour accéder au fichier tar.
- 2) Le fichier de sauvegarde stocke le code PIN configuré dans la page Mobile du I-NET 512, mais il ne sera restauré que si le dispositif n'a pas déjà de code PIN défini lorsque le fichier de sauvegarde est téléchargé – le code PIN du fichier de sauvegarde sera défini uniquement si le dispositif n'en a pas déjà un défini.
- 3) Si le dispositif n'a pas de connexion Internet lors du chargement d'un fichier de sauvegarde, il ne réinstallera pas les paquets logiciels installés depuis le Gestionnaire de paquets. Vous pouvez ajouter manuellement les fichiers d'installation des paquets au fichier de sauvegarde, un dispositif I-NET 512 les installera automatiquement lorsque vous chargerez le fichier de sauvegarde même sans connexion de données.

Pour intégrer un fichier de sauvegarde avec des fichiers d'installation de paquets, suivez ces étapes :

- Téléchargez les fichiers d'installation de paquets logiciels nécessaires à partir d'ici.
- Téléchargez un fichier de sauvegarde.
- Ouvrez le fichier de sauvegarde et créez un nouveau dossier appelé backup\_packages dans le répertoire /etc.
- Ajoutez les fichiers de paquet nécessaires à /etc/backup\_packages.
- Assurez-vous que les fichiers dans /etc/backup\_packages sont entièrement extraits avec les extensions \*.ipk.

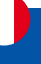

### **Restaurer la configuration**

La section Restaurer la configuration est utilisée pour télécharger un fichier de configuration qui a été pris de cet appareil ou d'un autre appareil du même type.

Activez "Crypté" si le fichier de sauvegarde était précédemment crypté, puis cliquez sur le bouton "Parcourir" pour sélectionner un fichier de sauvegarde depuis votre ordinateur. Enfin, cliquez sur le bouton "Charger l'archive" pour appliquer la configuration sélectionnée sur cet appareil.

| ~ RESTAURER LA CONFIGURATION     |                                                    |
|----------------------------------|----------------------------------------------------|
| Cry                              | pté 🕡                                              |
| Restaurer à partir d'une sauvega | rde PARCOURIR ou glisser-déposer votre fichier ici |

#### Restaurer les paramètres par défaut

La section Restaurer les paramètres par défaut est utilisée pour restaurer la configuration par défaut de l'appareil.

✓ RESTAURER LES PARAMÈTRES PAR DÉFAUT

| Restaurer les paramètres d'usine             | RESTAURER |
|----------------------------------------------|-----------|
| Restaurer les valeurs utilisateur par défaut | RESTAURER |

| Champ                                            | Valeur            | Description                                                                     |
|--------------------------------------------------|-------------------|---------------------------------------------------------------------------------|
| Restaurer les paramètres<br>d'usine              | Bouton interactif | Restaure l'appareil aux paramètres par défaut.                                  |
| Restaurer les valeurs<br>utilisateur par défaut* | Bouton interactif | Restaure l'appareil à la configuration personnalisée définie par l'utilisateur. |

\* Vous ne verrez pas ce bouton tant que vous n'aurez pas créé une configuration par défaut de l'utilisateur.

#### 4.2.2 Menu Système > Maintenance > Speedtest

Ce compteur de vitesse du trafic réseau vous indiquera quelle est votre vitesse de téléchargement et de téléversement en Mbps.

~ SPEEDTEST

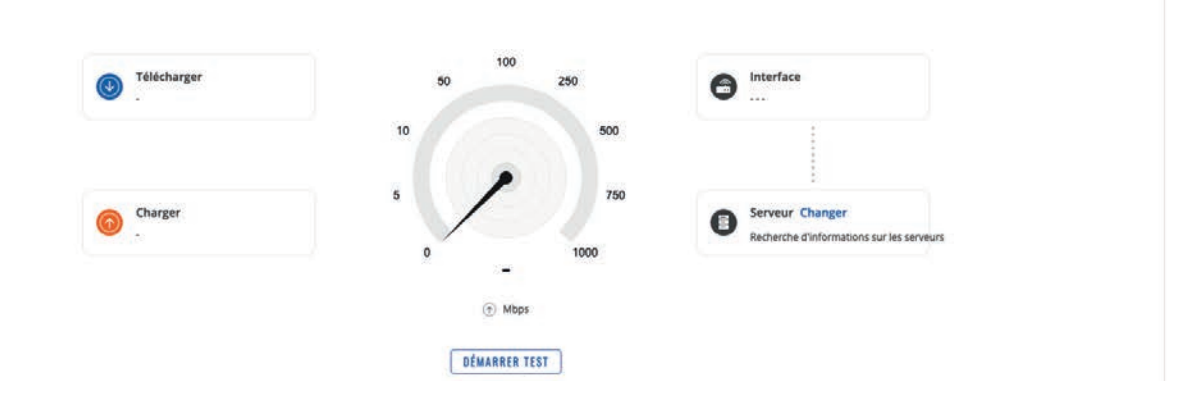

|               | Administration >                | 4.3 Menu Système > Logiciel                             |
|---------------|---------------------------------|---------------------------------------------------------|
| h             | Maintenance >                   |                                                         |
| Statut        | Logiciel ~                      |                                                         |
| Réseau        | Mise à jour du logi-<br>ciel    |                                                         |
| C<br>Services | Assistant d'installa- ,<br>tion |                                                         |
|               | Redémarrer                      |                                                         |
| o<br>Système  |                                 |                                                         |
|               |                                 | 4.3.1 Menu Système > Logiciel > Mise à jour du logiciel |
| 2<br>Système  | Redémarrer                      | 4.3.1 Menu Système > Logiciel > Mise à jour du logiciel |

| <ul> <li>INFORMATIONS SUR LE LOGICIEL ACTUEL</li> </ul> |                                 | ~ LOGICIEL DISPONIBLE SUR LE SERVEUR |                               |  |
|---------------------------------------------------------|---------------------------------|--------------------------------------|-------------------------------|--|
| Version logiciel                                        | I-NET_\$12_T_19.07.05.59        | Version logiciel                     | Aucune mise à jour disponible |  |
| Date de création du logiciel                            | 2024-02-09 15:01:54             |                                      | Aucune mise à jour disponible |  |
| Version logiciel du modem RG                            | 501QEUAAR12A08M4G_04.200.04.200 |                                      |                               |  |
| Version du noyau                                        | 5.10.188                        |                                      |                               |  |
| ~ MISE À JOUR DU LOGICIEL                               |                                 |                                      |                               |  |
| Mise à jour depuis                                      | Fichier                         | v                                    |                               |  |
| Conserver les paramètres                                | aft on                          |                                      |                               |  |
| lmage                                                   | PARCOURIR ou glisser-déposer v  | otre fichier ici                     |                               |  |

| Champ                    | Valeur                                   | Description                                                                                                    |
|--------------------------|------------------------------------------|----------------------------------------------------------------------------------------------------|
| Mise à jour depuis       | Fichier   Serveur :<br>Par défaut : File | Source de l'image du micrologiciel. Peut être<br>téléchargée depuis FOTA (serveur) ou téléversée depuis<br>un ordinateur (fichier). |
| Conserver les paramètres | Off   On;<br>Par défaut : Off            | Garantit que tous les paramètres actuels de l'appareil seront conservés après la mise à niveau du micrologiciel.                    |
| Image                    | Bouton interactif                        | Cliquez pour parcourir votre ordinateur à la recherche<br>d'un fichier d'image de micrologiciel.                                    |

|               | Administration              |                 |
|---------------|-----------------------------|-----------------|
| h             | Maintenance                 |                 |
| Statut        | Logiciel                    |                 |
| Réseau        | Mise à jour du le<br>ciel   | ogi-            |
| O<br>Services | Assistant d'install<br>tion | <sup>a-</sup> > |
|               | Redémarrer                  |                 |
| Système       |                             |                 |
|               |                             |                 |

#### 4.4 Menu Système > Assistant d'installation

#### 4.4.1 Menu Système > Assistant d'installation > Général

La section Général est utilisée pour configurer l'heure de l'appareil, la langue et les paramètres du mode d'interface utilisateur Web (WebUI).

Si vous préférez définir ultérieurement les paramètres du fuseau horaire de l'appareil, vous pouvez le faire via la page Administration  $\rightarrow$  NTP.

Si vous rencontrez des difficultés à trouver cette page ou certains des paramètres décrits ici sur l'interface utilisateur Web de votre appareil, vous devriez activer le mode "Interface utilisateur Web avancée". Vous pouvez le faire en cliquant sur le bouton "Avancé", situé en haut de l'interface utilisateur Web.

| ALDEN                 |                           |                                 | Normal | Avancé | Q / | 4 | I-NET_512_T_19.07.05.59<br>Options d'affichage | 1 ~     |
|-----------------------|---------------------------|---------------------------------|--------|--------|-----|---|------------------------------------------------|---------|
| ~ PARAMĖTRES WEBUI    |                           |                                 |        |        |     |   |                                                |         |
|                       | Langue                    | French                          | ~)     |        |     |   |                                                |         |
|                       | Mode de configuration     | Avancé                          | ~      |        |     |   |                                                |         |
| ~ PARAMÈTRES GÉNÉRAUX |                           |                                 |        |        |     |   |                                                |         |
|                       | Heure actuelle du système | 03/04/2024 14:08:47             |        |        |     |   |                                                |         |
|                       |                           | SYNCHRONISER AVEC LE NAVIGATEUR |        |        |     |   |                                                |         |
|                       | Fuseau horaire            | Europe/Paris                    | ~)     |        |     |   | (                                              | SUIVANT |

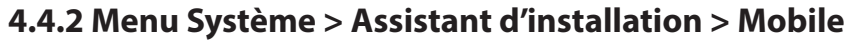

La section Mobile est utilisée pour configurer les paramètres de la carte SIM de l'appareil.

| ALDEN                         |                 |                                                      | Normal | Avancé | <b>Q</b> (7) | 4 | I-NET_512_T_19.07.05.59<br>Options d'affichage | 1       | - |
|-------------------------------|-----------------|------------------------------------------------------|--------|--------|--------------|---|------------------------------------------------|---------|---|
|                               |                 |                                                      |        |        |              |   |                                                |         | < |
| ~ CONFIGURATION MOBILE : SIM1 |                 |                                                      |        |        |              |   |                                                |         |   |
|                               | APN automatique | off on                                               |        |        |              |   |                                                |         |   |
|                               |                 | La connexion est ou sera établie sans utiliser l'APN |        |        |              |   |                                                |         |   |
|                               | PIN             |                                                      |        |        |              |   |                                                |         |   |
| RETOUR                        |                 |                                                      |        |        |              |   |                                                | SUIVANT | 1 |

| Champ                                     | Valeur                                    | Description                                                                                                    |
|-------------------------------------------|-------------------------------------------|----------------------------------------------------------------------------------------------------|
| Auto APN                                  | Off   On;<br>Par défaut : On              | Un Nom de Point d'Accès (APN) est une passerelle entre<br>un réseau mobile GSM, GPRS, 3G ou 4G et un autre réseau<br>informatique. Selon le contrat, certains opérateurs<br>peuvent exiger que vous saisissiez l'APN juste pour<br>finaliser l'inscription à un réseau. Dans d'autres cas, un<br>APN est utilisé pour obtenir des paramètres spéciaux<br>de l'opérateur (par exemple, une adresse IP publique)<br>en fonction du contrat. L'APN automatique analyse une<br>base de données interne d'APN Android et sélectionne<br>un APN en fonction de l'opérateur et du pays de la carte<br>SIM. Si le premier APN sélectionné automatiquement<br>ne fonctionne pas, il tente d'utiliser le prochain APN<br>existant de la base de données. |
| Off: APN                                  | Par défaut : Personnalisé                 | Sélectionnez entre un APN suggéré par l'appareil ou saisissez votre APN personnalisé.                                                                                                    |
| Personnalisé : APN<br>personnalisé        | Par défaut : aucun                        | Identifiant de réseau APN personnalisé. Ne peut pas<br>commencer par l'une des chaînes suivantes : "rac", "lac",<br>"sgsn" ou "rnc"; il ne peut pas se terminer par ".gprs" et<br>il ne peut pas prendre la valeur "*".                                                                                                    |
| Personnalisé : Type<br>d'authentification | Aucun   PAP   CHAP;<br>Par défaut : aucun | La méthode que votre opérateur utilise pour authentifier<br>de nouvelles connexions sur son réseau. Si vous<br>sélectionnez PAP, CHAP ou les deux, vous devrez entrer<br>un nom d'utilisateur et un mot de passe.                                                                                                    |
| PIN                                       | Par défaut : aucun                        | Un mot de passe numérique à 4 chiffres utilisé pour authentifier le modem à la carte SIM.                                                                                                    |

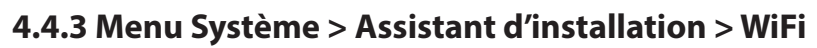

| ALDEN       |                                            | Normal | Avancé | Q / | 6 | I-NET_512_T_19.07.05.59<br>Options d'affichage | 1 ~ |
|-------------|--------------------------------------------|--------|--------|-----|---|------------------------------------------------|-----|
| WIFI 2.4GHZ |                                            |        |        |     |   |                                                |     |
| Act         | er 💭                                       |        |        |     |   |                                                |     |
| 85          | UD ( INET_\$12_0000_20                     |        |        |     |   |                                                |     |
| Mot de pa   | ise (                                      | (W)    |        |     |   |                                                |     |
| WIFI 5GHZ   |                                            |        |        |     |   |                                                |     |
| Act         | ver en en en en en en en en en en en en en |        |        |     |   |                                                |     |
| 52          | 50 NET_512_ 50                             |        |        |     |   |                                                |     |
|             |                                            |        |        |     |   |                                                |     |

| Champ        | Valeur                                | Description                                                                                                    |
|--------------|---------------------------------------|----------------------------------------------------------------------------------------------------|
| Activer      | Off   On;<br>Par défaut : On          | Active ou désactive le point d'accès Wi-Fi.                                                                          |
| ESSID        | Par défaut : INET_512_                | Un nom d'identification pour le point d'accès. C'est ainsi que le point d'accès sera vu par les appareils connectés. |
| Mot de passe | Par défaut : unique à chaque appareil | Un mot de passe utilisé pour authentifier les utilisateurs sur ce point d'accès.                                     |

|                     | SYSTÈME                       |  |
|---------------------|-------------------------------|--|
|                     | Administration                |  |
| A.                  | Maintenance                   |  |
| Statut              | Logiciel                      |  |
| )<br>Réseau         | Assistant d'installa-<br>tion |  |
| 0                   | Redémarrer                    |  |
| Services            |                               |  |
| <b>B</b><br>Système |                               |  |

### 4.5 Menu Système > Redémarrer

Cliquez sur le bouton "Redémarrer" si vous souhaitez redémarrer l'appareil.

|         | REDÉMARRER LI                    | E ROUTEUR ?                            | × |
|---------|----------------------------------|----------------------------------------|---|
| Pendant | e redémarrage, l'appareil ne ser | a pas joignable pendant 1 à 2 minutes. |   |
|         | REDÉMARRER                       | ANNULER                                |   |

# **Garantie ALDEN**

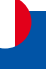

#### La garantie ALDEN couvre :

Les garanties pour vice de fabrication sont accordées à partir de la date de facturation à l'acheteur sous réserve de renvoi du bon de garantie. À défaut de retour, cette garantie sera limitée dans le temps. Pour pouvoir bénéficier de la garantie des produits, il convient impérativement de conserver la facture d'achat du dit produit.

Attention : Toute intervention sans accord écrit de la part de la SAS ALDEN entraîne de plein droit la nullité de la garantie. Le client et l'acheteur ne pourront prétendre à aucune indemnité de quelque nature qu'elle soit pour démontage, remontage ou privation d'usage inférieur à 30 jours. La SAS ALDEN ne peut être tenue pour responsable d'incidents ou de dommages quels qu'ils soient en cas de montage non conforme aux recommandations de la SAS ALDEN. Il est rappelé que toute installation électrique doit être protégée par un fusible adéquat.

De manière générale, les montages doivent être effectués dans les règles de l'art. L'installateur et l'utilisateur sont réputés connaître les réglementations et lois. L'installateur et l'utilisateur doivent se tenir informés des règles de montage. L'installateur et l'utilisateur ne pourront prétendre à aucune indemnité ou garantie en cas de non-observation de ces règles.

Toutefois, en tout état de cause, vous bénéficiez des dispositions de la garantie légale notamment celles relatives à la garantie des vices cachés.

Attention : L'application des garanties ainsi qu'un retour éventuel sont subordonnés à accord préalable de la SAS ALDEN. Les retours éventuels se font en Franco et sont à la charge des expéditeurs (client, pour le retour ALDEN ; ALDEN, pour le retour client). En cas de demande de renvoi en Express ou en ChronoPost, les frais de retour client sont à la charge de celui-ci.

#### Sont exclus de la garantie ALDEN :

- le remplacement des consommables et pièces d'usure ;
- l'utilisation anormale ou non conforme des produits. Nous vous invitons à cet égard à consulter attentivement la notice d'emploi fournie avec les produits ;
- les pannes liées aux accessoires ou dues à un mauvais montage ;
- les défauts et leurs conséquences dus à l'intervention d'un réparateur non agréé par la SAS ALDEN ;
- les défauts et leurs conséquences liés à l'utilisation non conforme à l'usage pour lequel le produit est destiné ;
- les défauts et leurs conséquences liés à toute cause extérieure.

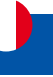

ALDEN recommande de s'adresser aux professionnels pour tout montage.

En cas d'installation personnelle, l'acheteur fera sienne les responsabilités affairant à la sécurité.

L'acheteur est dans ce cas réputé avoir les compétences nécessaires. Il s'engage à respecter les règles usuelles qu'appliquent les professionnels. Il veillera à respecter les lois en vigueur dans le pays d'utilisation. Il ne déviera pas le produit de l'utilisation prévue.

#### Garantie :

L'acheteur prendra contact avec son revendeur en cas de dysfonctionnement.

#### ATTENTION :

La garantie sera caduque en cas d'intervention sans accord de la part d'ALDEN.

Complétez puis renvoyez ce bon accompagné d'une photocopie de la facture à l'adresse suivante :

ALDEN - Z.A. du Hairy - 67230 HUTTENHEIM.

## Bon de garantie

| NOM, Prénom :      |
|--------------------|
| Adresse complète : |
|                    |
| Code postal :      |
| Ville :            |
| Concessionnaire :  |
| Date d'achat :     |
| Produit :          |
| N° de série :      |
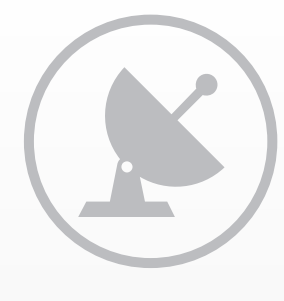

SAT

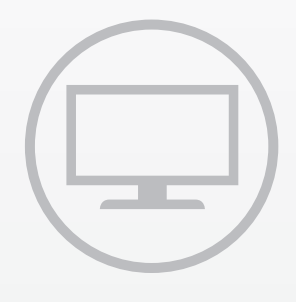

TV

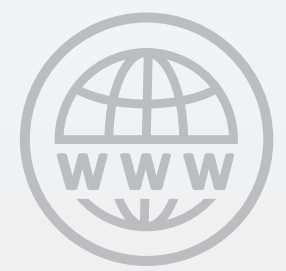

**INTERNET** 

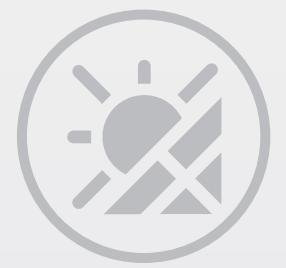

**SOLAR** 

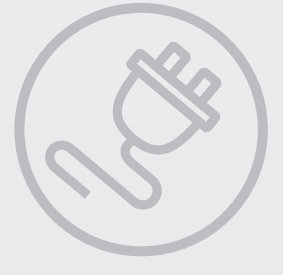

**ENERGIE** 

www.alden.fr

ALDEN • 14 route de Strasbourg • 67230 HUTTENHEIM, France

Nº Indigo 0 820 025 525